# FATTURAZIONE ELETTRONICA

## **Casi Pratici STUDI**

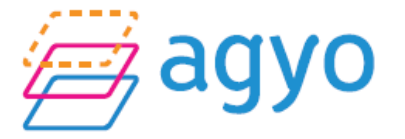

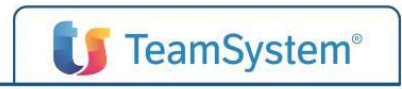

## SOMMARIO

#### Parte normativa

Configurazioni del portale Agenzia delle Entrate Parte operativa: configurazione Agyo Classificazione dei clienti Parte operativa: configurazioni Parte operativa: attivazione ditte da MULTI Parte operativa: atto di affidamento Parte operativa: creazione utenti su Agyo Parte operativa: contabilizzazione automatica Parte opertiva: parcellazione elettronica Fatturazione sul Portale Agyo **Fatture in Cloud Digital Box** 

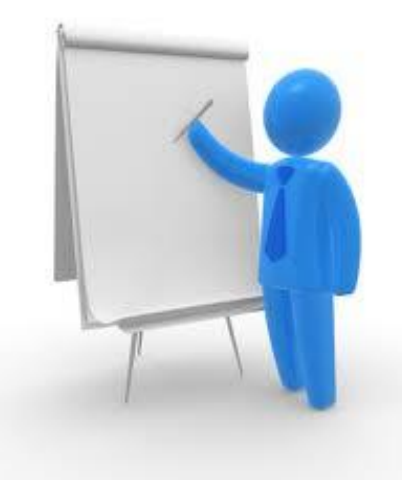

## PARTE NORMATIVA

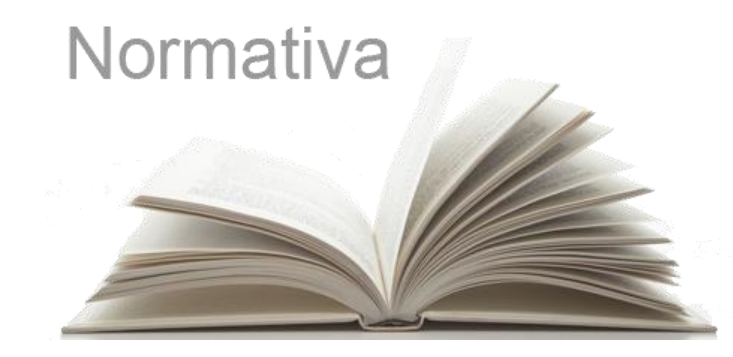

#### **LEGGE DI BILANCIO 2018**

La Legge di Bilancio 2018 ha sancito che dal 01/01/2019 (con un anticipo dell'obbligo per alcune casistiche) tutte le fatture tra privati, persone fisiche e giuridiche, residenti in Italia, dovranno essere documenti elettronici in formato XML (già obbligatorio per le fatture verso gli enti pubblici) e dovranno essere inviate/ricevute attraverso il Sistema di Interscambio (SdI), sviluppato da Sogei e gestito dall'Agenzia delle Entrate.

### FLUSSO – SISTEMA INTERSCAMBIO (SDI)

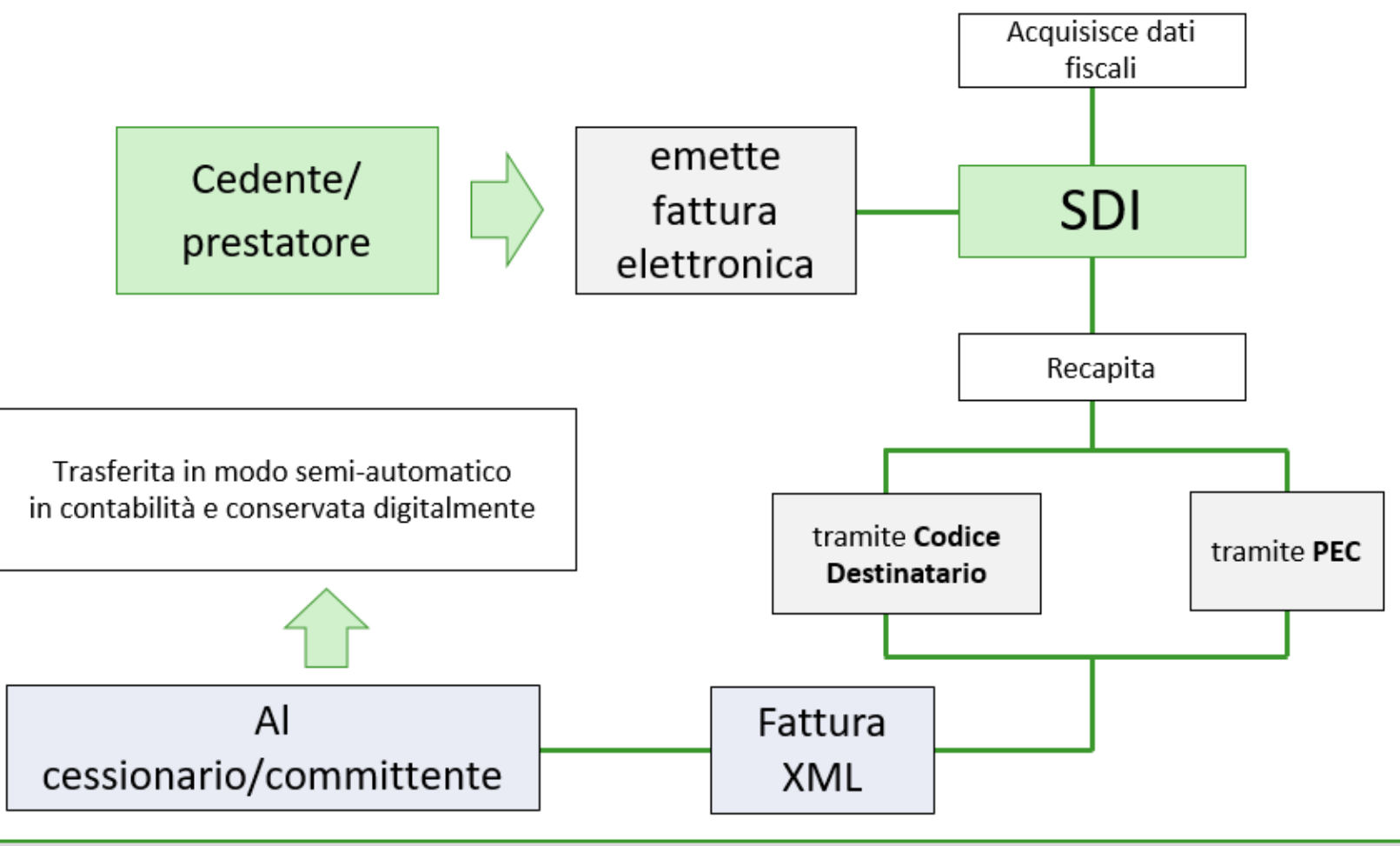

la fattura prodotta diversamente (carta, altri formati) ovvero non veicolata via <u>SdI</u> si ha per "non emessa"

#### SOGGETTI ESCLUSI DALLA FATTURAZIONE ELETTRONICA

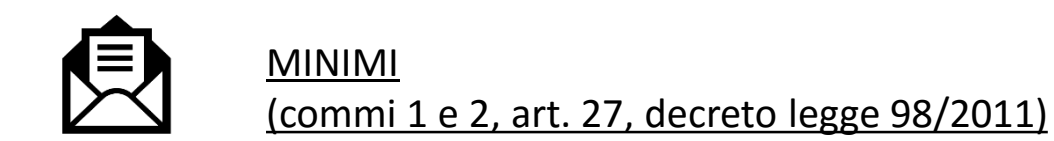

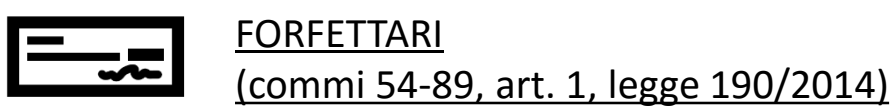

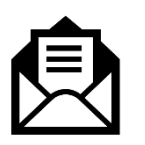

AGRICOLI (in regime di esonero) (articolo 34, comma 6 del Dpr 633/72)

NOTA BENE: TALI SOGGETTI NON SONO ESCLUSI DALLA RICEZIONE DI FATTURE PASSIVE

ELETTRONICHE E SE VOGLIONO POSSONO COMUNQUE EMETTERLE IN XML

#### **FATTURE DA E PER ESTERO**

Le fatture di acquisto estere CEE ed Extra - CEE non transiteranno dalla fatturazione elettronica.

Le fatture emesse estere CEE ed Extra – CEE dovranno essere obbligatoriamente inviate in modalità cartacea o tramite mail ma potranno anche essere trasmesse elettronicamente per non essere obbligati alla presentazione del nuovo modello "Esterometro". In questo caso il **codice destinatario dovrà essere valorizzato con 7 X**.

#### FATTURE VERSO SOGGETTI NON TITOLARI DI PARTITA IVA

Le fatture emesse nei confronti di soggetti non titolari di partita iva, che nella maggior parte dei casi non saranno in possesso né di una casella PEC né di un codice destinatario, dovranno essere inviate elettronicamente indicando nel **codice destinatario 7 volte zero**, e recapitate in modalità cartacea o pdf al destinatario finale tramite posta o mail ordinaria.

#### **FLUSSO FATTURE ATTIVE**

- 1) Emissione fattura attiva elettronica: la fattura elettronica viene emessa attraverso un software (Studio, Lynfa Aziende...);
- 2) Firma: la fattura elettronica deve essere firmata digitalmente, se emessa nei confronti della P.A., altrimenti la firma è opzionale;
- 3) La fattura viene inviata allo SDI tramite piattaforma Agyo, dopo i controlli tecnici automatici (verifica esistenza soggetto destinatario, conformità tecnica del documento...) lo SDI provvede a recapitare il documento al soggetto privato o alla P.A. a cui è indirizzato. Lo SDI si riserva un massimo di 5 giorni per effettuare tali controlli. Nel caso in caso in cui tali controlli non vadano a buon fine lo SDI provvederà a scartare la fattura, in questo caso la fattura si intende non inviata, quindi dovrà essere corretta e rinviata.
- 4) Accettazione della fattura: mentre le fatture inviate alla P.A. possono essere rifiutate entro 15 giorni, le fatture elettroniche tra privati non possono essere rifiutate dal destinatario, per cui dovranno essere registrate ed eventualmente in caso di errori dovrà essere emessa relativa nota di credito che seguirà lo stesso flusso delle fatture di vendite.

#### **FLUSSO FATTURE PASSIVE**

Le fatture potranno essere ricevute attraverso due canali:

- 1) Email PEC
- 2) Codice Destinatario

#### Cos'è il Codice Destinatario?

Il codice destinatario identifica la piattaforma dove si vuole ricevere le fatture passive

Il codice destinatario univoco della piattaforma Agyo, utilizzato dai prodotti Teamsystem è :

#### M5UXCR1

### **FLUSSO RIEPILOGATIVO**

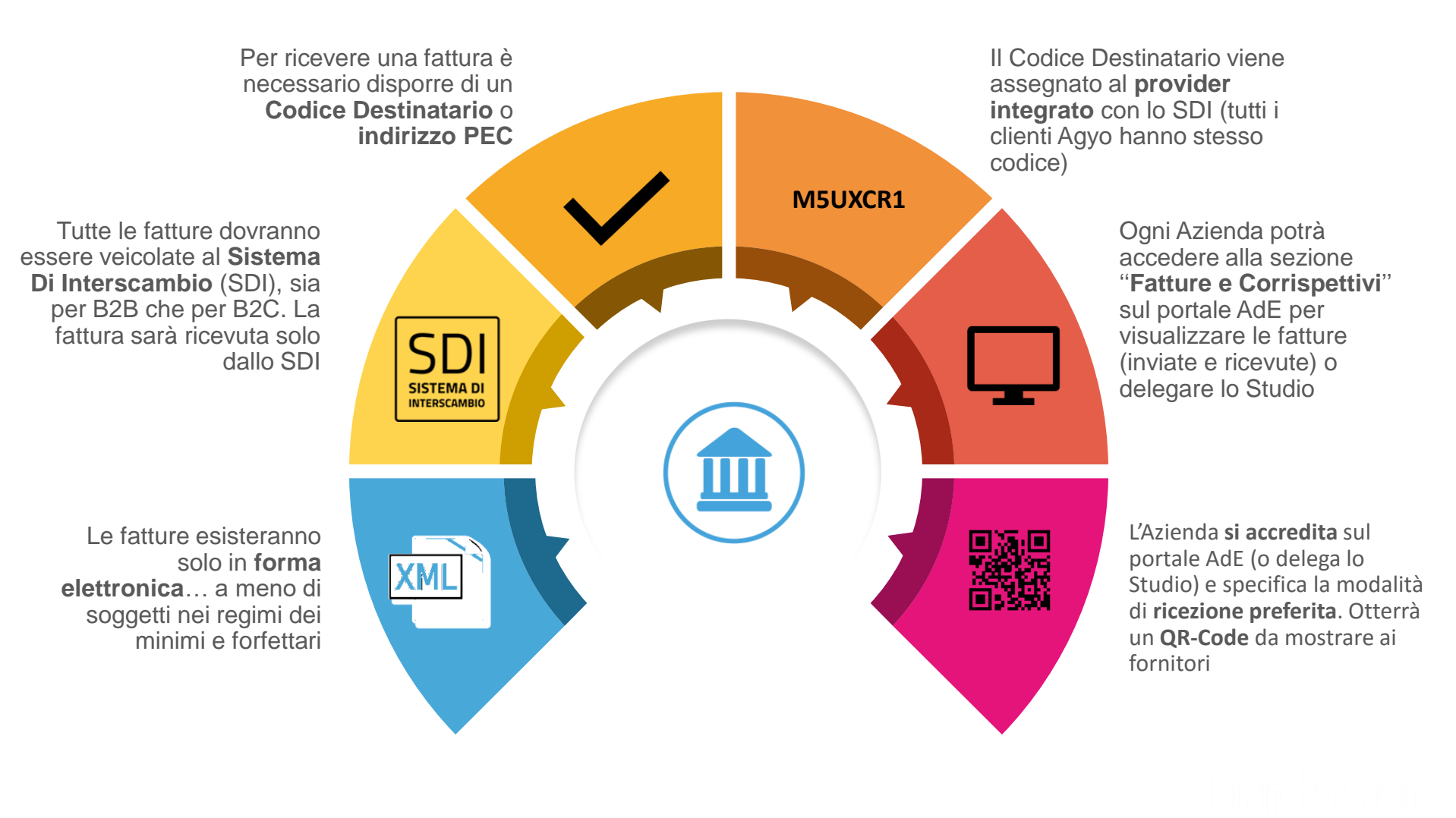

### **FLUSSO RIEPILOGATIVO**

 Una volta generato il file della fattura elettronica e scelta la modalità di invio al SDI, questo:

- ✓ Da riscontro dell'avvenuta ricezione dei file trasmessi;
- ✓ Procede ad effettuare successivi controlli;
- ✓ Entro un termine massimo di 5 giorni da riscontro dell'eventuale mancato superamento degli stessi attraverso una "<u>ricevuta di</u> <u>scarto</u>".

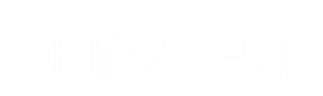

## CONFIGURAZIONI NEL PORTALE AGENZIA DELLE ENTRATE

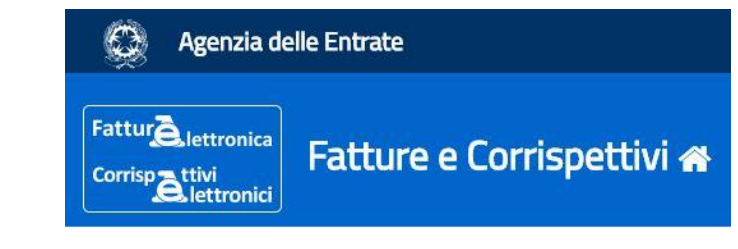

Come effettuare la registrazione del codice univoco sul sito fatture e corrispettivi.

- 1) Se l'azienda è in possesso di credenziali Entratel/FiscoOnline può procedere in autonomia alla registrazione del Codice Destinatario.
- Se l'azienda è una ditta individuale in possesso di Smart Card può procedere in autonomia alla registrazione del Codice Destinatario.
- 3) Se l'azienda non ricade in uno dei precedenti punti la registrazione può essere effettuata tramite Intermediario con delega.

All'interno del portale ministeriale dell'Agenzia delle Entrate è necessario registrare il **Codice Destinatario** dove si intende ricevere in modo preferenziale le fatture elettroniche. Di seguito riepiloghiamo i passi da seguire per portare a compimento l'attivazione:

www.agenziaentrate.gov.it

| www.agenziaentrate.gov.it/wps/portal/entrate/home                                                                                   |                                                                         |                   |                       |                 |
|----------------------------------------------------------------------------------------------------|-------------------------------------------------------------------------|-------------------|-----------------------|-----------------|
| nto PayPal - 🛛 🧧 Agyo ambiente di te                                                                                                |                                                                         |                   |                       |                 |
| Ministero dell'Economia e delle Finanze                                                                                             |                                                                         |                   | ITA                   | ENG DEU         |
| www.agenziaentrate.gov.it/wps/portal/entrate/areariservata                                                                          |                                                                         | ۹ Richiedi il PIN | Contatti e assistenza | Trova l'ufficio |
| nto PayPal - 🧾 Agyo ambiente di te<br>Ministero dell'Economia e delle Finanze                                                       |                                                                         |                   | Seguici su: 🚹 📢       |                 |
| <b>Genzia</b><br>ntrate                                                                                                    | Richiedi il PIN     Contatti e assisteri       Seguici su:        Cerca |                   | Cerca                 | Q               |
| Cittadini ▼ Imprese ▼ Professionisti ▼ Intermediari ▼ Enti e PA ▼ L'Agenzia ▼<br>Ti trovi in: <u>Home</u> / Areariservata           |                                                                         |                   | Ar                    | ea riservata    |
| Area riservata                                                                                                    |                                                                         |                   | 4                     |                 |
| Entratel/Fisconline                                                                                                    | Sister                                                                  | _                 | _                     | _               |
| propri dati fiscale e immobiliari, Civis – assistenza fiscale, ecc.<br>Se hai un'identità SPID o le credenziali Entratel/Fisconline | Se hai un'identità SPID o le credenziali Sister Accedi                  |                   |                       |                 |

Cliccare su «Accedi con credenziali Agenzia» in basso a destra:

| https://telematici.agenziaentrate.gov | /.it/Main/index.jsp                                                                                                    |                   |                       |               |
|---------------------------------------|----------------------------------------------------------------------------------------------------|-------------------|-----------------------|---------------|
| - 🧾 Agyo ambiente di te               |                                                                                                    |                   |                       | 511G 5        |
| nistero dell'Economia e delle Fil     | hanze                                                                                                    |                   |                       | ENG L         |
|                                       |                                                                                                    | 🝳 Richiedi il PIN | Contatti e assistenza | Trova l'uffic |
| genzia                                |                                                                                                    |                   | Seguici su:           |               |
| ntrate                                |                                                                                                    |                   | Cerca                 | С             |
| Cittadini Imprese Profess             | ionisti Intermediari Enti e Pa L'Agenzia                                                                                                    |                   | <b>A</b> A            | rea riservat  |
| Entratel - Fisconline                 | Ti trovi in: Entratel Fisconline                                                                                                    |                   |                       |               |
| Registrazione                         | Accodi al convizio Entratol - Eisconlino                                                                                                    |                   |                       |               |
| Statistiche                           |                                                                                                    |                   |                       |               |
| Avvisi dei Servizi Telematici         |                                                                                                    |                   |                       |               |
| Verifica File                         | 💽 Primo piano                                                                                                    | Accedi al s       | ervizio               | Æ             |
| Assistenza ai Servizi Telematici      | . 13-06-2018 - Presentazione della Comunicazione relativa alle Locazioni Brevi                                                                                                    |                   |                       |               |
| Domande frequenti                     | . 13-06-2018 - Nuova versione del controllo formale dei pagamenti effettuati con i modelli F24 (F24A0)                                                                                                    | O Accedi          |                       |               |
|                                       | 12-06-2018 - <u>Nuova versione del modulo di controllo per le Comunicazioni dei finanziamenti per il sisma Emilia (EFI00)</u>                                                                                                    | _                 |                       |               |
|                                       | <ul> <li>Or 00 2010 - <u>Presentatione della Communicazione del dal retanual da parte del cui o del protessionata (por lo)</u></li> <li>O7-06-2018 - <u>Nuova versione del modulo di controllo per i modelli Redditi 2018 Persone fisiche, Redditi 2018 Società di persone, Redditi 2018 Società di capitali, Redditi 2018 Enti non commerciali e Studi di Settore</u></li> </ul> | 🧠 Accedi          | con credenziali Agenz | ia            |
|                                       | • • • • • • • • • • • • • • • • • • •                                                                                                    |                   |                       |               |

Compilare i campi con le credenziali di accesso dell'Azienda/Studio:

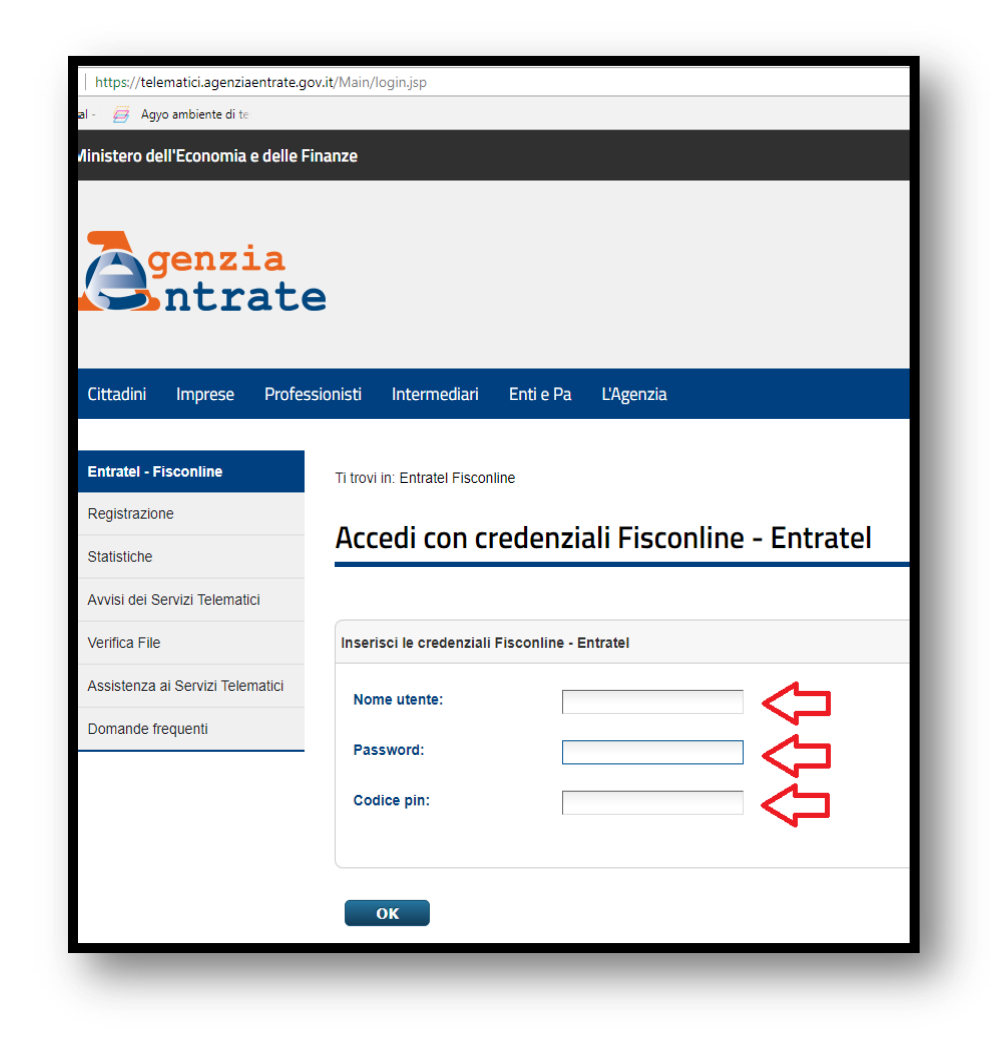

Proseguire cliccando sul bottone Fatture e Corrispettivi:

Fattur lettronica

tronici

Corrisp

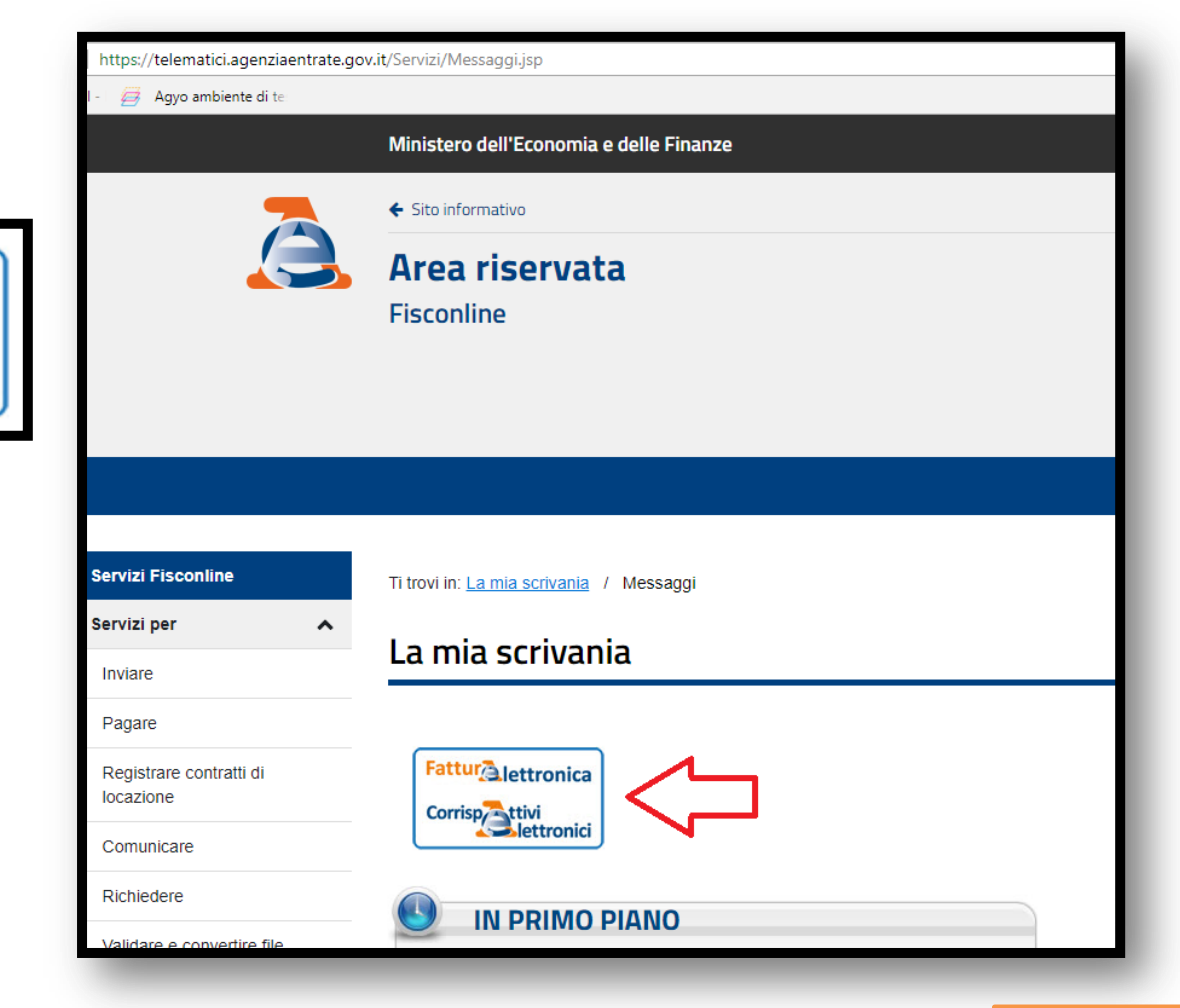

Proseguire cliccando sul bottone «Accedi a fatture e corrispettivi»

| Servizi Fisconline                   | Ti trovi in: La mia scrivania / Servizi per / Fatture e corrispettivi                                                                                                    |
|--------------------------------------|----------------------------------------------------------------------------------------------------|
| Servizi per 🔨                        | Fatterna a comion attivi                                                                                                    |
| Inviare                              | Fatture e corrispettivi                                                                                                    |
| Pagare                               | «Fatture e corrispettivi» offre servizi per:                                                                                                    |
| Registrare contratti di<br>locazione | generare, trasmettere e conservare le fatture elettroniche (verso PA e verso clienti privati) trasmettere i dati delle fatture (emesse e ricevute) all'Agenzia delle entrate                                |
| Comunicare                           | memorizzare e trasmettere i dati dei corrispettivi                                                                                                    |
| Richiedere                           | « censire e attivare i dispositivi, ottenere i certificati da inserire negli stessi, per la memorizzazio                                                                                                    |
| Validare e convertire file           | Se vuoi approfondire utilizza il servizio di informazioni e assistenza Info e Assistenza onine<br>Fotture « Corrispettivi                                                                                   |
| Gestire @e.bollo                     | Per poter utilizzare i servizi di Fatture e corrispettivi è necessario che il browser sia aggiornato ad<br>Controlla se il programma che utilizzi per navigare in internet ha bisogno di essere aggiornato. |
| Fatture e corrispettivi              | Verifica rapida del browser                                                                                                    |
| Ricevute                             | Co hoj già fatto la varifica                                                                                                    |

Scegliere l'utenza di lavoro: selezionare "Me stesso" nel caso in cui la registrazione avvenga da parte di una ditta individuale/professionista per proprio conto; selezionare "Incaricato" se la registrazione avviene per una società o studio associato; selezionare "Intermediario" se la registrazione avviene da parte di un intermediario delegato.

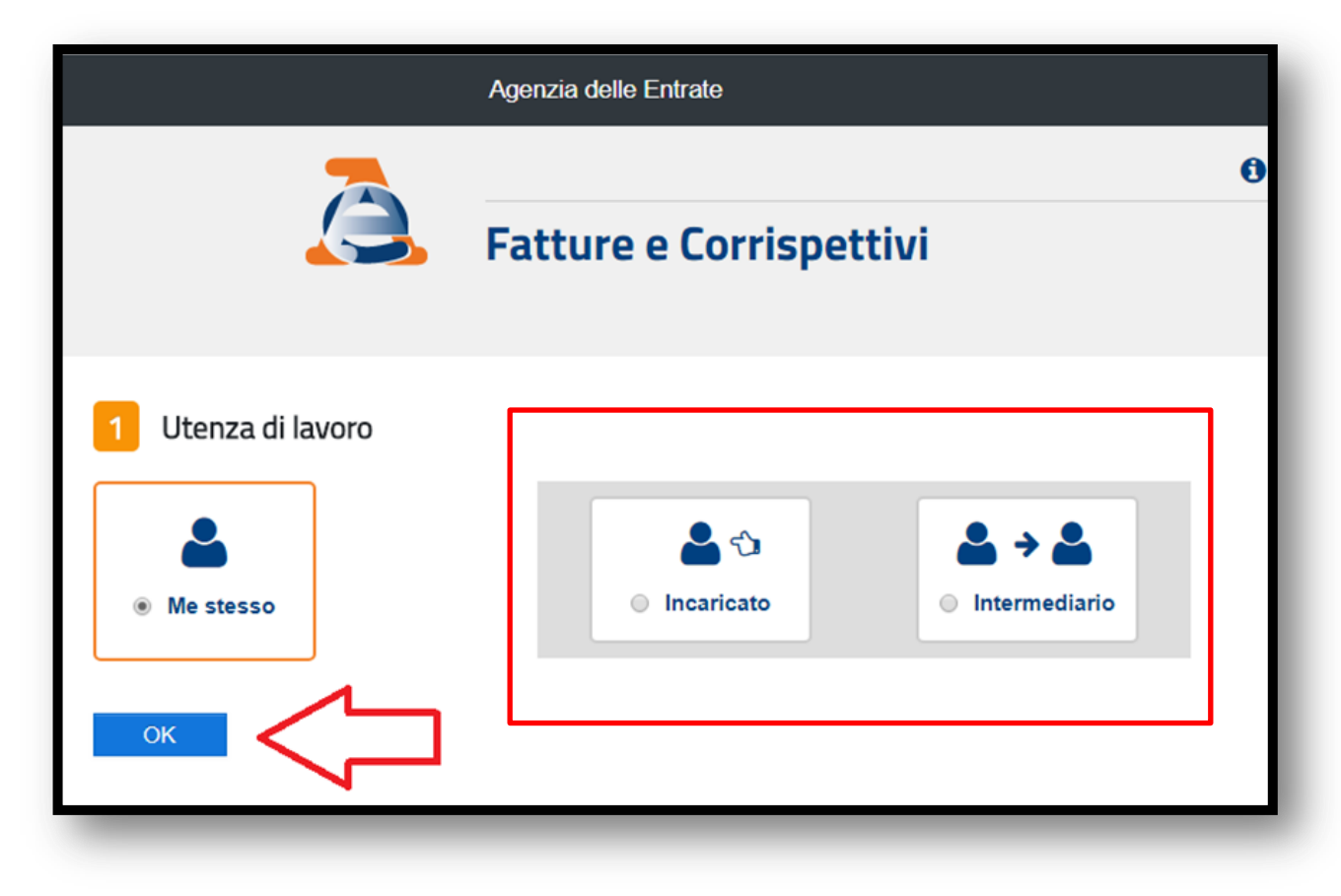

Cliccare sulla sezione «Registrazione dell'indirizzo telematico dove ricevere tutte le fatture elettroniche»:

| Sicuro   https://ivaservizi.agenziaentrate.g                                                                                                    | ov.it/portale/web/guest/home                                                                                                    |                                                                                                    |                                                              |                             |
|----------------------------------------------------------------------------------------------------|----------------------------------------------------------------------------------------------------|----------------------------------------------------------------------------------------------------|--------------------------------------------------------------|-----------------------------|
| ito PayPal - 🛛 🧱 🛛 Agyo ambiente di te                                                                                                    |                                                                                                    |                                                                                                    |                                                              |                             |
|                                                                                                    | Agenzia delle Entrate                                                                                                    |                                                                                                    |                                                              |                             |
|                                                                                                    | Fatture e Corrispettivi                                                                                                    | 1 Info e Assistenza                                                                                                    | Utente:<br>per conto di: <b>00373380096</b>                  |                             |
| Benvenuto,                                                                                                    |                                                                                                    |                                                                                                    |                                                              |                             |
| Stai operando sulla partita IVA                                                                                                    | di Data Consult Srl (00373380096)                                                                                                    |                                                                                                    |                                                              |                             |
| Servizi disponibili                                                                                                    |                                                                                                    |                                                                                                    |                                                              |                             |
| Fatturazione elettro<br>Servizi per generare, trasme<br>quanto previsto dal Digs.127<br>Facendo clic su "Fatturazion<br>specificato nell'Informativa - | nica<br>ttere e conservare le <b>fatture</b> in base a<br>//2015 - art.1, comma 1<br>e", acconsento al trattamento dei dati<br>pdf.<br>dirizzo telematico dove ricevere tutte le | Corrispettivi Servizi per "la memorizzazione elettronica e l<br>telematica dei dati dei corrispettivi" in base a<br>DIgs. 127/2015 - art. 2. | a trasmissione<br>quanto previsto dal<br>vai a Corrispettivi |                             |
| Eatturazione elettror                                                                                                    | ica<br>I S<br><u>fattu</u>                                                                                                    | Registrazione dell'indure elettroniche                                                                                                    | dirizzo telema                                               | tico dove ricevere tutte le |

#### **REGISTRAZIONE DEL CODICE DESTINATARIO** (riferimento provvedimento 30 aprile 2018)

Inserire il Codice Destinatario che per la piattaforma Agyo è univoco ed è M5UXCR1, quindi cliccare su AGGIORNA:

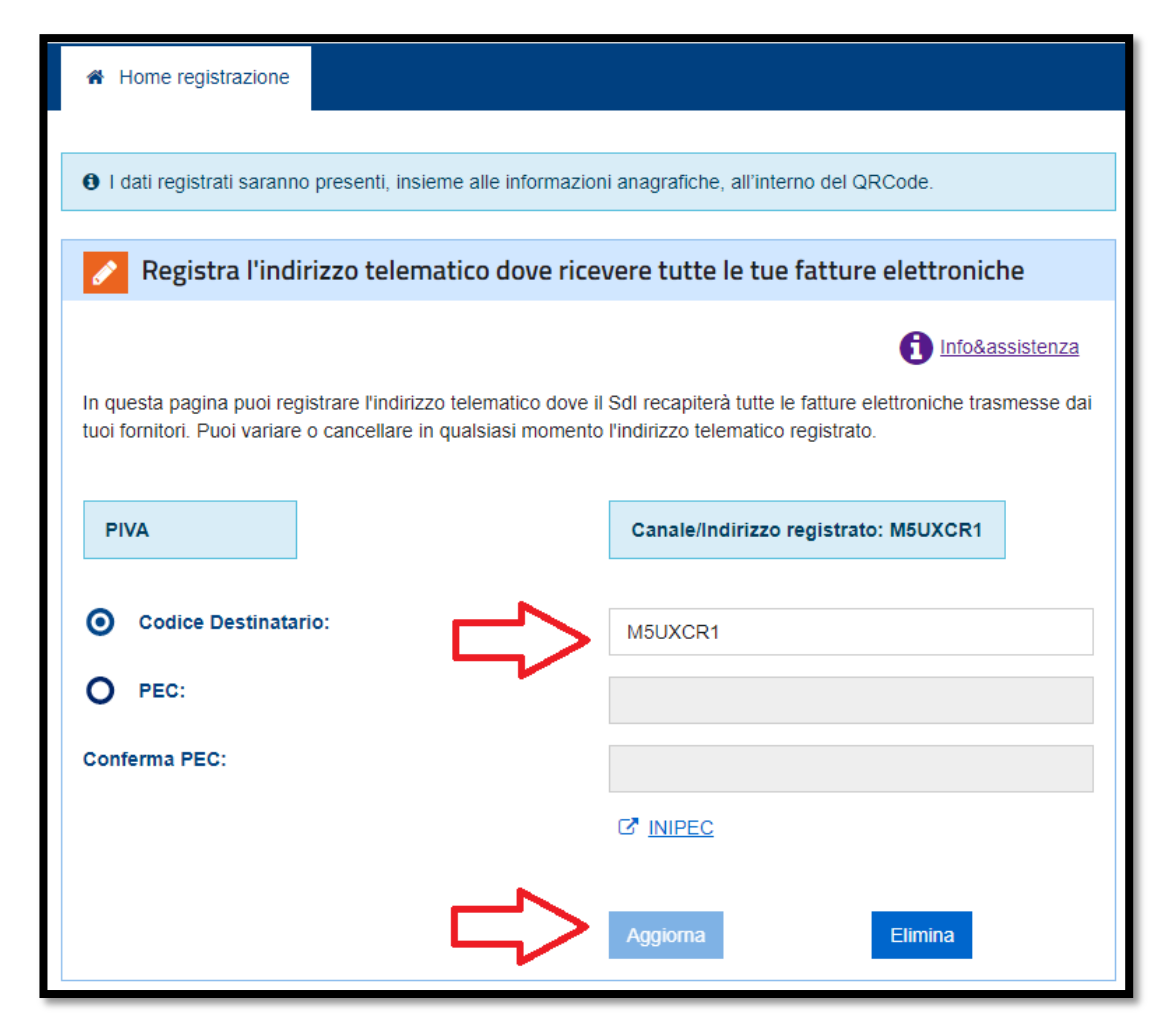

#### **DELEGA AGENZIA DELLE ENTRATE**

Per la generazione della delega cartacea di conferimento dell'incarico, è possibile tramite il comando **CONSOLE** del gestionale stampare la relativa modulistica:

|                                               | $\equiv$ $Cerca nel menu $ $Q \odot$                                                                                                    |
|-----------------------------------------------|----------------------------------------------------------------------------------------------------|
|                                               | ↑       GESTIONE STUDIO       ×       ★       CONTEDES - Stampa delega/revoca Agenz       ×                                                                                       |
|                                               |                                                                                                    |
| CESTEI                                        | Selezione aziende da MULTI                                                                                                    |
| V GESTEL                                      | Applicativo MULTI   MULTI  MULTI                                                                                                    |
|                                               | Da/a codice ditta 0 0 0 Conferimento                                                                                                    |
| <ul> <li>Con.Te console telematici</li> </ul> |                                                                                                    |
| Papher allapsio buto fir 2018 1 5a            | Stampa modelli aggiuntivi                                                                                                    |
| > Gestione tabelle                            | Stampa atto di affidamento Atto di affidamento da caricare firmato sulla piattaforma Agyo (da utilizzarsi solo per chi vuole firmare le fatture elettroniche da inviare allo SDI) |
| > Gestione anagrafiche                        | Stampa atto di delega da parte del responsabile della conservazione sostitutiva da caricare firmato sulla piattaforma Agyo                                                        |
| 29/10/28 «Comunicationi tecniche              |                                                                                                    |
| > Gestione ordinaria                          | Servizi                                                                                                    |
| Redditi: File segnalazioni diagnostici UNI    | Cassetto fiscale delegato                                                                                                    |
| <ul> <li>Cassetto fiscale</li> </ul>          | □ Consultazione e acquisizione fatture elettroniche □ Stampa solo deleghe scadute                                                                                                 |
| 20/10/2010                                    | Consultazione dei dati rilevanti ai fini IVA Scadenza dal/al                                                                                                    |
| CONTECAS - Interrogazione versamenti          | Registrazione dell'indirizzo telematico     Fino al     Data     Stampa informativa per la delega all'agenzia                                                                     |
|                                               | Stampa descrizione servizi per la delega all'agenzia                                                                                                    |
| CONTESTC - Stampa versamenti                  |                                                                                                    |
| contresto - stampa versamenti                 | □ Presa visione dei servizi Data inizio servizio 02/11/2018                                                                                                    |
| CONTESTD - Stampa elenco tributi              |                                                                                                    |
| CONTETTE Recording and tributi                |                                                                                                    |
| CONTETTR - Raggruppagent tribut               | Eunzioni     Uscita                                                                                                    |
| CONTEARI - Avvisi regolarità/irregolarità     |                                                                                                    |
| luovo radima in vistopar la partita della i   | versione: 2018.04.00 comando: CON I EDES - Stampa delega da cassetto fiscale POLYEDRO' Experience 🚺 TeamSyste                                                                     |
| CONTEDES Stampa delega/revoca Age             | enzia Entrate                                                                                                    |
| a Alessandro Bonuzzi - 2 novémbre 2018        |                                                                                                    |

#### DELEGA AGENZIA DELLE ENTRATE (riferimento provvedimento del 13 giugno 2018)

La presente va presentata manualmente recandosi presso gli uffici territoriali dell'Agenzia delle Entrate.

| Todice fiscale                                                                                                    |                                                                                                    |
|----------------------------------------------------------------------------------------------------|----------------------------------------------------------------------------------------------------|
| Joance macale                                                                                                    |                                                                                                    |
| Cognome e Nome                                                                                                    | MANFIO ALEX                                                                                                    |
| uogo di nascita                                                                                                    |                                                                                                    |
|                                                                                                    |                                                                                                    |
|                                                                                                    | IN QUALITÀ DI RAPPRESENTANTE LEGALE/NEGOZIALE DI                                                                                                    |
| Codice fiscale                                                                                                    |                                                                                                    |
| Denominazione<br>Ragione sociale                                                                                      |                                                                                                    |
|                                                                                                    |                                                                                                    |
|                                                                                                    | IN QUALITÀ DI TUTORE DI                                                                                                    |
| Codice fiscale                                                                                                    | Partita IVA                                                                                                    |
| Denominazione<br>Ragione sociale                                                                                      |                                                                                                    |
| inagione sociale                                                                                                    |                                                                                                    |
|                                                                                                    |                                                                                                    |
| . Codice fiscale                                                                                                    | 1   7   0   0   2   9   1   0   2   0   0             Conferisce delega 🗴 Revoca delega                                                                               |
| Cognome e nome/o                                                                                                    | denominazione MANFIO ALEX                                                                                                    |
|                                                                                                    |                                                                                                    |
| Codice fiscale                                                                                                    | Conferisce delega Revoca delega                                                                                                    |
| Cognome e nome/o                                                                                                    | lenominazione                                                                                                    |
| Per i seguenti servi                                                                                                  | zi                                                                                                    |
| . χ Cassetto f                                                                                                    | iscale delegato Durata 4 anni                                                                                                    |
| V Canadana                                                                                                    | ione e acquisizione delle fatture elettroniche o dei loro duplicati informatici                                                                                       |
| <ul> <li>X Consolidz</li> </ul>                                                                                       | ione dei dati rilevanti ai fini IVA                                                                                                    |
| L X Consultaz                                                                                                    |                                                                                                    |
| <ul> <li>X Consultaz</li> <li>X Registrazi</li> </ul>                                                                 | one dell'indirizzo telematico Fino al 31/12/2022                                                                                                    |
| I. X Consultaz<br>I. X Registrazi<br>I. X Fatturazio                                                                  | one dell'indirizzo telematico Fino al <u>31/12/2022</u><br>ne elettronica e conservazione delle fatture elettroniche Massimo 4 anni                                   |
| <ul> <li>X Consultaz</li> <li>X Consultaz</li> <li>X Registrazi</li> <li>X Fatturazio</li> <li>X Accredita</li> </ul> | one dell'indirizzo telematico Fino al <u>31/12/2022</u><br>ne elettronica e conservazione delle fatture elettroniche Massimo 4 anni<br>mento e censimento dispositivi |

#### DELEGA AGENZIA DELLE ENTRATE (riferimento provvedimento del 5 novembre 2018)

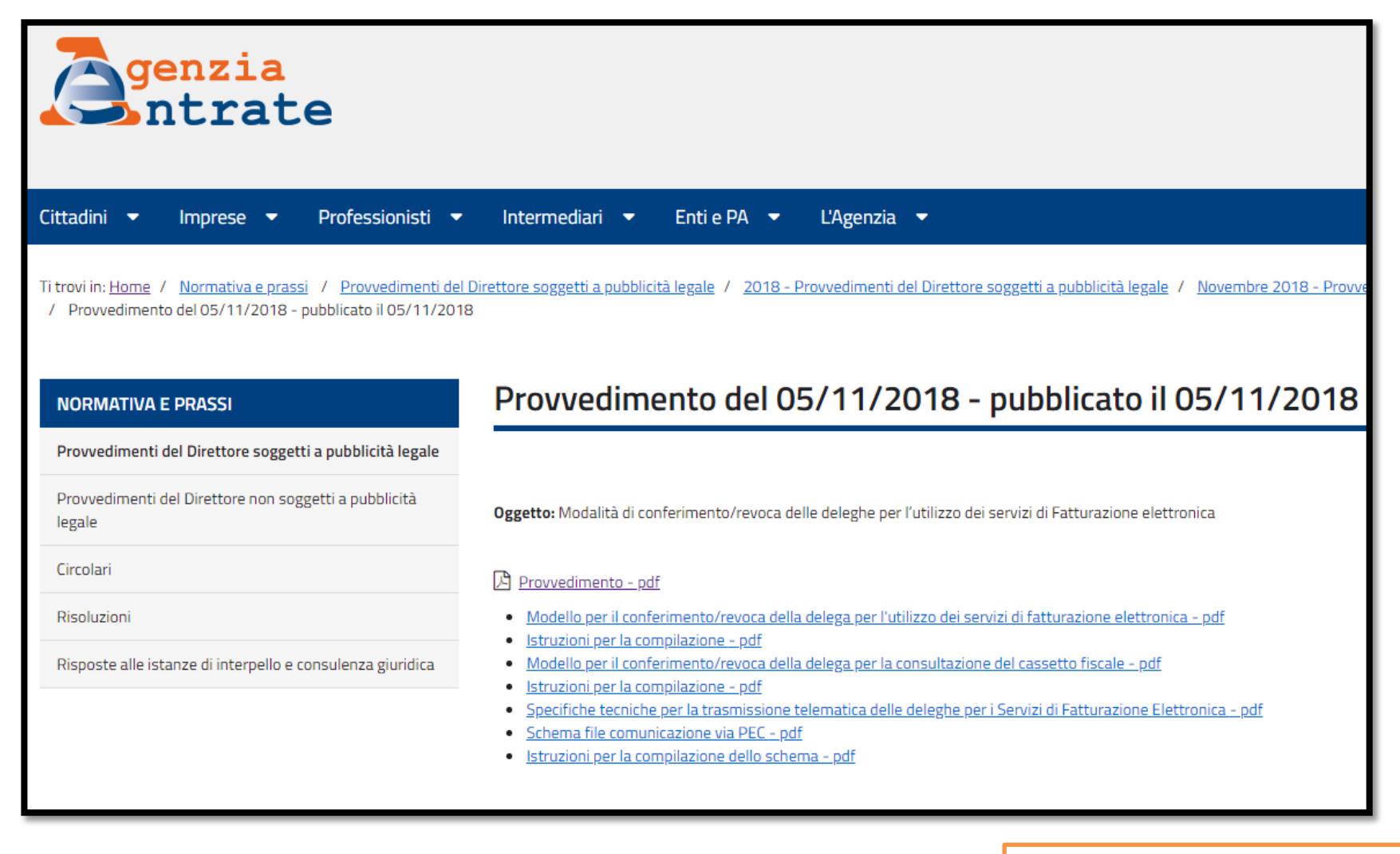

#### DELEGA AGENZIA DELLE ENTRATE (riferimento provvedimento del 5 novembre 2018)

Con il nuovo provvedimento del 5 novembre 2018, la delega è stata modificata introducendo in calce il conferimento della procura speciale.

| CONFERISCE PROCURA SPEC                                               | ALE ALLA PRESENTAZIONE DI QUESTO MODULO PRE                                                                                             | SSO GLI UFFICI DELL'AGENZIA DELLE ENTRA                                                                       |
|-----------------------------------------------------------------------|----------------------------------------------------------------------------------------------------|----------------------------------------------------------------------------------------------------|
| al Sig./Sig.ra Cognome e Nome                                         |                                                                                                    |                                                                                                    |
| Codice fiscale                                                        | G                                                                                                    |                                                                                                    |
| Luogo di nascita                                                      |                                                                                                    | Data<br>di nascita                                                                                            |
| ALLEGARE COPIA DEL DOCUMENTO DI IL                                    | <b>ENTITÀ</b>                                                                                                    |                                                                                                    |
| e, consapevole delle sanzioni penali nel<br>to procuratore è:         | caso di dichiarazioni mendaci, ai sensi dell'articolo 47 del D.F                                                                        | R. 28 dicembre 2000, n. 445, dichiara che il sudd?                                                            |
| Coniuge                                                               | Parente/affine entro il 4° grado                                                                                                    | Dipendente Altro                                                                                              |
| <sup>n</sup> compilare il auadro contente l'aut                       | entica di firma                                                                                                    |                                                                                                    |
|                                                                       |                                                                                                    |                                                                                                    |
| Dichiara di aver preso visione del                                    | la descrizione dei servizi riportata in allegato (da barrare solo                                                                       | in caso di conferimento deleghe)                                                                              |
|                                                                       | Firma                                                                                                    |                                                                                                    |
| Luogo e data                                                          | e leggible)                                                                                                    |                                                                                                    |
|                                                                       |                                                                                                    |                                                                                                    |
|                                                                       | AUTENTICA DI FIRMA                                                                                                    |                                                                                                    |
|                                                                       |                                                                                                    |                                                                                                    |
| II/La sottoscritto/a Cognome e<br>Nome                                |                                                                                                    |                                                                                                    |
| Codice fiscale                                                        | C                                                                                                    |                                                                                                    |
|                                                                       |                                                                                                    | Data                                                                                                    |
| Luogo di nascita                                                      |                                                                                                    | di nascita                                                                                                    |
| consapevole delle sanzioni penali nel co                              | so di dichiarazioni mendaci, ai sensi dell'articolo 47 del D.P.R.                                                                       | . 28 dicembre 2000, n. 445                                                                                    |
|                                                                       | dichiara                                                                                                    |                                                                                                    |
| di awan incrète all'alles conferriere                                 | le l                                                                                                    | en la                                                                                                    |
| avero di appartenere alla reguera                                     | e ateoría:                                                                                                    |                                                                                                    |
| orvero di opponenere dia seguen                                       |                                                                                                    |                                                                                                    |
| soggetti indicati nell'articolo 63                                    | s, terzo comma, del decreto del Presidente della Repubblica 29 sett                                                                     | tembre 1973, n. 600                                                                                           |
| soggetti iscritti alla data del 3<br>per la sub-categoria tributi, in | o settembre 1993 nei ruoti dei periti ed esperti tenuti dalle car<br>possesso di diploma di laurea in giurisprudenza o in economia      | nere ai commercio, industria, artigianato e agricolti<br>i e commercio o equipollenti o di diploma di ragione |
| soggetti che, in possesso del<br>di terzi, attività nelle materie     | titolo di studio ed in qualità di ragionieri o periti commerciali,<br>tributarie ed amministrativo-contabili (articolo 4, comma 1, lett | , hanno svolto per almeno dieci anni, alle dipender<br>era e), del d.lgs. n. 545/1992)                        |
| soggetti che sono iscritti nel r<br>(articolo 4, comma 1, lettera     | uolo o nel registro dei revisori ufficiali dei conti o dei revisori co<br>}, del d.lgs. n. 545/1992)                                    | ontabili, ed hanno svolto almeno cinque anni di attiv                                                         |
| soggetti che hanno conseguito<br>del d.lgs. n. 545/1992)              | da almeno due anni il diploma di laurea in giurisprudenza o in                                                                          | economia e commercio (articolo 4, comma 1, lettera                                                            |
| professionisti di cui alla norm<br>appartementi all'associazione      | a UNI 11511 certificati e qualificati ai sensi della legge 14 gen                                                                       | naio 2013, n. 4,                                                                                              |
| responsabile dell'Assistenza fi                                       | cole del CAF                                                                                                    | codice fiscale                                                                                                |
| (per procure conferite a funzio                                       | nari del CAF)                                                                                                    |                                                                                                    |
| legale rappresentante della so<br>(per procure conferite a funzion    | cietà di servizi<br>ari di società di servizi di cui all'art. 11 del recolamento di cui al der                                          | cadice fiscale<br>reto del Ministro della Finanze 31 maggio 1999 n. 164                                       |
| gar procere comerce d forzion                                         |                                                                                                    | and an interview of interview of integral 1999, It. Tok                                                       |
| che il presente modulo è stato sotto                                  | scritto in mia presenza previa identificazione del soggetto delega                                                                      | ante                                                                                                    |
|                                                                       |                                                                                                    |                                                                                                    |
|                                                                       | Firma                                                                                                    |                                                                                                    |
| Luogo e data                                                          | e leggibile)                                                                                                    |                                                                                                    |

#### DELEGA AGENZIA DELLE ENTRATE (riferimento provvedimento del 5 novembre 2018)

Alcuni estratti del provvedimento:

#### Invio massivo

4.5.1. L'intermediario delegato invia all'Agenzia delle entrate una comunicazione telematica contenente i dati essenziali per l'attivazione delle deleghe. La comunicazione telematica è predisposta secondo le specifiche tecniche allegate al presente provvedimento, nel rispetto di quanto previsto al punto 6.1.

#### Invio puntuale

4.5.4. L'intermediario delegato, tramite una funzionalità web resa disponibile nella propria area riservata a decorrere dal 30 novembre 2018, invia i dati essenziali per l'attivazione di ciascuna delega/revoca che gli è stata conferita.

Il programma **CONSOLE** sarà allineato per consentire l'invio telematico del modello all'amministrazione finanziaria. Sarà necessaria la licenza <u>base</u> di CONSOLE.

#### ALCUNE ANTICIPAZIONI RELATIVE AL PROSSIMO AGGIORNAMENTO CONSOLE

È stata rivista la sezione di **CONSOLE** contenente i dati dell'intermediario telematico, prevedendo ulteriori informazioni per la corretta impostazione della delega telematica:

| ★ CONTEINT - Gestione intermediari abilitati ×                                                                                                    |                                                                                                    |                                                                                              |        |
|----------------------------------------------------------------------------------------------------|----------------------------------------------------------------------------------------------------|----------------------------------------------------------------------------------------------|--------|
| м 🗉 🗅 🛧 ? 🛛 К К К Х М                                                                                                    |                                                                                                    |                                                                                              | ê D // |
| Intermediario                                                                                                    | STUDIO BORTOLON TEST                                                                                                    |                                                                                              |        |
| Cestione Intermediari Abilitati     Dati generali                                                                                                    | ⊢ Dati generali                                                                                                    |                                                                                              |        |
| <ul> <li>Agenzia delle Entrate         <ul> <li>Credenziali</li> <li>Incaricati</li> <li>Cassetto Fiscale</li> <li>Dati Catastali</li> </ul> </li> <li>Di Inps         <ul> <li>Credenziali</li> <li>Cassetto previdenziale</li> <li>Credenziali</li> <li>Credenziali</li> <li>Registro Imprese</li> <li>Fepa</li> <li>Fatture In Cloud</li> </ul> </li> </ul> | Codice fiscale<br>Descrizione<br>Partita Iva<br>Indirizzo e-mail<br>Numero cellulare<br>Layout lettera<br>- Sede legale<br>CAP<br>Comune<br>Provincia | 17002910200<br>STUDIO BORTOLON TEST<br>33380000 ♥<br>33380000 ♥<br>CASTELFRANCO VENETO<br>TV | 口 9、亩  |
| <ul> <li>Conservazione Cloud</li> <li>Riconciliazione Bancaria</li> </ul>                                                                                                    | Indirizzo                                                                                                    | VIA VERDI 1                                                                                  |        |
| Sistema Tessera Sanitaria                                                                                                    | <ul> <li>Dati anagrafici intermediario per deleg</li> </ul>                                                                                           | a all'agenzia delle entrate                                                                  |        |
| <ul> <li>Connettore Agyo</li> <li>Intestatari certificati</li> <li>Archivia Web</li> </ul>                                                                                                    | Denominazione o cognome<br>Nome                                                                                                    | STUDIO BORTOLON TEST                                                                         |        |
|                                                                                                    | Parametri di connessione                                                                                                    |                                                                                              |        |
| Dati <u>Agg</u> iuntivi Parame <u>⊺</u> ri                                                                                                    | Indirizzo proxy<br>Porta                                                                                                    |                                                                                              |        |
| Veri <u>F</u> ica <u>Elimina</u>                                                                                                    |                                                                                                    |                                                                                              |        |
|                                                                                                    |                                                                                                    |                                                                                              |        |

#### ALCUNE ANTICIPAZIONI RELATIVE AL PROSSIMO AGGIORNAMENTO CONSOLE

Sempre in questa maschera è presente in calce il tasto **FUNZIONI** – **Progressivo deleghe** che permette di imporre la corretta numerazione di partenza per le deleghe trasmesse:

| Intermediario           | 1 🔍 💌         |
|-------------------------|---------------|
|                         | litati        |
| 🖪 Dati generali         |               |
|                         |               |
| Credenziali             |               |
| Incaricati              |               |
| Cassetto Fiscale        |               |
| 🖃 Dati Catastali        |               |
| 👻 🗀 Inps                |               |
| Credenziali             |               |
| Cassetto previdenzi     | ale           |
|                         |               |
| Registro Imprese        |               |
| ⊡ Fepa                  |               |
| Fatture In Cloud        |               |
| Conservazione Clou      | Id            |
| Riconciliazione Ban     | caria         |
| 🖃 Sistema Tessera Sa    | nitaria       |
| Connettore Agyo         |               |
| Intestatari certificati |               |
| 🖃 Archivia Web          |               |
|                         |               |
| Doti Aggiuptivi         | DoromoTri     |
|                         | F diditie_11  |
| Veri <u>F</u> ica       | Elimina       |
|                         |               |
| ProgrDele               | <u>gh</u> e H |
| Funzioni                |               |
| Lancou                  |               |
|                         |               |

| Imposta numerazione progres | siva deleghe              | ×                             |
|-----------------------------|---------------------------|-------------------------------|
| Numerazione progressiva     | per deleghe               | <br>                          |
|                             | Ultimo progressivo delega | Progressivo delega da imporre |
|                             | 4                         |                               |
|                             |                           |                               |
|                             |                           | F9 Uscita                     |
|                             |                           |                               |

La funzione è da utilizzarsi esclusivamente in caso di deleghe gestite esternamente a **CONSOLE** per ottenere una corretta gestione del registro cronologico. **Non è da intendersi in alcun modo un programma di rinumerazione in caso di errori od annullamento deleghe**.

#### ALCUNE ANTICIPAZIONI RELATIVE AL PROSSIMO AGGIORNAMENTO CONSOLE

La revisione al menu di **CONSOLE** relativa il **Cassetto Fiscale** prevede le seguenti nuove voci:

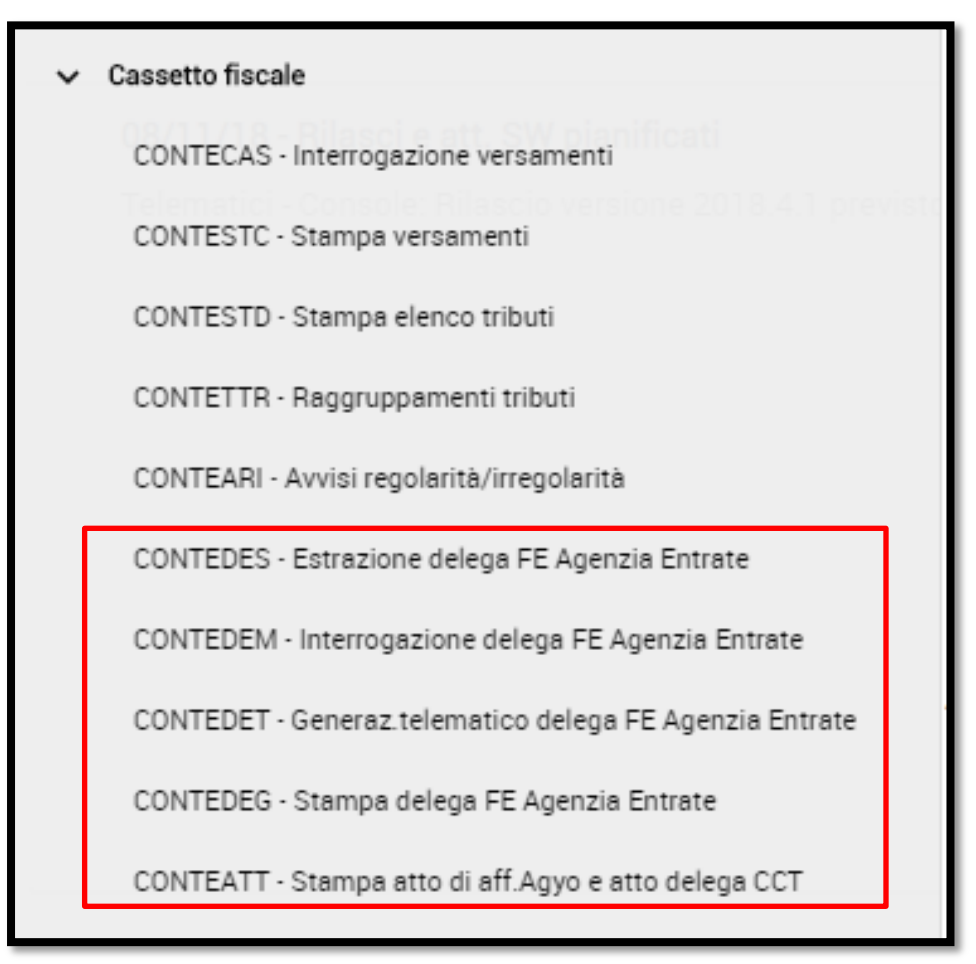

#### **ESTRAZIONE DELEGA FE AGENZIA DELLE ENTRATE**

La prima voce si riferisce alla possibilità di estrarre deleghe delle aziende che conferiscono o revocano l'incarico. Con il Provvedimento FE, è stato approvato il nuovo modello "**Conferimento / Revoca della delega per l'utilizzo dei servizi di fatturazione elettronica**" tramite il quale il contribuente può delegare fino a 4 soggetti (intermediari), per un periodo massimo di 2 anni:

| ★ CONTEDES - Estrazione delega FE Agenzia Entrate | ×                             |            |                              |                         |            |                |
|---------------------------------------------------|-------------------------------|------------|------------------------------|-------------------------|------------|----------------|
| © ≞ 🗅 土 ? — — — — — — — — — — — — — — — — — —     |                               |            |                              |                         |            | 🖶 🗋 🖉          |
| Selezione aziende MULTI da elaborare              |                               |            | Tipo di elaborazione         |                         |            |                |
| Applicativo                                       | MULTI                         | -          | ☑ Delega all'Agenzia delle E | ntrate                  |            |                |
| Da/a codice ditta                                 |                               | 5 🔍        | Conferimento                 | Revoca                  |            |                |
| ─ Servizi da conferire o revocare ────            |                               |            | Opzioni di elaborazione      |                         |            |                |
| I.Consultazione e acquisizione fatture elettro    | niche                         |            | □ Chiude delega se dati com  | npleti                  |            |                |
| 2.Consultazione dei dati rilevanti ai fini IVA    |                               |            | Nuova delega se non scad     | luta e già in fornitura |            |                |
| 3.Registrazione dell'indirizzo telematico         | Fino al                       | 21/11/2020 |                              |                         |            |                |
| ✓ 4.Fatturazione elettronica e conservazione      |                               |            | Elabora solo deleghe scad    | lute                    |            |                |
| ☑ 5.Accreditamento e censimento dispositivi       |                               |            | Scadenza dal/al              |                         | 3          | 3              |
| Codice destinatario                               | M5UXCR1                       |            |                              |                         |            |                |
| Dichiarazioni del delegato                        |                               |            |                              |                         |            |                |
| Presa visione dei servizi                         | Rossesso dei moduli di delega |            | Luogo                        | CASTELFR                | ANCO       |                |
| Assunzione di responsabilità ad osservare mi      | isure di sicurezza            |            | Data inizio servizio         |                         | 21/11/2018 |                |
|                                                   |                               |            |                              |                         |            |                |
|                                                   |                               |            |                              | <u>C</u> onferma        | ⊻aria      | <u>U</u> scita |
|                                                   |                               |            |                              |                         |            |                |
|                                                   |                               |            |                              |                         |            |                |
|                                                   |                               |            |                              |                         |            | 1              |

#### INTERROGAZIONE DELEGA FATTURAZIONE ELETTRONICA AGENZIA DELLE ENTRATE

La voce riferita all'interrogazione deleghe Agenzia Entrate riporta a video quanto estratto secondo le indicazioni viste al punto precedente e verranno richieste ulteriori informazioni circa il volume d'affari, il sottoscrittore della delega/revoca e la presa visione dei servizi:

| ntermediaria                   |                          |             |                                                                                                    | Codice fr               |                           | 17002010200 |          | Sodo       |
|--------------------------------|--------------------------|-------------|----------------------------------------------------------------------------------------------------|-------------------------|---------------------------|-------------|----------|------------|
| ntermediano<br>Aziondo         | STUDIO BORTOLON TEST     |             |                                                                                                    | Codice fis              | scale                     | 17002910200 |          | Sede       |
| Azienua                        | DITTA CONNESSA           |             |                                                                                                    | Codice lis              | cale (                    | J4210100266 |          |            |
| Delega                         | Conferimento Chiuso      | manualmente |                                                                                                    |                         | □ Stampato                |             |          |            |
| Numero richiesta               | 2                        |             | Data assegnaz                                                                                                    | ione                    |                           | 21/11/2018  |          |            |
| Annotazioni reg.cron.          |                          |             |                                                                                                    |                         |                           |             |          |            |
| Stato invio                    | Non generato             |             | Nome fornitura                                                                                                    |                         |                           |             |          |            |
| Data inizio validità           | 01/01/2019               |             | Data fine validi                                                                                                    | tà                      | (                         | 01/01/2021  | Scartata |            |
| Il sottoscritto                |                          |             |                                                                                                    |                         |                           |             |          |            |
| Codice fiscale                 | PSNNRC70B22C111N         |             |                                                                                                    |                         | 🗌 In qualità di tutor     | e           |          |            |
| Cognome                        | PASINI                   |             | Nome                                                                                                    |                         | LUCA                      |             |          |            |
| Nato a                         | CASTELFRANCO             |             |                                                                                                    |                         |                           | 22/02/1970  |          |            |
| Tipo documento                 | Carta d'identità         | Numero      | AU 9999999                                                                                                    |                         | Data scadenza             |             |          | 31/12/2028 |
| Servizi                        |                          |             | □ Dichiarazioni soggetto delegationi delegationi d | ato                     |                           |             |          |            |
| 1.Consultazione e acquisizio   | one fatture elettroniche |             | Di possedere moduli di dele                                                                                                    | -<br>ga, di conservarli | e di aver verificato i da | ati         |          |            |
| 2.Consultazione dei dati rile  | vanti ai fini IVA        |             | <ul> <li>Impegno a rispettare norme</li> </ul>                                                                                                    | dell'art. 32 del Re     | egolamento UE 679/20      | 16          |          |            |
| 3.Registrazione dell'indirizzo | o telematico             |             |                                                                                                    |                         |                           |             |          |            |
| ✓ 4.Fatturazione elettronica e | conservazione            |             | Presa visione della descrizio                                                                                                    | one dei servizi         |                           |             |          |            |
| 5.Accreditamento e censime     | ento dispositivi         |             | Luogo                                                                                                    | CASTELFR                | ANCO                      |             |          |            |
| VA                             |                          |             |                                                                                                    |                         |                           |             |          |            |
| √olume d'affari                | 50.000                   | A debito    |                                                                                                    | 2.200                   | A credito                 | 1           |          |            |
| Codice destinatario            | M5UXCR1                  |             |                                                                                                    |                         |                           |             |          |            |
|                                |                          |             |                                                                                                    |                         |                           |             |          |            |
|                                |                          |             |                                                                                                    |                         |                           |             |          |            |
|                                |                          |             |                                                                                                    |                         |                           |             |          |            |
|                                |                          |             |                                                                                                    |                         |                           |             |          |            |

#### INTERROGAZIONE DELEGA FATTURAZIONE ELETTRONICA AGENZIA DELLE ENTRATE

| 1   | ★ CONTEDEM - Interrogazione delega FE Agenzia E × |                         |                 |                 |              |                       |             |                  |                |           |  |
|-----|---------------------------------------------------|-------------------------|-----------------|-----------------|--------------|-----------------------|-------------|------------------|----------------|-----------|--|
| o 🖪 | 白土?                                               | IC ( > >1               |                 |                 |              |                       |             |                  |                | ð D /     |  |
| DEL | EGHE                                              | PARAMETRI               |                 |                 |              |                       |             |                  |                |           |  |
|     |                                                   |                         |                 |                 |              |                       |             |                  |                |           |  |
| 0   |                                                   | Data generazione        | Delega          | Stato stampa    | Stato telem. |                       | Azienda     | Inizio validità  | Scadenza       | >         |  |
|     |                                                   | 21/11/2018              | Conferisce      | Stampato        | Non generato | 2 - DITTA CONESSA PAS | SIVO ( 3)   | 21/11/2018       | 21/11/2020     | ~         |  |
|     |                                                   | 21/11/2018              | Conferisce      | Non stampato    | Non generato | 1 - DITTA CONNESSA (  | 2)          | 01/01/2019       | 01/01/2021     | ⊻<br>▲    |  |
|     | formazi                                           | oni acciuntive della de | lega telematica |                 |              |                       |             |                  | *              |           |  |
|     |                                                   |                         | loga totomatioa |                 |              |                       |             |                  |                |           |  |
|     | olume d'a                                         | attari IVA              | 50.000          | IVA a debito    | 2.200        | IVA a credito         | ALL 0000000 | Numero richiesta | 04440          | 2         |  |
| S   | Duoscritt                                         | p: Documento d'Identita |                 | Carta didentita |              | Numero                | AU 9999999  | Data scadenza    | 31/12/         | 2028      |  |
|     |                                                   |                         |                 |                 |              |                       |             |                  |                |           |  |
|     |                                                   |                         |                 |                 |              |                       |             |                  |                |           |  |
|     |                                                   |                         |                 |                 |              |                       |             |                  | Export Griglia | F9 Uscita |  |

#### **GENERAZIONE TELEMATICO DELEGA FATTURAZIONE ELETTRONICA**

Seguirà la generazione effettiva del file telematico per la trasmissione all'Agenzia delle Entrate.

| <b>A</b>     | ☆ CONTEDET | - Generaz.telematico d | lelega FE Agenz ×                                                                                                   |                               |                                   |                   |                   |               |                    |                |        |
|--------------|------------|------------------------|----------------------------------------------------------------------------------------------------|-------------------------------|-----------------------------------|-------------------|-------------------|---------------|--------------------|----------------|--------|
| 🖸 🗏 🗀 土      | ?          | K < > >I               |                                                                                                    |                               |                                   |                   |                   |               |                    | 8 D /          |        |
| DELEGHE      | PARAME     | TRI                    |                                                                                                    |                               |                                   |                   |                   |               |                    |                |        |
|              |            |                        |                                                                                                    |                               |                                   |                   |                   |               |                    |                |        |
| O Sele       | ez. Da     | ata generazione        |                                                                                                    | Azienda                       | Inizio validit                    | à Scadenza        | Cons.Fatt.Elettr. | Cons.dati IVA | Reg.indirizzo inf. | Conserv        |        |
| $\checkmark$ | ]          | 21/11/2018             | 1 - DITTA CONNESSA                                                                                                  | ( 2)                          | 01/01/2019                        | 01/01/2021        |                   |               |                    |                |        |
|              |            |                        |                                                                                                    |                               |                                   |                   |                   |               |                    | ▲ <u>¥</u><br> |        |
|              |            | -                      | Tramite l'ico<br>generazione                                                                                        | na 🖾 è possi<br>MASSIVA del f | bile seleziona<br>ile telematico. | ire tutti gli ele | menti prese       | enti in ta    | abella pe          | r procedere    | e alla |
|              |            | -                      | L'icona deseleziona tutti gli elementi per consentire all'utente la generazione <b>PUNTUALE</b> del file telematico |                               |                                   |                   |                   |               |                    |                |        |
|              |            |                        |                                                                                                    |                               |                                   |                   |                   |               |                    | 4              |        |
| <u>G</u> ene | era        | <u>F</u> orniture      |                                                                                                    |                               |                                   |                   | V                 | (aria         | pag.av             | <u>U</u> scita |        |

Per la gestione del file telematico, è necessario il possesso della licenza base di CONSOLE (nr. 1166)

#### **STAMPA DELEGA FATTURAZIONE ELETTRONICA**

La sezione «Stampa deleghe fatturazione elettronica» permette all'utente di stampare la delega cartacea per gli usi previsti dal Provvedimento del 5 novembre 2018.

### **STAMPA ATTO DI AFFIDAMENTO AGYO E ATTO DELEGA CCT**

La stampa dell'atto di affidamento da caricare in seguito all'interno della piattaforma Agyo è stata inserita all'interno di questo nuovo sottomenu.

In merito a questo aspetto, verrà data spiegazione nel prosieguo del corso.

Si precisa che con successivi aggiornamenti di CONSOLE sarà possibile stampare il registro cronologico ed ottenere la ricevuta di avvenuta trasmissione della delega all'Agenzia delle Entrate.

## PARTE OPERATIVA CONFIGURAZIONI AGYO

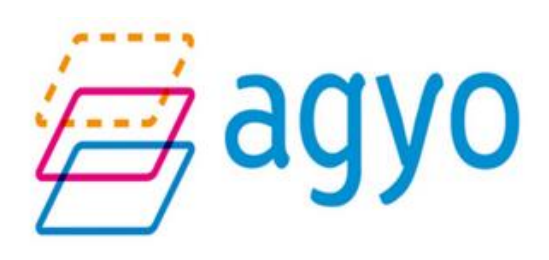
#### **PIATTAFORMA AGYO**

AGYO è la piattaforma Cloud Teamsystem per la gestione dei processi digitali, pensata per le aziende ed i professionisti. Una piattaforma che raccoglie diversi software al suo interno e che aiuta attivamente verso la digitalizzazione, attraverso un nuovo modo di concepire ed organizzare il lavoro attraverso processi strutturati, collaborativi e sicuri.

|    | agyo                        |                                                                                               |            |                           |                                       |            |                                       |                |                                                        |              |                                                 | EST    |
|----|-----------------------------|-----------------------------------------------------------------------------------------------|------------|---------------------------|---------------------------------------|------------|---------------------------------------|----------------|--------------------------------------------------------|--------------|-------------------------------------------------|--------|
|    | Stato:<br>Codice<br>Partita | VIO BORTOLON TEST<br>VALIDATA ⑦<br>e fiscale : 17002910200<br>u Iva : 17002910200<br>Gestisci |            |                           |                                       |            |                                       | Cong<br>La tua | gratulazioni<br>a azienda è correttamente configurata. |              |                                                 |        |
| == | SERVIZI                     |                                                                                               |            |                           |                                       |            |                                       |                |                                                        |              |                                                 |        |
|    | ŝ                           | Adempimenti<br>0 Servizi attivi<br>Prenota una demo                                           | <b>0</b> 8 | Archiv<br>0 Serv          | zi attivi                             | <b>¢</b> ° | Contabilità<br>()<br>0 Servizi attivi | \$             | 4 Servizi attivi                                       | <b>\$</b> \$ | Firma<br>0 Servizi attivi<br>m Prenota una demo | ٥.     |
|    |                             | Gdpr Log                                                                                      | 00         | Pri<br>0 Serv<br>∰ Prenot | vacy<br>p<br>izi attivi<br>a una demo | \$         |                                       |                |                                                        |              |                                                 | # HELP |

#### **PIATTAFORMA AGYO**

Questo sotto è un esempio di uno Studio con l'accesso alle Aziende clienti

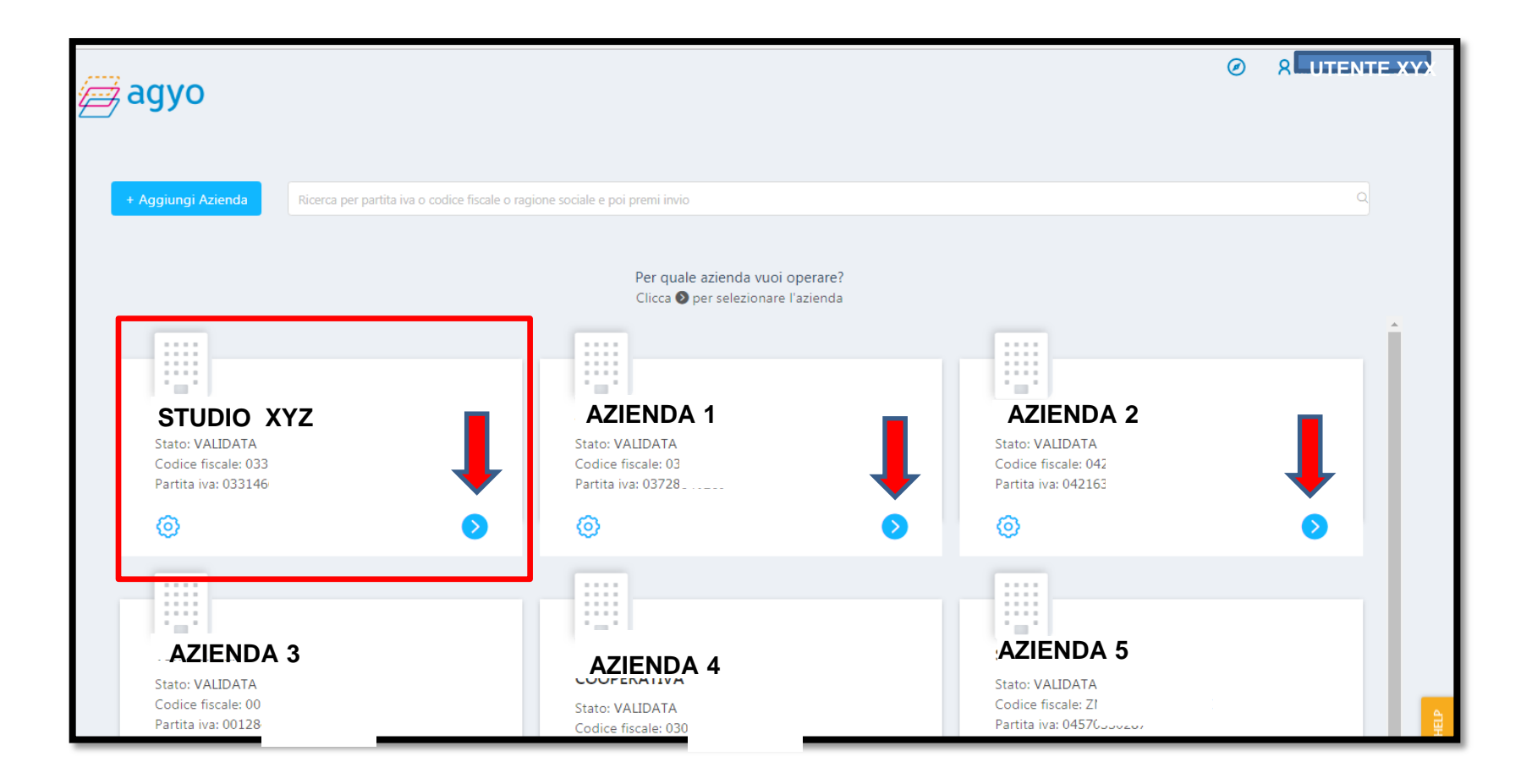

#### MAIL DI ESEMPIO PER CONFERMA ACCOUNT

La registrazione dello Studio alla piattaforma Agyo avviene automaticamente, in seguito all'acquisto del servizio Fatturazione Elettronica. Lo Studio riceverà due email, la prima di Benvenuto con la quale potrà confermare il proprio account

## Controllare sulla propria casella posta, la mail ricevute da <noreply@agyo.io>

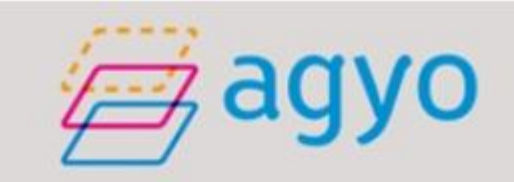

#### Spettabile Giuseppe

Siamo molto felici di darti il benvenuto su Agyo la tua piattaforma digitale che ti supporterà; nella digitalizzazione della tua organizzazione.

#### Con Agyo:

- Invierai le fatture nel formato che preferiscono i tuoi clienti: dal cartaceo all'elettronico
- Riceverai fatture elettroniche e nel tuo gestionale le controllerai e registrerai anche in automatico
- Invierai le nuove comunicazioni telematiche all'Agenzia delle entrate con un click
- Conserveral tutti i documenti che gestisci in agyo con la CCT (Conservazione Cloud TeamSystem)

Cosa devi fare ora per registrarti?

Clicca su "Conferma il tuo account", scegli la tua password e accedi alla tua piattaforma digitale.

Vuoi avere tutte le funzionalità di Agyo nel tuo applicativo?

Ti abbiamo inviato una mail con le credenziali applicative da copiare ed incollare nel tuo applicativo, verifica di averla ricevuta su questa casella mail.

Ora tocca a te:

Conferma il tuo account

### MAIL DI ESEMPIO CONTENENTE ID E SECRET

La seconda mail contiene i codici necessari per l'integrazione al gestionale TeamSystem.

La CHIAVE DI ACCESSO TECNICA è recuperabile nella mail automatica ricevuta al momento dell'attivazione di Agyo.

Controllare sulla propria casella posta, la mail ricevute da <noreply@agyo.io>

agyo

Per utilizzare le funzioni di Agyo nel tuo gestionale, copia ed incolla le seguenti credenziali nell'apposita sezione del tuo applicativo:

- Secret: fa1eaf02-2e97\*\*\*\*\*\*\*\*\*\*\*\*\*

Ricorda: queste credenziali ti consentono di utilizzare i servizi di Agyo direttamente dal tuo gestionale, sono quindi altamente confidenziali.

A presto,

II Team Agyo

### **RECUPERO PASSWORD E CHIAVI TECNICHE**

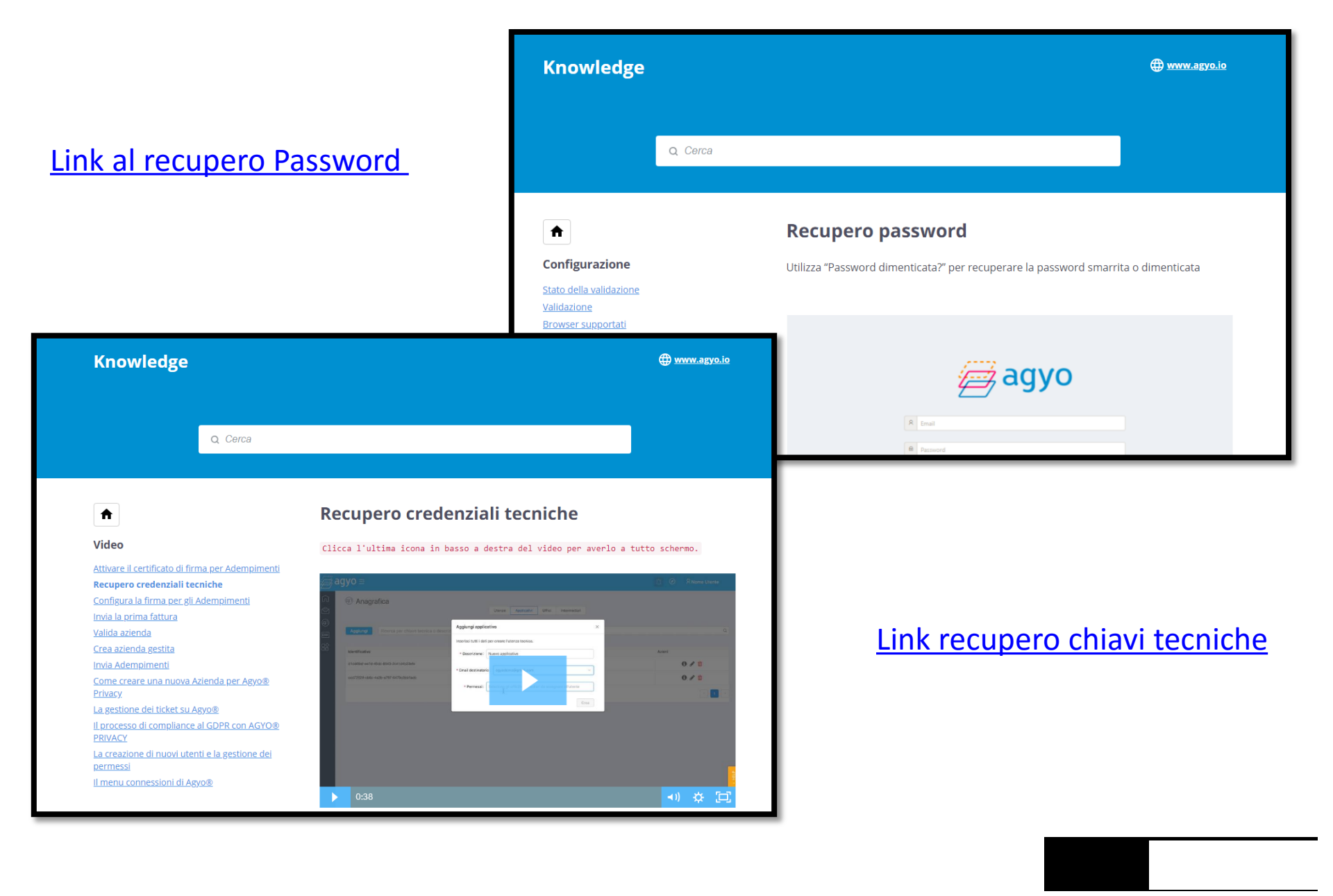

### **ATTIVITA' PREPARATORIE**

Requisiti:

- Inserire licenza 1036 caricata su Lynfa Studio / Teamportal
- Programmi aggiornati alle ultime versioni disponibili (Polyedro/TeamPortal, Gamma, Multi e Console)
- Azienda configurata e validata su Agyo
- Essere in possesso delle credenziali tecniche (vedi punto precedente)

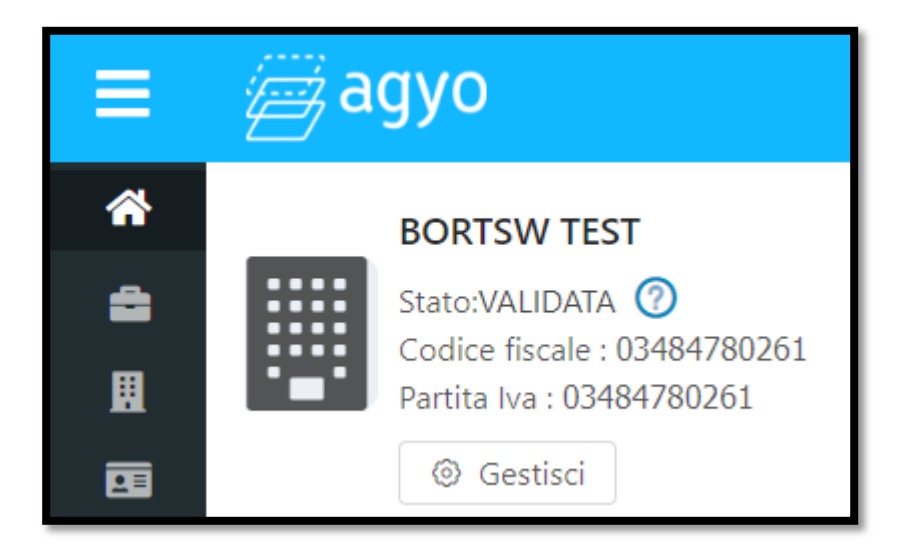

Entrando nell'azienda/studio appare la dashboard dove l'attenzione deve essere posta alla fase di validazione

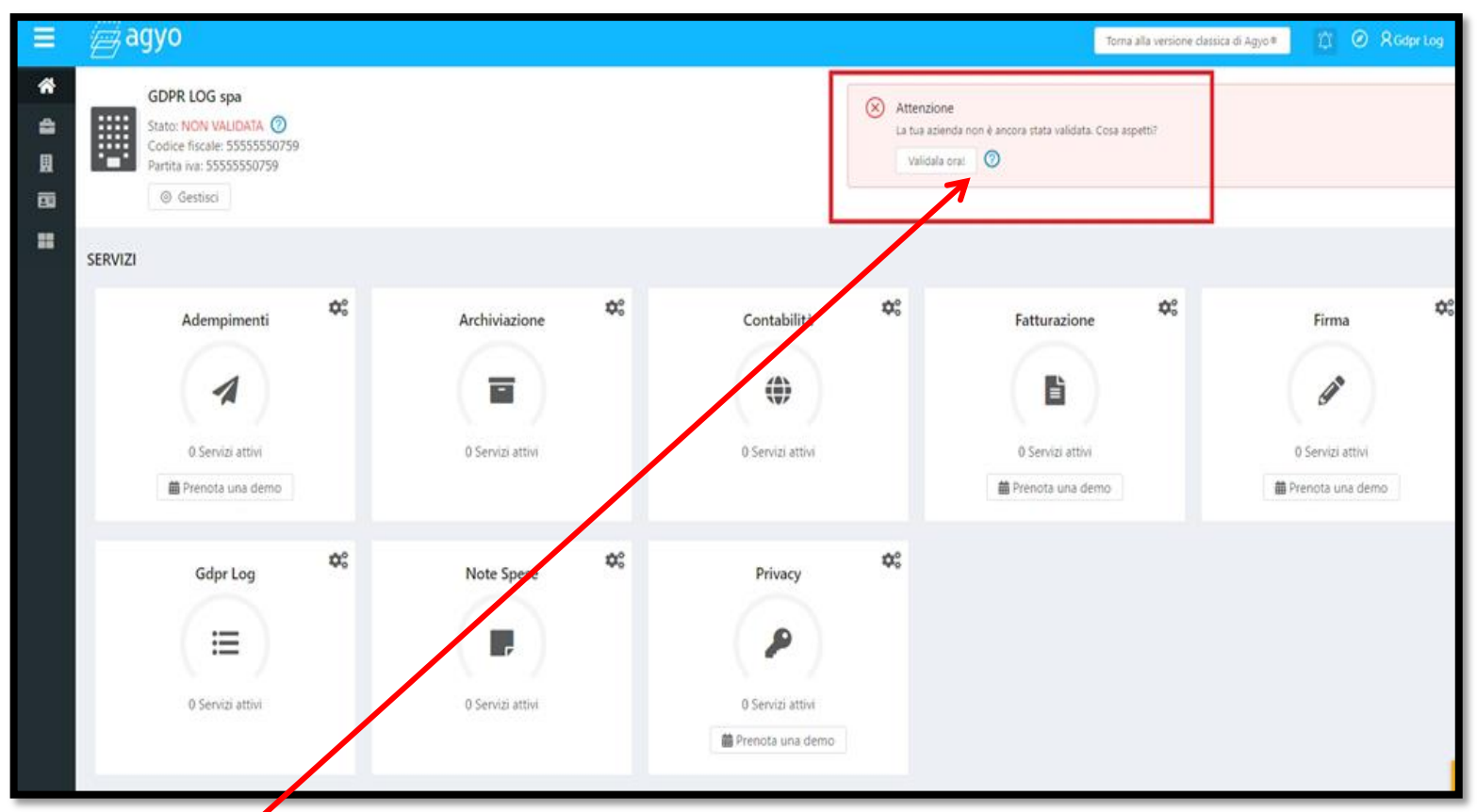

Dal pulsante «?» è possibile aprire il <u>video tutorial</u> che spiega l'iter per la validazione

Se lo Studio non risulta validato cliccando su "**Valida ora**" si visualizza una finestra modale con alcuni campi e l'opzione "Genera il contratto".

Porre attenzione alla compilazione di Nome, Cognome e Carica. In quest'ultimo indicare Legale rappresentante se persona giuridica e Titolare se persona fisica.

| Valida az                                          | Valida azienda: GDPR LOG spa                                                                                                    |                                               |   |  |  |  |  |  |  |
|----------------------------------------------------|----------------------------------------------------------------------------------------------------|-----------------------------------------------|---|--|--|--|--|--|--|
| Compila i                                          | dati richiesti                                                                                                    | per poter generare il contratto precompilato. | _ |  |  |  |  |  |  |
| Nome e                                             | Gdpr Log                                                                                                    |                                               |   |  |  |  |  |  |  |
|                                                    |                                                                                                    |                                               | _ |  |  |  |  |  |  |
| Carica                                             | Titolare                                                                                                    |                                               |   |  |  |  |  |  |  |
|                                                    |                                                                                                    |                                               |   |  |  |  |  |  |  |
| Luogo e                                            | Data LEC                                                                                                    | CE, 23/6/2018                                 |   |  |  |  |  |  |  |
| Generand<br>consigliate<br>Una volta<br>validazion | Generando il contratto dichiari di accettare la privacy secondo le modalità di gestione<br>consigliate per poter sfruttare appieno la piattaforma Agyo. Modifica!<br>Una volta generate le condizioni generali ricarica il file firmato per proseguire la<br>validazione<br>Genera il contratto |                                               |   |  |  |  |  |  |  |
| ·                                                  |                                                                                                    | Invia richiesta di validazione                | e |  |  |  |  |  |  |
|                                                    |                                                                                                    |                                               |   |  |  |  |  |  |  |

Cliccando su "Genera il contratto" si apre Acrobat con il contratto precompilato

| 1                                                                                                    | 2 advo modulo di sottoscrizione plattaforma hub acvo                                                                                                    |  |  |  |  |  |
|----------------------------------------------------------------------------------------------------|----------------------------------------------------------------------------------------------------|--|--|--|--|--|
| 10-                                                                                                    |                                                                                                    |  |  |  |  |  |
| Da                                                                                                    | ommilara sa il Clianta à un mofessionista (narsona fisica):                                                                                                    |  |  |  |  |  |
| Non                                                                                                    | ne e Comone                                                                                                    |  |  |  |  |  |
| CF                                                                                                    | e P.IVA:                                                                                                    |  |  |  |  |  |
| Res                                                                                                    | idenza:                                                                                                    |  |  |  |  |  |
| Da                                                                                                    | compilare se il Cliente è una impresa individuale/società:                                                                                                    |  |  |  |  |  |
| Den                                                                                                    | ominazione sociale: GDPR LOG spa                                                                                                    |  |  |  |  |  |
| C.F.                                                                                                    | e P.IVA: 55555550759 5555550759                                                                                                    |  |  |  |  |  |
| Sed                                                                                                    | e: Via del Mare 70020 LECCE LE                                                                                                    |  |  |  |  |  |
| L                                                                                                    |                                                                                                    |  |  |  |  |  |
| dichi                                                                                                    | ara di:                                                                                                    |  |  |  |  |  |
| (i)                                                                                                    | volere uzufruire di uno o più servizi offerti dalla società TeamSystem Service s.r.l. (C.F. e P. IVA n. 0164179070<br>con sede legale in via Martiri della Repubblica Partenopea 2, 86025 - Ripalimosani (CB) ("Servizi Hub") attaver<br>la piattaforma online di titolarità di quest'ultima, denominata "Piattaforma Hub", come individuati nell'apposi<br>sezione ivi disponibile;                                                                                                    |  |  |  |  |  |
| (ii)                                                                                                    | avere letto, compreso ed accettato i termini e le condizioni di utilizzo della Piattaforma Hub e dei Servizi Hr<br>("Condizioni General"), disponibili al seguente indirizzo <u>http://www aervo ioi/it/emusandconditione adf</u> Ove ne<br>diversamente indicato, i termini e le espressioni contenute nel presente modulo, qualora riportate con le inizi<br>maiuscole, devono intendersi con il significato ad essi attribuiti nelle Condizioni Generali;                                                                                                    |  |  |  |  |  |
| (iii)                                                                                                    | di avere preso visione dell'informativa sul trattamento dei dati personali allegata alla Condizioni Generali<br>disponibile al seguente indirizzo <u>http://www.agvo.io/it/piriacy.pdf</u> e di prestare il consenso al trattamento dei prop<br>dati personali per finaliti di marketing mediante invio di news/letter e comunicazioni commerciali (per posta, telefon<br>fax e/o SMS/MMS, sonfiche push) relative a prodotti/servin TeamSystem (e di suoi partner commerciali) cl<br>reamSystem possa intenere di suo interesse, nonché per analisi statistica, rilevazione del grado di soddisfazione<br>indagini di mercato;<br>SU X MOC |  |  |  |  |  |
| (iv)                                                                                                    | di prestare il consenso al trattamento dei propri dati personali per finalità di profilazione e analisi delle propr<br>preferenze, interessi e abitudini.<br>SI' & NO o                                                                                                    |  |  |  |  |  |
| N                                                                                                    |                                                                                                    |  |  |  |  |  |
| del C                                                                                                    | e, cognome e carrea del firmatario del Chemie che si dichiara munito ai tutti i necessari poteri per la sonoscrizio<br>ontratto:                                                                                                    |  |  |  |  |  |
|                                                                                                    | Gdpr Log Titolare                                                                                                    |  |  |  |  |  |
| Firm                                                                                                    | a leggibile:                                                                                                    |  |  |  |  |  |
|                                                                                                    |                                                                                                    |  |  |  |  |  |
|                                                                                                    | *****                                                                                                    |  |  |  |  |  |
| Ai se<br>speci                                                                                                    | ensi e per gli effetti degli articoli 1341 e 1342 c.c., il Cliente dichiara di aver letto, esaminato e di approva<br>ficamente le seguenti clausole del Contratto:                                                                                                    |  |  |  |  |  |
| ART. 3 (OBBLIGHI DI TEAMSYSTEM IN RELAZIONE ALLA PIATTAFORMA HUB) - ART. 4 (OBBLIGHI DEL CLIENTE) - ART. 5<br>(DURATA DEL CONTRATTO) - ART. 63, 64, 65, 66 (CORRISPETTUT) - ART. 73, 74 (CREDENZALI DI ACCESSO) - ART. 1<br>11.2, 11.3 (MEMORIZZAZIONE) - ART. 12 (PARTINEE) - ART. 13 (RESPONSABILITÀ DEL CLIENTE) - ART. 14 (MANLEVA) - ART.<br>15 (RESPONSABILITÀ DI TEAMSYSTEM) - ART. 16 (MODIFICHE UNILATERAL) - ART. 17 (L'AUSOLA<br>RISOLUTIVA ESPRESSA E INTEDIZIONE) DALLA PIATTAFORMA HUB) - ART. 19 (EFFETTI DELLA CESSAZIONE DEL CONTRATTO<br>E RESTITUZIONE) - ART. 20 (CONCE DI CONDOTTA ANTI-CORRUZIONE) - ART. 22 (LEGGE APPLICABILE E FORD ESCLUSIVO)<br>- ART. 23 (DIVIETO DI CESSIONE) - ART. 24 (MODIFICHE) |                                                                                                    |  |  |  |  |  |
| -AR                                                                                                    |                                                                                                    |  |  |  |  |  |

Il contratto deve essere stampato, firmato, scansionato e, tornando sulla modale, cliccando su "Scegli il file da caricare"; si attiverà il pulsante "INVIA RICHIESTA DI VALIDAZIONE".

| Valida azienda: GDPR LOG spa                                                                                                    |                                               |   |  |  |  |  |  |  |
|----------------------------------------------------------------------------------------------------|-----------------------------------------------|---|--|--|--|--|--|--|
| Compila i dati richiesti                                                                                                    | per poter generare il contratto precompilato. |   |  |  |  |  |  |  |
| Nome e Cognome Gdpr Log                                                                                                    |                                               |   |  |  |  |  |  |  |
| Carica Carica                                                                                                    |                                               |   |  |  |  |  |  |  |
| Luogo e Data LEC                                                                                                    | CCE, 23/6/2018                                |   |  |  |  |  |  |  |
| Generando il contratto dichiari di accettare la privacy secondo le modalità di gestione<br>consigliate per poter sfruttare appieno la piattaforma Agyo. Modifica!<br>Una volta generate le condizioni generali ricarica il file firmato per proseguire la<br>validazione |                                               |   |  |  |  |  |  |  |
|                                                                                                    | Invia richiesta di validazion                 | e |  |  |  |  |  |  |

#### **ATTIVITA' PREPARATORIE**

Solo dopo aver ricevuto la conferma di validazione e quindi lo stato dell'azienda è «VALIDATA», si può procedere con la selezione del tipo Regime Fiscale:

| Ξ | a                                                                           | gyo | Modifica dati azienda                                                                                           |                                                                                                    |                                                                                                    |  |  |  |  |
|---|-----------------------------------------------------------------------------|-----|----------------------------------------------------------------------------------------------------|----------------------------------------------------------------------------------------------------|----------------------------------------------------------------------------------------------------|--|--|--|--|
|   | BORTSW TEST<br>Stato:VALIDATA<br>Codice fiscale : 03<br>Partita Iva : 03484 |     | Tipologia:<br>Partita iva:<br>Codice fiscale:<br>Ragione sociale:<br>Indirizzo:<br>Cap:<br>Città:<br>Provincia: | Voglio operare per diverse aziende (es. sono un         00362070260         00362070260         STUDIO BORTSW TEST         Via Giorgione         31030         CASTELFRANCO VENETO         Treviso | <ul> <li>RF01 - Regime Ordinario</li> <li>RF02 - Regime contribuenti minimi (art.1, c.96-117, L. 244/07</li> <li>RF03 - Regime delle nuove iniziative produttive (art.13, L. 38</li> <li>RF04 - Agricoltura e attività connesse e pesca (artt.34 e 34-</li> <li>RF05 - Vendita sali e tabacchi (art.74, c.1, DPR. 633/72)</li> <li>RF06 - Commercio dei fiammiferi (art.74, c.1, DPR 633/72)</li> <li>RF07 - Editoria (art.74, c.1, DPR 633/72)</li> <li>PF09, Castinar di ara di di klabaria mibblica (art.74, c.1, D</li> </ul> |  |  |  |  |
|   |                                                                             |     | Nazione:<br>Regime fiscale:<br>() Abilita la Console                                                            | Italia<br>RF01 - Regime Ordinario                                                                                                    | <ul> <li>RF09 - Rivendita di documenti di trasporto pubblica (ar/)4, C1 D</li> <li>RF09 - Rivendita di documenti di trasporto pubblico e di so</li> <li>RF10 - Intrattenimenti, giochi e altre attività di cui alla tariffa</li> <li>RF11 - Agenzie di viaggi e turismo (art74-ter, DPR 633/72)</li> <li>RF12 - Agriturismo (art 5, c 2, L 413/91)</li> <li>RF13 - Vendite a domicilio (art 25-bis, c 6, DPR 600/73)</li> <li>RF14 - Rivendita di beni usati, oggetti d'arte, d'antiquariato c</li> </ul>                         |  |  |  |  |

#### **ASSISTENZA PORTALE AGYO**

L'assistenza su Agyo per la parte portale viene erogata direttamente da TeamSystem tramite l'utilizzo del tasto **HELP** presente sul portale

Link: Help on line

#### **ASSISTENZA PORTALE AGYO**

All'interno di qualsiasi sezione della piattaforma, accessibile da <u>www.agyo.io</u>, è presente il pulsante HELP che costituisce il punto di accesso a nuovi menu e funzioni, senza necessità di abbandonare la propria navigazione su Agyo:

- Articoli accesso a guide, tutorial e manuali, anche multimediali, per utilizzare le singole funzioni di Agyo, raggruppate per macro tema. Per ogni argomento, sono presenti anche FAQ di approfondimento
- Ricerca l'utente può effettuare ricerche per parola chiave e accedere immediatamente a tutti i contributi della knowledge base in cui compare la parola ricercata.

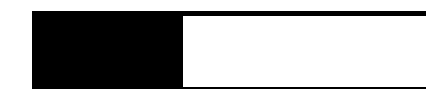

#### **ASSISTENZA PORTALE AGYO**

- Supporto qualora il cliente non avesse trovato risposte ai suoi dubbi all'interno dei contributi presenti in database, può rivolgersi direttamente al team di assistenza attraverso l'inserimento di un ticket
- Feedback possibilità per il cliente di proporre nuove implementazioni e partecipare attivamente al miglioramento di Agyo
- Votami l'utente può infine esprimere il suo giudizio sul grado di apprezzamento della piattaforma (si raccomanda di far utilizzare questa funzionalità solo ai clienti finali)

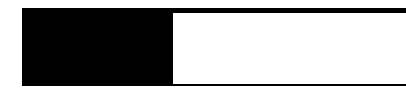

#### **PORTALE AGYO – RICERCA ARTICOLI**

| ≡                                             |                                                                                             | Aiuto                                               | ×                     |  |
|-----------------------------------------------|---------------------------------------------------------------------------------------------|-----------------------------------------------------|-----------------------|--|
| ۵                                             | Cerca                                                                                       |                                                     |                       |  |
|                                               | <b>G</b><br>Articoli                                                                        | Supporto                                            | Suggerimenti          |  |
| F                                             | ☆<br>Votami!                                                                                | Novità                                              | 🐼<br>Prenota una demo |  |
| ; Articol<br>Team<br>La cre<br>azienc<br>Come | i correlati<br>System-Id e Uteni<br>azione di un'aziei<br>le collegate<br>registrarsi ad Ag | <u>ti aggiuntivi</u><br>nda gestita e le dif<br>yo® | fferenze con le       |  |
| + Add<br>+ Cor<br>+ Fat<br>+ Vid<br>+ Firr    | empimenti<br>nfigurazione<br>turazione<br>leo<br>ma                                         |                                                     |                       |  |
| + Fat<br>+ Vid<br>+ Firr<br>+ Priv            | turazione<br>leo<br>ma<br>vacy                                                              |                                                     |                       |  |

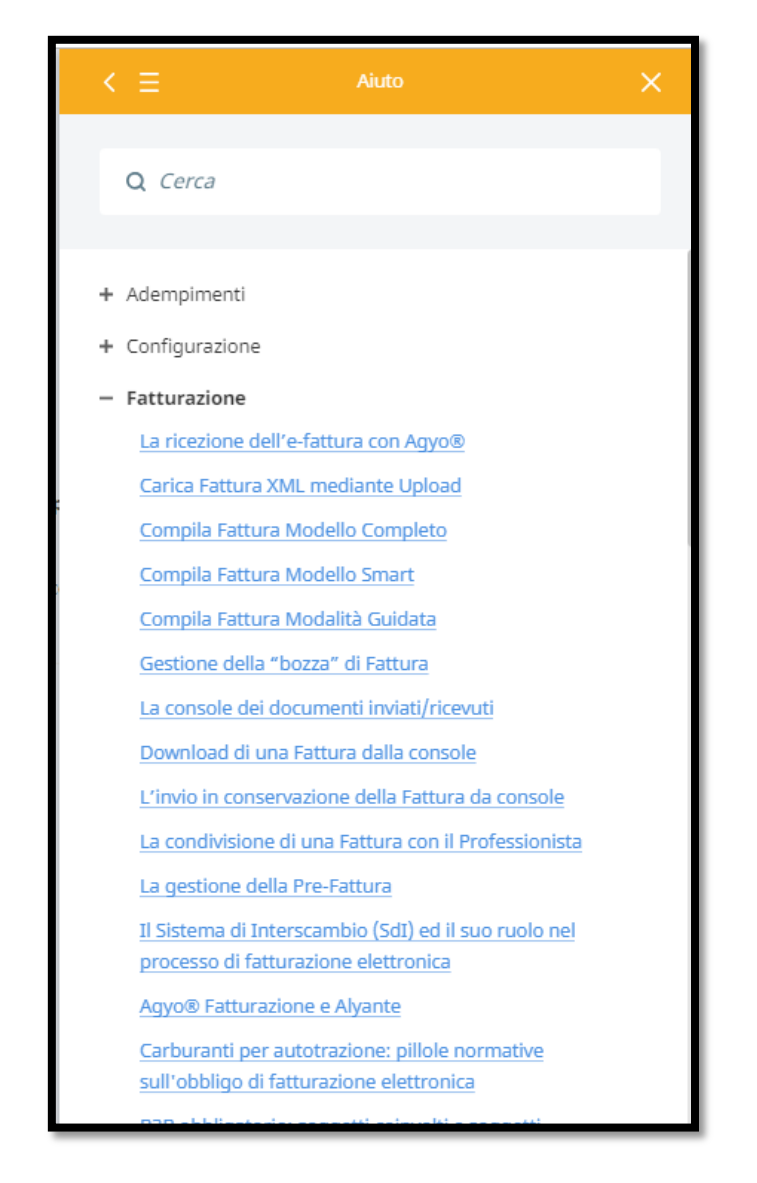

#### **PORTALE AGYO – SUPPORTO**

| < ≡                    | Aiuto     | × | < ≡                                                                      |
|------------------------|-----------|---|--------------------------------------------------------------------------|
| Invia un alt           | ro ticket |   | Prima di inviare<br>potresti trovare la s<br>articoli?                   |
| Nome                   | Cognome   |   | La creazione di nuov<br>? Con Agyo® puoi cr<br>utenti di cui necessiti/A |
| Email                  |           |   | e confermane la cre<br>AVANTIQuindi selezion<br>l'utente                 |
| Soggetto               |           |   | o attivabili, e ciò per<br>dal nuovo <b>utente</b> . Ultin               |
| Descrivi il tuo proble | ma qui    |   | problema                                                                 |
|                        |           |   | La creazione di nuov<br>permessi                                         |
|                        |           |   | nell'immagine sotto)(<br>creazione di un utente                          |
| Aggiungi file          |           |   | creazione di nuovi uter<br>accreditata Q                                 |
|                        | Avanti    |   | all'errore?A. Elimina<br>creazione dell'utente o                         |
|                        |           |   | Questo ha risolto il<br>problema                                         |

Una volta caricato il ticket di assistenza il portale darà alcuni suggerimenti sulla soluzione del caso.

| Prima di inviare la tua<br>potresti trovare la soluzio<br>articoli?                                                                                 | richiesta, forse<br>ne in uno di questi                                                          |  |  |  |  |  |  |
|----------------------------------------------------------------------------------------------------|--------------------------------------------------------------------------------------------------|--|--|--|--|--|--|
| La creazione di nuovi utenti A                                                                                                    | Agyo®                                                                                            |  |  |  |  |  |  |
| ? Con Agyo® puoi creare in pi<br>utenti di cui necessiti!Accedi alla<br>e confermane la creazione co<br>AVANTIQuindi seleziona l'aziend<br>l'utente | ena autonomia tutti gli<br>a sezione <b>UTENZE</b> …<br>on il pulsante<br>la alla quale abbinare |  |  |  |  |  |  |
| o attivabili, e ciò per ciascuna<br>dal nuovo <b>utente</b> . Ultima la <b>crea</b>                                                                 | delle aziende gestibili<br>azione…                                                               |  |  |  |  |  |  |
| Questo ha risolto il mio<br>problema                                                                                                    | <u>Mostrami l'intero</u><br><u>articolo</u>                                                      |  |  |  |  |  |  |
| La creazione di nuovi utenti o permessi                                                                                                    | e la gestione dei                                                                                |  |  |  |  |  |  |
| nell'immagine sotto)Q. Posso<br>creazione di un utente se l'indiri                                                                                  | procedere alla<br>izzo email risulta già                                                         |  |  |  |  |  |  |
| registrato ad Agyo®?A. No. N<br>creazione di nuovi utenti con un<br>accreditata Q                                                                   | on è ammessa la<br>n email già                                                                   |  |  |  |  |  |  |
| all'errore?A. Elimina l'utente errato e procedi alla<br>creazione dell'utente corretto                                                              |                                                                                                  |  |  |  |  |  |  |
| Questo ha risolto il mio<br>problema                                                                                                    | Mostrami l'intero<br>articolo                                                                    |  |  |  |  |  |  |
| Non mi ha aiutato                                                                                                    | Manda il ticket                                                                                  |  |  |  |  |  |  |

#### **PORTALE AGYO – KNOWLEDGE**

|                                                                                                    | ☆ E |
|----------------------------------------------------------------------------------------------------|-----|
| sum                                                                                                    |     |
| ⊕ <u>www.agyo.io</u>                                                                                                    |     |
|                                                                                                    |     |
|                                                                                                    |     |
|                                                                                                    |     |
| La ricezione dell'e-fattura con Agyo®                                                                                                    |     |
| Hp.1) Non ho un Codice Destinatario                                                                                                    |     |
| La ricezione delle fatture digitali tramite Agyo® sarà possibile mediante l'utilizzo del<br>Codice Destinatario <b>M5UXCR1</b> ; Basterà quindi:                                                                                                    |     |
| <ol> <li>Darne comunicazione ai propri fornitori affinché venga riportato sul documento<br/>inviato in formato elettronico a mezzo Sdl;</li> </ol>                                                                                                    |     |
| <ol> <li>Registrare il proprio indirizzo telematico, riportando il suddetto codice all'interno<br/>del proprio account di Fatture e Corrispettivi, accessibile con i codici identificativi di<br/>Entratoleo Fiscopline, oppure attraverce la credenziali Spidio Ces (Carta pazionale dei<br/>Entratoleo Fiscopline, oppure attraverce la credenziali Spidio Ces (Carta pazionale dei</li> </ol> |     |
|                                                                                                    |     |

https://agyo.elevio.help/it/categories/11-fatturazione

# INQUADRAMENTO DELLE AZIENDE DELLO STUDIO

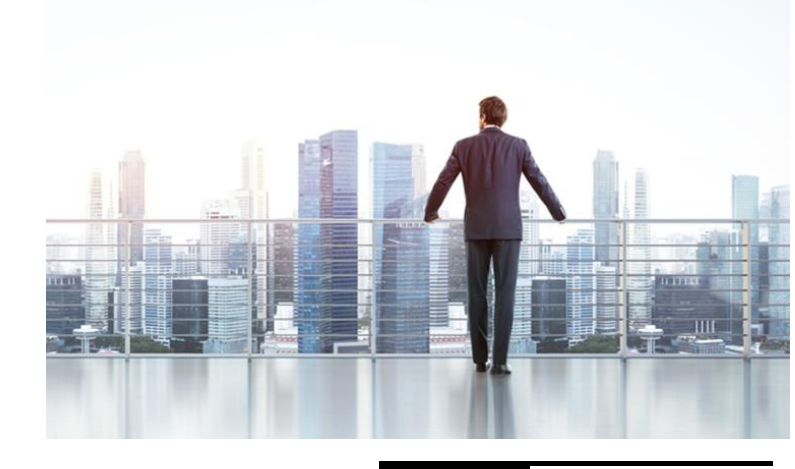

#### **CLASSIFICAZIONE DEI VOSTRI CLIENTI**

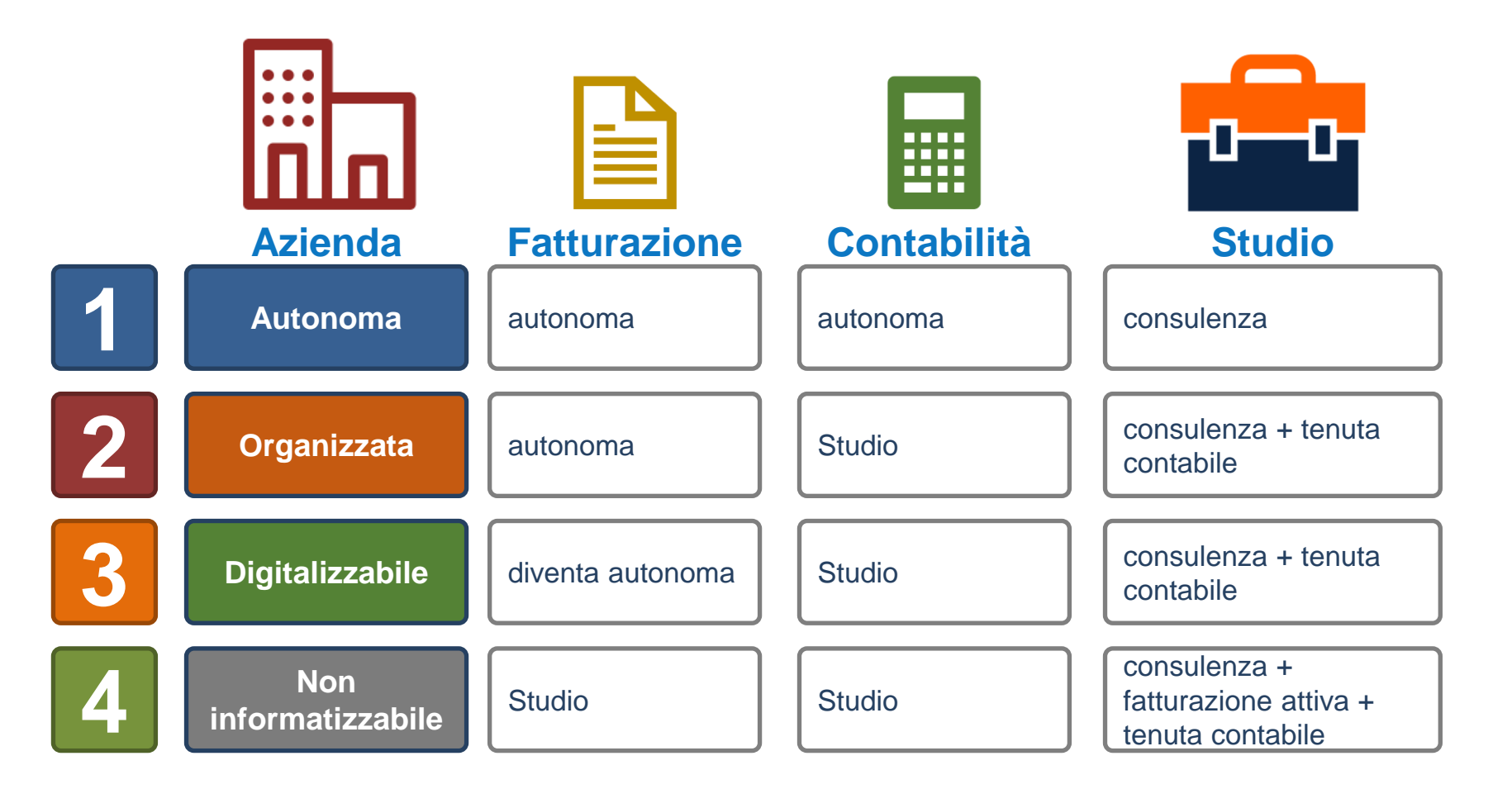

#### **CLASSIFICAZIONE DEI VOSTRI CLIENTI**

CLIENTE DELLO STUDIO UTILIZZA PIATTAFORMA AGYO

- **AZIENDA UTILIZZA SOFTWARE TEAMSYSTEM**
- **AZIENDA NON UTILIZZA SOFTWARE TEAMSYSTEM**
- **AZIENDA NON INFORMATIZZATA**

CLIENTE DELLO STUDIO NON UTILIZZA LA PIATTAFORMA AGYO

LO STUDIO INTENDE CONTABILIZZARE DAL FILE XML

#### **CLIENTE DELLO STUDIO: UTILIZZA SOFTWARE TEAMSYSTEM**

#### **Ciclo attivo**

in questo caso le fatture vengono inviate dagli applicativi alla piattaforma Agyo, che provvede ad inviarle allo SDI (es. da Lynfa Azienda, Alyante, Fatture in Cloud, etc.)

#### **Ciclo passivo**

le fatture vengono ricevute su piattaforma Agyo in virtù del codice destinatario **M5UXCR1** (se comunicato al fornitore o registrato su sito ADE)

Sia lo Studio che l'Azienda Cliente dello Studio possono visualizzare le fatture e contabilizzarle automaticamente.

### **CLIENTE DELLO STUDIO: UTILIZZA SOFTWARE TEAMSYSTEM**

#### In questo scenario chi ha acquistato il pacchetto fatture è il Cliente dello Studio

- il contratto AGYO è attivo sul Cliente dello Studio e avrà il servizio SDI e/o eRICEVI abilitato
- lo Studio effettuerà una connessione al suo Cliente per ereditare le fatture e le stesse non andranno ad erodere il monte fatture acquistato dallo Studio

| 🖬 Fatturazione | <b>SDI</b><br>Invia le fatture elettroniche a clienti privati e PA passando dal Sistema o<br>Entrate dal tuo gestionale o applicativo di studio integrato con Agyo®<br>Fatturazione. | di Inte<br>o dire | terscambio dell' Agenzia delle<br>irettamente da Agyo®                                                                                                    |
|----------------|----------------------------------------------------------------------------------------------------|-------------------|----------------------------------------------------------------------------------------------------|
|                |                                                                                                    | Fatturazione      | <b>eRICEVI 1</b><br>Ricevi le fatture in formato elettronico dai tuoi fornitori iscritti a Agyo® e anche per tramite del Sistema di<br>Interscambio. Potrai vederle direttamente nel tuo gestionale o applicativo di studio integrato con Agyo® o<br>da Agyo® Fatturazione II servizio fornisce inoltre l' opportunità di gestire allo stesso modo le fatture<br>ricevute in maniera alternativa rispetto ad Agyo® (es. vostra PEC). |

#### **CLIENTE DELLO STUDIO: NON UTILIZZA SOFTWARE TEAMSYSTEM**

#### **Ciclo attivo**

**il software (no TeamSystem) non invia allo SDI ma genera solo il file XML**: in questo caso lo Studio può dare **un accesso alla piattaforma Agyo** al proprio Cliente che effettuerà il caricamento in modo manuale o in modo automatico (da valutare caso per caso) dei file XML su piattaforma AGYO.

NOTA: Se il cliente intende utilizzare una piattaforma diversa da Agyo per effettuare l'invio, vedere il caso successivo alla slide n. 62

#### Ciclo passivo

Le fatture vengono ricevute su piattaforma Agyo in virtù del codice destinatario **M5UXCR1** (se comunicato al fornitore o registrato su sito ADE)

Sia lo Studio che l'Azienda Cliente dello Studio possono visualizzare le fatture e contabilizzarle (automaticamente se software TeamSystem).

#### **CLIENTE DELLO STUDIO: NON UTILIZZA SOFTWARE TEAMSYSTEM**

#### il Cliente dello Studio <u>NON</u> ha acquistato il suo «volume fatture»

- □ il contratto AGYO è attivo sullo Studio
- □ Lo Studio estenderà i servizi SDI e/o eRICEVI al Cliente
- □ Le fatture andranno ad erodere il monte fatture acquistato dallo Studio

#### il Cliente dello Studio HA acquistato il suo «volume fatture»

- il contratto AGYO è attivo sul Cliente dello Studio e avrà il servizio SDI e/o eRICEVI abilitato
- Io Studio effettuerà una connessione al suo Cliente per ereditare le fatture e le stesse non andranno ad erodere il monte fatture acquistato dallo Studio.

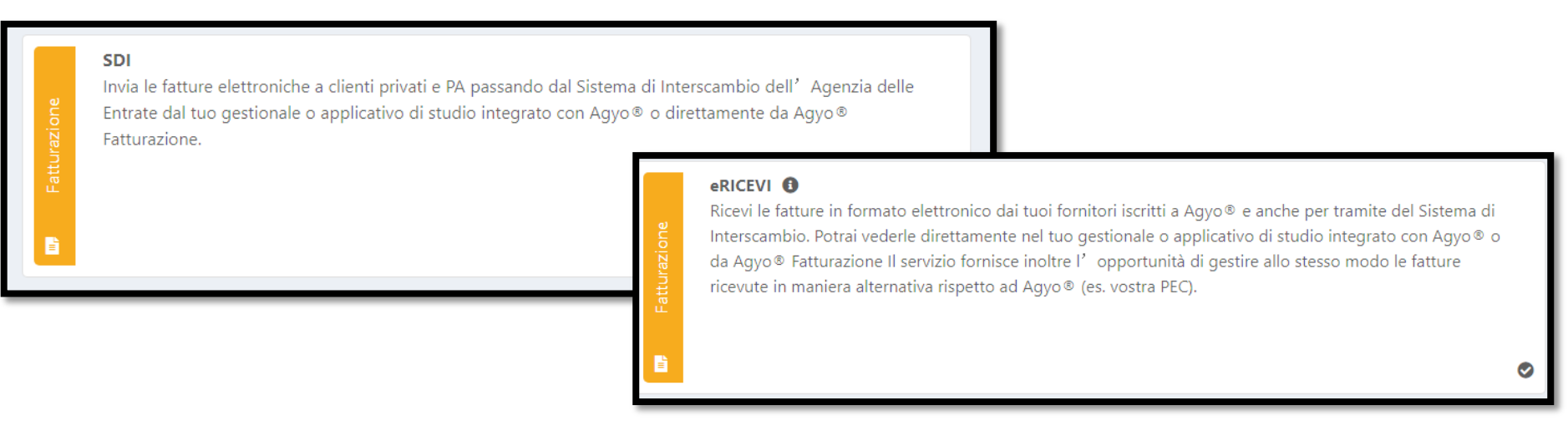

### **CLIENTE DELLO STUDIO: AZIENDA NON INFORMATIZZATA**

Sono le Aziende che non hanno un programma di fatturazione (Word, Excel, cartaceo, vecchi gestionali semplici ....). Lo Studio può:

- attivare Fatture in Cloud al proprio Cliente, quale prodotto di riferimento con le nuove modalità comunicate da TeamSystem lo Studio importa sia le fatture sia attive che passive senza erodere il monte fatture acquistato dallo Studio
- utilizzare Agyo Fattura Smart, principalmente dallo Studio per il servizio di fatturazione c/terzi (*è possibile delegare l'inserimento manuale della fattura al Cliente dello Studio se il numero delle fatture annue è ridotto – max 20/30 fatture*); in questo caso viene eroso il monte fatture acquistato dallo Studio.

### CLIENTE DELLO STUDIO: NON UTILIZZA LA PIATTAFORMA AGYO E LO STUDIO INTENDE CONTABILIZZARE DAL FILE XML

Il Cliente produce la fattura XML ed effettua l'invio della stessa allo SDI utilizzando una <u>piattaforma diversa da Agyo oppure il Cliente riceve le fatture su piattaforma</u> <u>diversa da Agyo</u>: in questo caso lo Studio se deve effettuare la contabilizzazione della fattura, dovrà accedere al portale dell'AdE – Fatture e Corrispettivi (dopo aver ottenuto la delega) ed effettuare il download manuale (singolo o massivo) dei file XML della fatture e successivamente fare l'upload con il comando AGYO di MULTI. In questo caso le fatture importate andranno ad erodere il monte fatture acquistato dallo Studio.

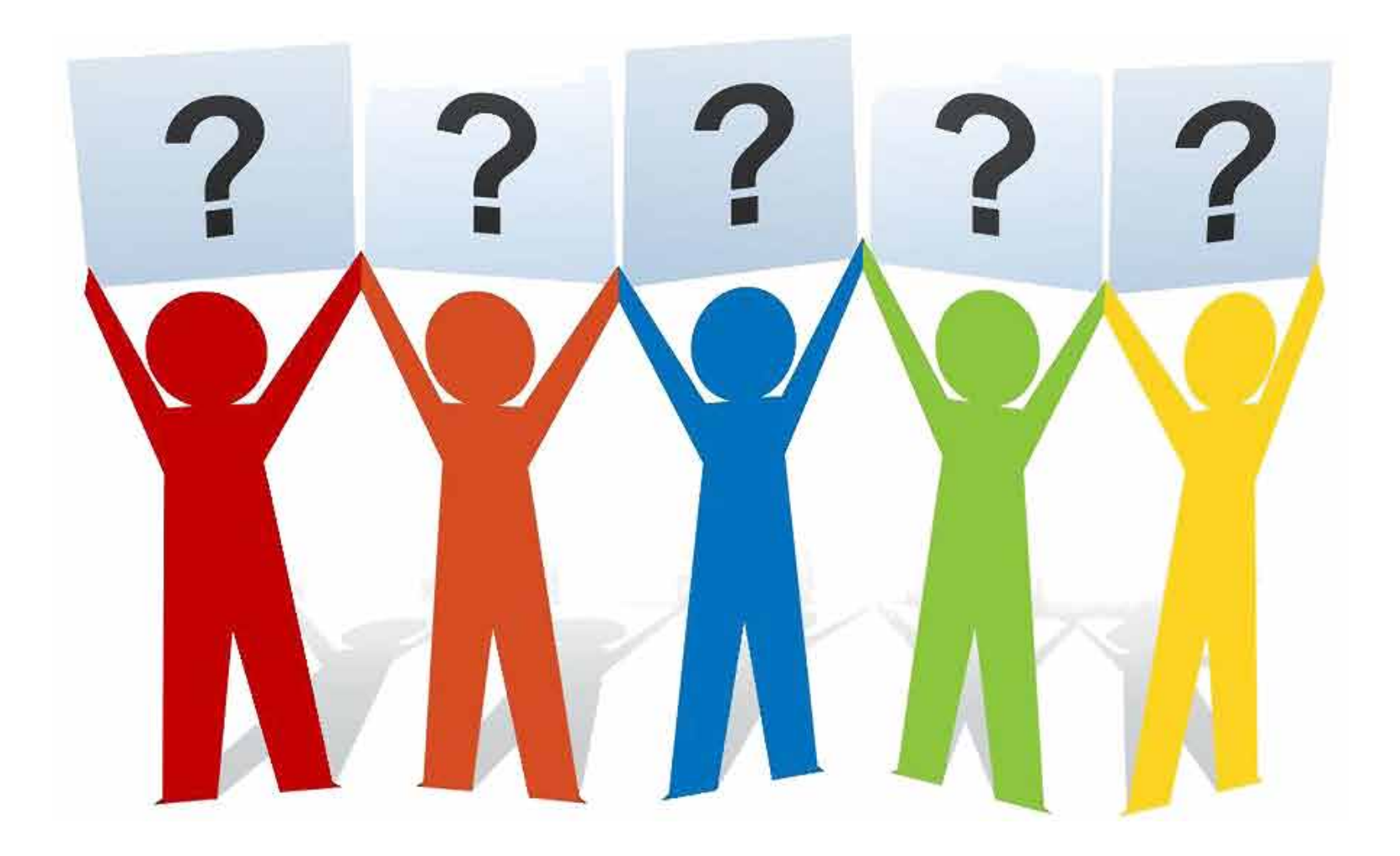

## PARTE OPERATIVA

## **CONFIGURAZIONI**

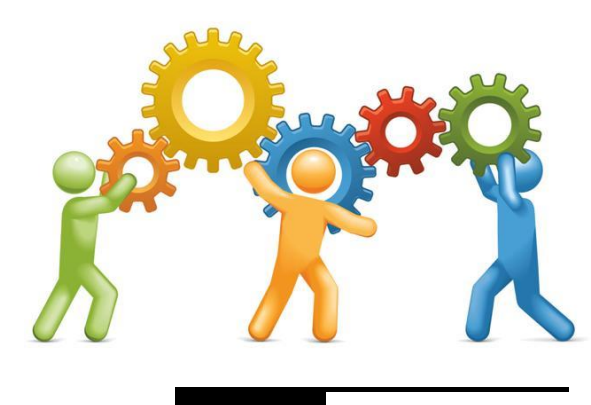

### GESTIONE DI PIÙ INTERMEDIARI ALL'INTERNO DELL'APPLICATIVO

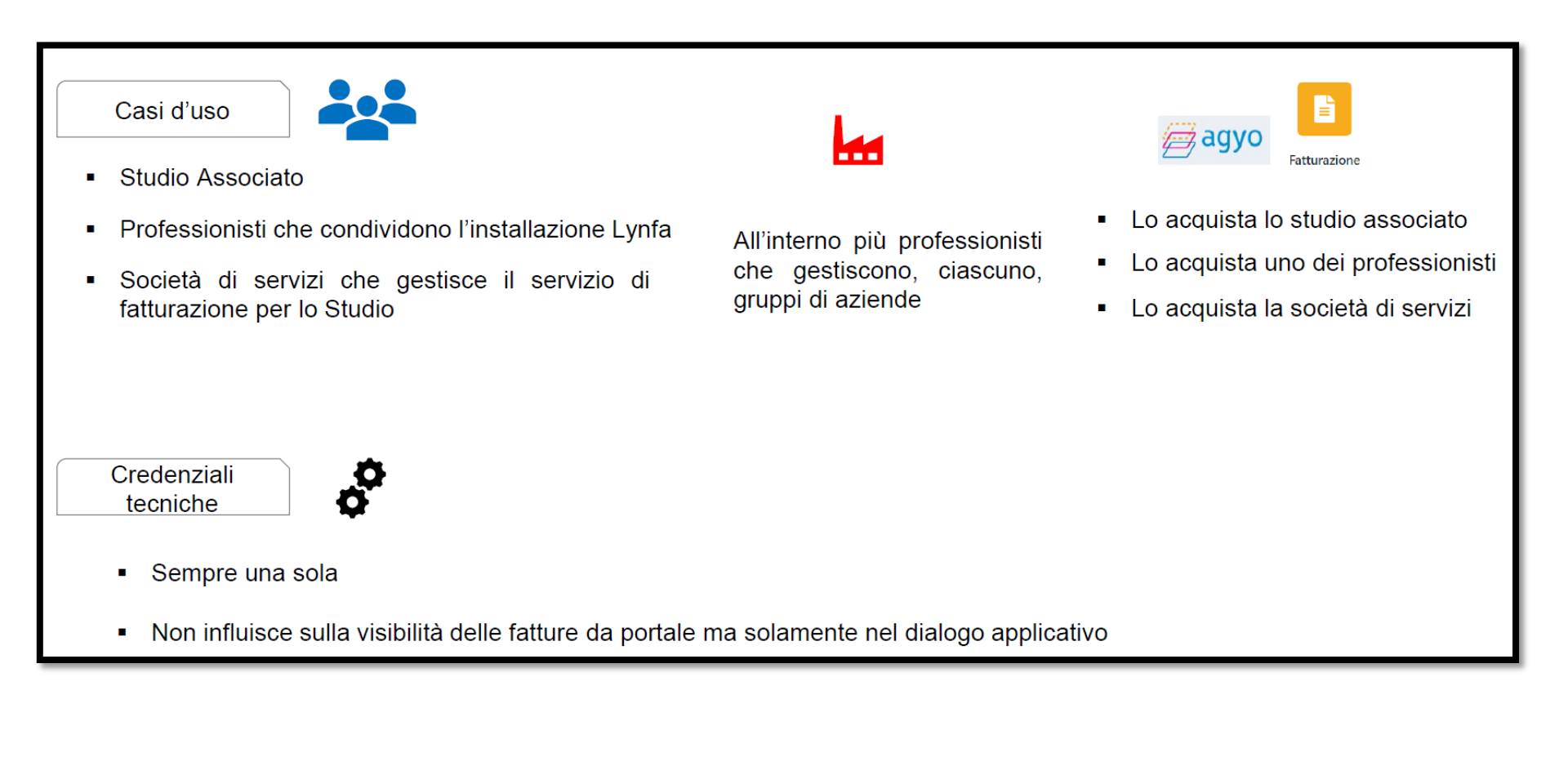

### **INSERIMENTO DELLE CHIAVI TECNICHE NEL GESTIONALE**

| Dal comando <b>CONSOLE</b>                                                                                                    | Integra il f<br>noreply@agyo<br>a me *                                                                  | tuo applicativo con Agyo Posta in arrivo × |                                                                                                    |                                                                                                    |
|----------------------------------------------------------------------------------------------------|----------------------------------------------------------------------------------------------------|--------------------------------------------|----------------------------------------------------------------------------------------------------|----------------------------------------------------------------------------------------------------|
| Intermediari Abilitati                                                                                                    |                                                                                                    |                                            | agyo                                                                                                    |                                                                                                    |
| Credenziali<br>Connettore AGYO                                                                                                    |                                                                                                    |                                            | Per utilizzare le funzioni di Agyo nel tuo gestionale, copia ed<br>incolla le seguenti credenziali nell'apposita sezione del tuo<br>applicativo: |                                                                                                    |
| Intermediario MA  Carlos Gestione Intermediari Abilitati  Dati generali Credenziali Credenziali Credenziali Cassetto Fiscale Dati Catastali Cassetto previdenziale Credenziali Gasetto previdenziale Credenziali Registro Imprese Fepa Fatture In Cloud Conservazione Cloud Riconciliazione Bancaria Sistema Tessera Sanitaria Connettore Agyo Intestatari certificati Archivia Web | NFIO ALEX<br>Credenziali Agyo<br>Id<br>Secret<br>Cod.fiscale registrato su Agy<br>Utenza amministratore | 0                                          | [6df73d69-c78f-4a3b-9242-e093167e9d7a<br>□<br>studiobortolontest@gmail.com                                                                       | <ul> <li>Id: 5dr/3db9-c/84-4a3b-9242-e09316/98d7a</li> <li>Secret: 20b98ce1-141d-4da1-a4d7-f294ccc049c9</li> <li>Ricorda: queste credenziali ti consentono di utilizzare i servizi di<br/>Agyo direttamente dal tuo gestionale, sono quindi altamente<br/>confidenziali.</li> <li>A presto,<br/>Il Team Agyo</li> <li>Copyright 2017 - TeamSystem Service S.r.I. società soggetta all'attività di direzione e<br/>coordinamento di TeamSystem S.p.A Cap. Soc. € 200.000 Iv C.C.I.A.A. di<br/>Campobasso n. 124222 - Paritta Iva 01641790702 - Sede Legale e Operativa: Via Martiri<br/>della Repubblica Partenopea, 2 - 86025 Ripalimosani (CB) - Tutti i diritti riservati</li> </ul> |

### **ESCLUSIONE DITTE DA AGYO**

Dalla procedura MULTI è possibile escludere eventuali ditte che non si voglio gestire/inviare su AGYO (ditte test, di prova, cessate, ditte per sola consulenza, etc.)

#### MULTI – comando ANADITTE – <u>Parametri invio PDF/Portale/Agyo</u>

|                                                                                                    | IO ARCHIVIO PDF                                                                                                    |                                                                                                    |                                                                            |             |
|----------------------------------------------------------------------------------------------------|----------------------------------------------------------------------------------------------------|----------------------------------------------------------------------------------------------------|----------------------------------------------------------------------------|-------------|
| Codice ditta                                                                                                    |                                                                                                    | 15 TEST                                                                                                    |                                                                            |             |
| Indirizzo e-mail         Chiave utente         Archiviazione files         Invio e-mail         Invio al portale documenti         Invio al portale anagrafiche                                             |                                                                                                    | Gestione documentale (DMS) in prima nota<br>Eseguita stampa informativa firma grafometrica<br><mark>Escludi su AGYO</mark> |                                                                            |             |
| ✓     Situ:       ✓     Situ:       ✓     Situ:       ✓     Situ:       ✓     Situ:       ✓     Situ:       ✓     Part       ✓     Mod       ✓     Iva a       ✓     Bilar       ✓     Con       ✓     Cert | azione economica patrimoni<br>azione comparata<br>azione clienti<br>azione fornitori<br>titari<br>tello F24<br>annuale<br>ncio cee<br>nunicazione dati iva<br>tificazione compensi | Funzioni<br>ale                                                                                                    | F24 per versamento    Da conto    Q    A conto    Da conto    Q    A conto | 99/99/999 ୍ |

### **CRUSCOTTO STARTUPAGYO**

Dal comando STARTUPAGYO sarà possibile attivare e configurare il gestionale al fine di integrarlo con la piattaforma AGYO.

**N.B.** si sottolinea l'importanza di mantenere allineato il software con gli ultimi aggiornamenti (MULTI, CONSOLE e LYSER).

| ★ Startup Agyo × |                               |                                                    |           |            |  |  |
|------------------|-------------------------------|----------------------------------------------------|-----------|------------|--|--|
| ◎ 且 土 ?          | <b>24</b>                     |                                                    |           |            |  |  |
| Configu          | irazione po                   | ortale Agyo                                        |           |            |  |  |
|                  | / Inserimento chiavi tecniche |                                                    | Operatore | admin      |  |  |
|                  | 1                             | Accesso al portale Agyo                            | Operatore | admin      |  |  |
|                  | Ø                             | Versione console aggiornata                        | Versione  | 2018.04.00 |  |  |
| - Iscrizio       | ne aziende                    | e su Agyo                                          |           |            |  |  |
|                  | 1                             | Attivazione servizio ditte                         | Operatore | admin      |  |  |
| Altre co         | onfigurazio                   | ni                                                 |           |            |  |  |
|                  | 1                             | Configurazione generale contabilizzazione          | Operatore | admin      |  |  |
|                  | 1                             | Configurazione per emissione fattura elettronica   | Operatore |            |  |  |
|                  | 1                             | Configurazione ditte per invio e ricezione fatture | Operatore | admin      |  |  |
|                  | 1                             | Conservazione fatture                              | Operatore |            |  |  |
|                  | 1                             | Informazioni aggiuntive tracciati                  | Operatore |            |  |  |
|                  |                               |                                                    |           |            |  |  |

### **INSERIMENTO CHIAVI TECNICHE LATO «MULTI»**

Dal comando STARTUPAGYO – Inserimento chiavi tecniche – Inserire ID e SECRET ricevuto via mail. Se è stato inserito correttamente in CONSOLE, basterà inserire il codice fiscale e automaticamente il programma richiama le credenziali precedentemente inserite. Procedere quindi con il tasto **ATTIVA**.

| 🐱 Attivazione utenza se                     | ervizio Agyo                       |                                  |               | 2              |  |  |
|---------------------------------------------|------------------------------------|----------------------------------|---------------|----------------|--|--|
| Codice fiscale<br>– Chiave di accesso<br>Id | 170029102<br>tecnica<br>6df73d69-c | 00<br>78f-4a3b-9242-e093167e9d7a | Sede          |                |  |  |
| Secret                                      |                                    |                                  |               | ••••           |  |  |
| Utenza amministratore                       |                                    |                                  |               |                |  |  |
| Utenza                                      | studioborto                        | Attivazione avvenuta con suc     | ccesso!       |                |  |  |
|                                             |                                    |                                  |               |                |  |  |
|                                             |                                    |                                  |               | <u>O</u> K     |  |  |
| <u>F</u> unzioni                            | Attiva                             |                                  | <u>V</u> aria | <u>U</u> scita |  |  |
|                                             |                                    |                                  |               |                |  |  |

### **VERIFICA TIPOLOGIA PROFILO SU AGYO**

Verificare dal comando **STARTUPAGYO** – Funzioni – Servizi Agyo - che la tipologia di utenza sia **STUDIO.** Se la tipologia di utenza è **COMPANY**, va aperto un **Ticket su Agyo** chiedendo il cambio (da Company a Studio).

Ricordiamo di indicare nel ticket i riferimenti dello Studio (Ragione sociale, codice fiscale,

partita iva e indirizzo mail utilizzato per l'accesso alla piattaforma).

| 🐱 Attivazione utenza servizio Agyo                                | Situazione dell'azienda prelevata da Agyo                                                                   |  |
|-------------------------------------------------------------------|----------------------------------------------------------------------------------------------------|--|
| Codice fiscale 170029 Chiave di accesso tecnica Id 6df73d6 Secret | Azienda Agyo attiva<br>Azienda Agyo non validata<br>Tipologia: studio<br>Utente amministratore dell'azienda |  |
| Utenza studiobo                                                   | rto Servizi attivi su Agyo                                                                                  |  |
|                                                                   | Invio fatture elettroniche                                                                                  |  |
| ServiziAgyo <u>S</u><br><u>F</u> unzioni <u>N</u>                 | Ricezione fatture elettroniche<br>Conservazione sostitutiva (CCT)                                           |  |

# PARTE OPERATIVA ATTIVAZIONE DITTE DA MULTI

### **STARTUPAGYO – ATTIVAZIONE DITTE**

In questa fase ci occuperemo della registrazione delle aziende clienti del commercialista nel portale Agyo; **queste aziende non sono mai state iscritte ad Agyo**, per cui lo studio si occuperà della loro creazione, di connetterle ad esso, di attivargli i servizi di ricezione ed invio allo SDI delle fatture elettroniche, ai fini del caricamento delle fatture xml sul portale Agyo (se non vi confluiscono in automatico) e della relativa contabilizzazione.

Sarà inoltre possibile **connettere** allo studio le aziende del commercialista che **sono già registrate ad Agyo** e che possono effettuare operazioni sul portale autonomamente. Per tali aziende il consulente dovrà semplicemente importare le fatture xml presenti sul portale, con la generazione dei movimenti contabili.

Tutte le operazioni per la registrazione e la connessione si eseguono dal comando STARTUPAGYO.

#### La funzione Attivazione servizio ditte consente in maniera massiva di:

- · creare le aziende nel portale Agyo,
- · generare la connessione con lo studio;
- $\cdot$  disattivare le singole aziende per Agyo.
### **STARTUPAGYO – ATTIVAZIONE DITTE**

In fase di ingresso il programma effettua i seguenti controlli:

- Ia verifica della presenza ditte su Agyo
- Ia verifica delle connessioni delle aziende con lo studio.

A seconda del numero di aziende presenti in ANADITTE il programma si comporta diversamente:

- sono presenti **meno** di 200 ditte, il programma avvia in automatico la procedura.
- se sono presenti **più** di 200 ditte, il programma **si posiziona sui limiti**, in modo che l'utente possa indicare il range di ditte per il quale richiamare il servizio.

| 6 | Attivaz Attivaz ▲ ① 24 ①    | zione ditte su Agyo ×                                           |                                                                                  | <ul><li>&lt; &lt; &lt;&gt; □ ?</li></ul> |
|---|-----------------------------|-----------------------------------------------------------------|----------------------------------------------------------------------------------|------------------------------------------|
| Γ | Periodicità IVA             |                                                                 | Tipo contabilità                                                                 | Ditte da visualizzare                    |
|   | Mensile                     | ✓ Trimestrale                                                   | ✓ Ordinaria                                                                      | ✓ Ditte non movimentate                  |
|   |                             |                                                                 | ✓ Forfetaria                                                                     | Ditte esclusa su Agyo                    |
|   | Selezionare l'azienda, prim | na colonna a sinistra, per connettere i servizi dello studio; p | er estendere anche il pacchetto dello studio, abilitarli nelle colonne a destra. | ÷                                        |
|   | Ordinamento                 | Codice ditta                                                    | Filtro Codice ditta   Compreso                                                   | 1000 Q                                   |
| _ |                             |                                                                 |                                                                                  |                                          |

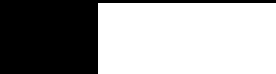

| 🟫 🏠 Attivazione ditte su A                 | Agyo ×                                   |                         |                               |                                      |                 |                       |                |                                       |
|--------------------------------------------|------------------------------------------|-------------------------|-------------------------------|--------------------------------------|-----------------|-----------------------|----------------|---------------------------------------|
| o 🗏 🛧 ? 🗀 🚧 🚺                              |                                          |                         |                               |                                      |                 |                       |                | ✓ Q <sup>i</sup> 19 □ ?               |
| Periodicità IVA                            |                                          |                         | Tipo contabilità              |                                      |                 | Ditte da visualizzare |                |                                       |
| ✓ Mensile                                  | ✓ Trimestrale                            |                         | ✓ Ordinaria                   | Semplifica                           | ita             | Ditte non movimentate |                |                                       |
|                                            |                                          |                         | Eorfetaria                    |                                      |                 |                       |                |                                       |
|                                            |                                          |                         |                               |                                      |                 |                       |                |                                       |
| Selezionare l'azienda, prima colonna a sir | nistra, per connettere i servizi dello s | studio; p               | er estendere anche il pacchet | to dello studio, abilitarli nelle co | lonne a destra. |                       |                | \$<br>¥                               |
| Ordinamento Codice ditta                   |                                          | •                       | Filtro Codice ditta           |                                      | ▼ Compreso ▼    | 1000 Q -              |                |                                       |
|                                            |                                          |                         |                               |                                      |                 |                       |                |                                       |
| Se Cod. Ragione sociale P.Iva              | /Cod.Fisc. Contab Iva Escl.              |                         | Situazione Agyo               | Ricez                                | Ir              | ivio                  |                | Seleziona                             |
| 1000 PERINATI-1000-09234 1810              | 1710004 Ordinar Mensile                  | Dit                     | ta attiva su Agyo             | •                                    | (               | •                     | ۵              | tutto                                 |
| 1001 PERINATI-1001-09234 1810              | 1710012 Ordinar Mensile                  | Dit                     | ta attiva su Agyo             | •                                    |                 | •                     |                | Abilitazione                          |
| D1002 PERINATI-1002-09234 1810             | 1710020 Ordinar Mensile 🔲                | 🛕 Az                    | ienda creata ma non collegata |                                      | t               |                       |                | servizi                               |
| 1003 PERINATI-1003-09234 1810              | 1710038 Ordinar Mensile                  | <ul> <li>Dit</li> </ul> | ta attiva su Agyo             | •                                    |                 | •                     | \$             | Anagrafica                            |
| 1004 PERINATI-1004-09234 1810              | 1710046 Ordinar Mensile 🔲                | 🛕 Se                    | rvizio ricezione non attivo   |                                      | [               |                       |                | ditta                                 |
| 1005 PERINATI-1005-09234 1810              | 1710053 Ordinar Mensile                  | 🛕 Se                    | rvizio ricezione non attivo   |                                      | [               |                       |                | Servizi studio                        |
| 1006 PERINATI-1006-09234 1810              | 1710061 Ordinar Mensile 🔲                | 😮 Ma                    | ii movimentata                |                                      | t               |                       | -              |                                       |
| 1007 PERINATI-1007-09234 1810              | 1710079 Ordinar Mensile                  | 😢 Ma                    | ii movimentata                |                                      | t               |                       | +              | Connessioni                           |
| 1008 PERINATI-1008-09234 1810              | 1710087 Ordinar Mensile 🔲                | 😢 Ma                    | ii movimentata                |                                      | ĺ               |                       |                | attive                                |
| 1009 PERINATI-1009-09234 1810              | 1710095 Ordinar Mensile                  | 😢 Ma                    | i movimentata                 |                                      | (               |                       |                |                                       |
| 1010 PERINATI-1010-09234 1810              | 1710103 Ordinar Mensile 🔲                | 😢 Ma                    | ii movimentata                |                                      | (               |                       | Ψ.             |                                       |
| 1011 PERINATI-1011-09234 1810              | 1710111 Ordinar Mensile                  | 😢 Ma                    | i movimentata                 |                                      | ĺ               |                       |                |                                       |
|                                            |                                          |                         |                               |                                      |                 |                       |                |                                       |
| Dettaglio situazione Agyo                  |                                          |                         |                               |                                      |                 |                       |                |                                       |
| Situazione Agyo                            | Ditta attiva su Agyo                     |                         |                               | Servizio ricezione                   | Connesso e a    | attivo                |                |                                       |
| Stato connessione                          | Ditta connessa allo studio               |                         |                               | Servizio invio                       | Connesso e a    | attivo                |                |                                       |
|                                            |                                          |                         |                               |                                      |                 |                       |                |                                       |
|                                            |                                          |                         |                               |                                      |                 |                       |                |                                       |
| Export griglia                             |                                          |                         |                               |                                      |                 | <u>C</u> onferma      | <u>F</u> iltri | <u>S</u> tampa griglia <u>U</u> scita |
|                                            |                                          |                         |                               |                                      |                 |                       |                |                                       |

| Selezione                                          | È di fondamentale importanza in quanto solo selezionando l'azienda e confermando l'elaborazione tramite l'apposito tasto, si procede a crearla e connetterla con i servizi dello studio. |
|----------------------------------------------------|----------------------------------------------------------------------------------------------------|
| Dati identificativi della ditta                    | Codice ditta, Ragione sociale, Codice fiscale/Partita IVA, Tipo contabilità,<br>Periodicità IVA.                                                                                         |
| Esclusa                                            | Se l'indicatore è selezionato, la ditta è stata esclusa per una delle seguenti<br>motivazioni:                                                                                           |
| Ditta secondaria                                   | Ditta collegata alla principale                                                                                                    |
| Ditta esclusa su Agyo                              | Ditta per la quale è selezionato il campo <i>"Escludi su Agyo"</i> in ANADITTE<br>- Scheda <i>"Parametri</i> invio <i>PDF/Portale/Agyo"</i> .                                            |
| Ditta senza movimenti Iva negli<br>ultimi due anni | Ditta che non presenta movimenti di acquisto e vendite negli ultimi due anni.                                                                                                    |
| Ditta disabilitata                                 | Ditta che risulta disabilitata in ANADITTE – Scheda "Codici di gestione<br>(Pag. 1)".                                                                                                    |
|                                                    | Il programma non consente di selezionare per l'elaborazione le ditte che<br>risultano escluse.<br>L'operatore può anche decidere di escludere una ditta, selezionando tale               |
|                                                    | presente in ANADITTE – Scheda "Parametri invio PDF/Portale/Agyo".                                                                                                    |

| Stato e Situazione Agyo |   | Nella colonna dello stato vengono visualizzate alcune icone e in quella a<br>destra la descrizione esplicativa dello stato. Si riportano di seguito le<br>possibili combinazioni di stato e descrizione che si possono riscontrare: |
|-------------------------|---|----------------------------------------------------------------------------------------------------|
|                         | • | Ditta secondaria (vedi sopra cause esclusione)                                                                                                    |
|                         | • | Ditta esclusa su Agyo (vedi sopra cause esclusione)                                                                                                    |
|                         | • | Ditta non movimentata (vedi sopra cause esclusione)                                                                                                    |
|                         | • | No movimenti negli ultimi due anni (vedi sopra cause esclusione)                                                                                                    |
|                         | • | Ditta disabilitata (vedi sopra cause esclusione)                                                                                                    |
|                         | Δ | <b>Azienda senza servizio ricezione</b> : l'azienda è presente su Agyo, collegata allo studio ma non ha attivo il servizio di ricezione.                                                                                            |
|                         | Δ | <b>Azienda creata ma non collegata allo studio</b> : l'azienda è presente su<br>Agyo ma non è collegata allo studio.                                                                                                    |
|                         |   | <b>Azienda senza servizio invio:</b> l'azienda è presente su Agyo, collegata allo studio, ma non ha attivo il servizio invio nonostante gestisca la fatturazione <b>PERSFATT</b> .                                                  |

|       | (nessuna icona) | <ul> <li>Azienda non presente su Agyo: l'azienda non è presente sulla piattaforma Agyo.</li> <li>Azienda attiva su Agyo: l'azienda è presente su Agyo, è collegata allo studio e ha abilitato i servizi (almeno il servizio di ricezione).</li> </ul> |
|-------|-----------------|----------------------------------------------------------------------------------------------------|
| Ricez |                 | Indica se il servizio di eRicevi è attivo per la ditta. Tramite il click sulla griglia si può selezionare il servizio per la successiva attivazione. L'icona presente sulla colonna può essere:                                                       |
|       |                 | Servizio di ricezione non attivo per la ditta                                                                                                    |
|       | $\checkmark$    | Servizio di ricezione selezionato per l'attivazione                                                                                                    |
|       | •               | Servizio di ricezione già attivo per la ditta                                                                                                    |
| Invio |                 | Indica se il servizio SDI per l'invio delle fatture è attivo per la ditta. Tramite<br>il click sulla griglia si può selezionare il servizio per la successiva<br>attivazione. L'icona presente sulla colonna può essere:                              |
|       |                 | Servizio di invio non attivo per la ditta                                                                                                    |
|       |                 | Servizio di invio selezionato per l'attivazione                                                                                                    |
|       | ٠               | Servizio di invio già attivo per la ditta                                                                                                    |

In basso è presente il dettaglio riga con una serie di informazioni che mostrano la situazione Agyo, lo stato della connessione (azienda connessa o non connessa allo studio

- Servizio invio:
- Servizio ricezione:

| Situazione Agyo    | Si consultino le note precedenti relative alle colonne <i>"Stato"</i> e <i>"Situazione Agyo"</i> .                          |
|--------------------|----------------------------------------------------------------------------------------------------|
| Stato connessione  | Azienda connessa/non connessa allo studio                                                                                   |
| Servizio invio     | Viene mostrato se il servizio di invio è attivo o non attivo e se tale servizio<br>è a carico dell'azienda o dello studio.  |
| Servizio ricezione | Viene mostrato se il servizio di ricezione è attivo o non attivo e se tale servizio è a carico dell'azienda o dello studio. |

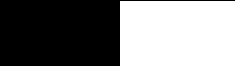

### **PARAMETRI E FILTRI**

Attraverso il tasto «**Filtri**» della barra di stato è possibile selezionare i seguenti parametri:

| AZIENDA × 🛧 EVAYSDITLM - GAMMA - Startup Agyo - Az ×                                                                                                    |                                      |                                   |                                                |
|----------------------------------------------------------------------------------------------------|--------------------------------------|-----------------------------------|------------------------------------------------|
| l 🖪 🛧 ? 🗋 🚧 (K. K. S. S.)                                                                                                    |                                      |                                   |                                                |
| Selezione Standard                                                                                                    | Servizio ricezione<br>Servizio invio | Connesso e attivo<br>Non connesso |                                                |
| PARAMETRI LIMITI DI ELABORAZIONE                                                                                                    |                                      |                                   |                                                |
| Filtri per selezione ditte                                                                                                    |                                      |                                   | Conferma Filtri Stampa grig Uscita             |
| Ditte con ricezione attiva Tutte                                                                                                    |                                      |                                   |                                                |
| Ditte con invio attivo Tutte                                                                                                    |                                      |                                   | POLYEDRO° Experience 🚺 TeamSystem*             |
| Periodicità IVA                                                                                                    |                                      |                                   |                                                |
| ✓ Mensile ✓ Trimestrale                                                                                                    |                                      |                                   |                                                |
| Tipo contabilità                                                                                                    |                                      |                                   |                                                |
| ✓ Ordinaria                                                                                                    | ✓ Forfetaria                         |                                   |                                                |
| Includere/escludere le ditte che rientrano nelle seguenti casistiche                                                                                                    |                                      |                                   |                                                |
| <ul> <li>Ditta secondaria</li> <li>Ditta esclusa su Agyo</li> <li>Ditta disabilitata</li> <li>✓ Ditta non usata negli ultimi due anni</li> <li>✓ Ditta già attiva su Agyo</li> <li>✓ Ditta mai movimentata</li> </ul> |                                      |                                   |                                                |
| Eunzioni                                                                                                    |                                      |                                   | Elabora   ≤Ind.   <u>A</u> v>   <u>U</u> scita |

### **ABILITAZIONE DEI SERVIZI**

Il tasto «Abilitazione Servizi» richiede all'utente quali servizi attivare per l'azienda:

| <b>•</b>       |                                                   |
|----------------|---------------------------------------------------|
| · Q 9 ] ?      | Seleziona                                         |
|                | Abilitazione<br>servizi                           |
|                | Anagranca                                         |
|                | ★ Servizi<br>studio                               |
|                | Connession                                        |
| <u>U</u> scita |                                                   |
| o di           | <u>F</u> iltri <u>S</u> tampa grig <u>U</u> scita |
|                | Uscita                                            |

### **CONSOLE ANAGRAFICA DITTA E VERIFICA DEI SERVIZI**

Il tasto «Anagrafica ditta» richiama il comando ANADITTE di interrogazione dei dati anagrafici della ditta.

La funzione «**Servizi studio**» visualizza i servizi attivi per lo studio:

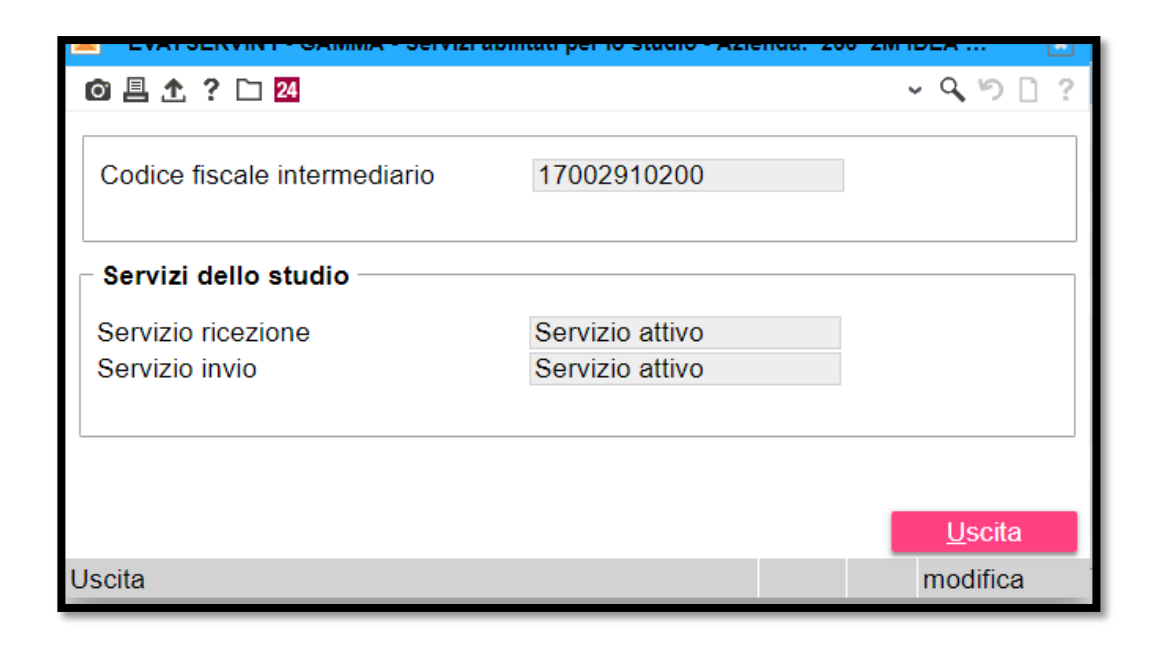

#### **INTERROGAZIONE DELLE CONNESSIONI ATTIVE PER LO STUDIO**

La funzione **<connessioni attive>** mostra le ditte connesse all'utenza dello studio e lo stato dei vari servizi:

| =           | Cerca nel I                    | menu                        | <b>Q</b> () |                       | Ƴ Lynfa - Agyo Attivo | / TEAMSYST | EM SPA 🛛 💘 | ê | ٠        | Q           | €     | :         |
|-------------|--------------------------------|-----------------------------|-------------|-----------------------|-----------------------|------------|------------|---|----------|-------------|-------|-----------|
| 1           | ★ EVAYSERVINT - Sta            | artup Agyo X                |             |                       |                       |            |            |   |          |             |       |           |
| ô 🗏         | С 🛧 ? К К                      | х »                         |             |                       |                       |            |            |   |          |             |       |           |
|             |                                |                             |             |                       |                       |            |            |   |          |             |       |           |
|             | Codice fiscale                 | Denominazion                | 9           | Invio FE              | Ricezione FE          | B2B        | Email      |   |          |             |       |           |
|             | ****                           | P&C SRL                     |             | Connesso e attivo     | Connesso e attivo     |            |            |   |          |             |       |           |
|             | ****                           | LYNFA AZIENDA               |             | Connesso e attivo     | Connesso e attivo     |            |            |   |          | _           |       |           |
| 1           | ****                           | DITTA AGYO                  |             | Attivo non connesso   | Connesso e attivo     | e          |            |   |          | -           |       |           |
|             | ****                           | SNI & CO                    |             | Connesso e non attivo | Connesso e non attivo |            |            |   |          |             |       |           |
|             |                                |                             |             |                       |                       |            |            |   |          |             |       |           |
|             |                                |                             |             |                       |                       |            |            |   |          |             |       |           |
|             |                                |                             |             |                       |                       |            |            |   |          |             |       |           |
|             |                                |                             |             |                       |                       |            |            |   |          | *           |       |           |
|             |                                |                             |             |                       |                       |            |            |   |          | -           |       |           |
|             |                                |                             |             |                       |                       |            |            |   |          |             |       |           |
|             |                                |                             |             |                       |                       |            |            |   |          |             |       |           |
|             |                                |                             |             |                       |                       |            |            |   |          |             |       |           |
|             |                                |                             |             |                       |                       |            |            |   |          |             |       |           |
|             |                                |                             |             |                       |                       |            |            |   |          | Ŧ           |       |           |
|             |                                |                             |             |                       |                       |            |            |   |          | *           |       |           |
|             |                                |                             |             |                       |                       |            |            |   |          |             |       |           |
|             |                                |                             |             |                       |                       |            |            |   |          |             |       |           |
|             |                                |                             |             |                       |                       |            |            |   |          |             |       |           |
|             |                                |                             |             |                       |                       |            |            |   |          |             |       |           |
|             |                                |                             |             |                       |                       |            |            |   |          |             |       |           |
|             |                                |                             |             |                       |                       |            |            |   |          | \$          |       |           |
|             |                                |                             |             |                       |                       |            |            |   |          |             |       |           |
|             | 4                              | 1                           |             |                       |                       |            |            |   |          | -           |       |           |
|             |                                |                             |             |                       |                       |            |            |   |          |             |       |           |
|             |                                |                             |             |                       |                       |            |            |   |          |             |       |           |
|             |                                |                             |             |                       |                       |            |            |   |          |             |       |           |
|             |                                |                             |             |                       |                       |            |            |   |          |             |       |           |
|             |                                |                             |             |                       |                       |            |            |   |          | Export Grig | lia 📄 | F9 Uscita |
| versione: 2 | 2018.02.00a comando: STARTUPAG | 10 - Console archivio ditte |             |                       |                       |            |            |   |          |             |       |           |
|             |                                |                             |             |                       |                       |            |            | P | OLYEDRO" | Experience  | t Tea | amSystem" |
|             |                                |                             |             |                       |                       |            |            | _ |          |             |       |           |

### **CREAZIONE AUTOMATICA DELLA DITTA ALL'INTERNO DI AGYO**

Con il tasto «**Conferma**» si provvede alla creazione dell'azienda, nel caso in cui non fosse presente sulla piattaforma Agyo, a collegarla allo studio e ad abilitarne i servizi selezionati.

| 🔒 🌣 Attivazio                       | ione ditte su Ag      | gyo ×                            |                            |                                                                                      |                |               |                         |         |                         |                |
|-------------------------------------|-----------------------|----------------------------------|----------------------------|--------------------------------------------------------------------------------------|----------------|---------------|-------------------------|---------|-------------------------|----------------|
| o 🗏 🛧 ? 🗀 🚧 🖸                       |                       |                                  |                            |                                                                                      |                |               |                         |         | ~ C                     | 300?           |
| Periodicità IVA                     |                       |                                  |                            | Tipo contabilità                                                                     |                |               | Ditte da visualizzare   |         |                         |                |
| Mensile                             |                       | ✓ Trimestrale                    |                            | ✓ Ordinaria                                                                          | Semplifi       | cata          | ✓ Ditte non movimentate |         |                         |                |
|                                     |                       |                                  |                            | ✓ Forfetaria                                                                         |                |               | Ditte esclusa su Anvo   |         |                         |                |
|                                     |                       |                                  |                            |                                                                                      |                |               |                         |         |                         |                |
| Selezionare l'azienda, prima colonn | na a sinistra, per co | onnettere i servizi dello studio | ; per estendere anche il p | pacchetto dello studio, abilitarli nelle color                                       | ne a destra.   |               |                         |         |                         |                |
| Ordinamento                         | Codice ditta          |                                  | -                          | Filtro Codice ditta                                                                  |                | ▼ A partire ▼ | Q                       |         |                         |                |
|                                     |                       |                                  | Attivazione                | ditte su Agyo                                                                        |                | _             |                         |         |                         |                |
| Se Cod. Ragione sociale             | P.Iva/Cod.Fisc        | c. Contab. Iva Escl.             |                            |                                                                                      |                | Invio         |                         |         | Seleziona tut           | to             |
| 1 LYNFA AZIENDA                     | ******                | Ordinari Mensile                 |                            |                                                                                      |                | •             |                         |         |                         |                |
| 2 DITTA AGYO                        | *****                 | Ordinari Mensile                 | Stai par att               | ivara della nuova azianda                                                            |                | •             |                         |         | Abilitazione            |                |
| C 3 COIND SRL                       | *******               | Ordinari Mensile                 | Star per att               | ivare delle nuove aziende                                                            | su Agyo.       |               |                         |         | servizi                 | _              |
| 4 STUDIO LYNFA                      | *******               | Ordinari Mensile                 | ricevere do                | cumenti per conto delle s                                                            | tesse          | •             |                         |         | Anagrafica dit          | tta            |
| 5 P&C SRL                           | ********              | Ordinari Mensile                 |                            | Assicurati di disporre di tutti i permessi e di<br>aggiornarli in caso di modifiche. |                |               |                         | 4       |                         |                |
| 6 CASH FLOW SRL                     | ******                | Ordinari Mensile                 | aggiornarli                |                                                                                      |                |               |                         |         | Servizi studi           | 0              |
| 7 LF COSTRUZIONI SF                 | RL ********           | Ordinari Mensile                 | Puoi trovar                |                                                                                      |                |               |                         |         |                         | -              |
| 8 AGYO - AZIENDA                    | ******                | Ordinari Mensile                 | consultand                 | lo le nostre condizioni dei                                                          | nerali.        |               |                         | 4       | Connession<br>attive    | i              |
| 9 DITTA COLLEGATA A                 | AG' *********         | Ordinari Mensile                 | oonounune                  | je le neetre centrizieni ge                                                          | iorum .        |               |                         |         |                         |                |
| 10 SNT & CO                         | ******                | Ordinari Mensile                 |                            |                                                                                      |                | •             |                         |         | 1                       |                |
| I1 ABC SRL                          | ******                | Semplifi Mensile                 |                            |                                                                                      |                |               |                         | -       |                         |                |
|                                     |                       |                                  | <u>C</u> on                | fermo condi <u>Z</u> ioni                                                            | <u>U</u> scita |               |                         |         |                         |                |
| Dettaglio situazione Agyo           |                       |                                  |                            |                                                                                      |                |               |                         |         |                         |                |
| Situazione Anvo                     |                       | Mai mavimantata                  |                            | Sen                                                                                  | izio ricezione | Non connecto  |                         |         |                         |                |
| Stato connessione                   |                       | Ditta non connessa allo stu      | dio                        | Serv                                                                                 | izio invio     | Non connesso  |                         |         |                         |                |
|                                     |                       |                                  |                            |                                                                                      |                |               |                         |         |                         |                |
|                                     |                       |                                  |                            |                                                                                      |                |               |                         |         |                         |                |
| Export griglia                      |                       |                                  |                            |                                                                                      |                |               | <u>C</u> onferma        |         | <u>S</u> tampa griglia  | <u>U</u> scita |
|                                     |                       |                                  |                            |                                                                                      |                |               |                         | POLYED  | PO' Experience          |                |
|                                     |                       |                                  |                            |                                                                                      |                |               |                         | , OLIED | Contraction Contraction | - icum/system  |

### **CREAZIONE AUTOMATICA DELLA DITTA ALL'INTERNO DI AGYO**

La procedura chiede conferma, indicando che la ditta verrà creata su Agyo **con l'utenza** (indirizzo e-mail) dello Studio:

| ≡ 🖆 🖈 Cerca nel n                                    | nenu                                                               | <u>©</u> ~L                                             | ynfa - Agyo Attivo | / TEAMSYSTEM SPA                          | ષ 🖉              | ۵       | Q                      | €                 | :     |
|------------------------------------------------------|--------------------------------------------------------------------|---------------------------------------------------------|--------------------|-------------------------------------------|------------------|---------|------------------------|-------------------|-------|
| 🔒 🏠 🛧 Attivazione ditte su                           | Agyo ×                                                             |                                                         |                    |                                           |                  |         |                        |                   |       |
| ◎ 旦 九 ? □ 24 0                                       |                                                                    |                                                         |                    |                                           |                  |         | ~                      | 990               | ?     |
| Periodicità IVA                                      |                                                                    | Tipo contabilità                                        |                    | Ditte da visualizzare                     |                  |         |                        |                   |       |
|                                                      |                                                                    |                                                         |                    |                                           |                  |         |                        |                   |       |
| Vensile                                              | ✓ I rimestrale                                                     | Crdinaria Semplific                                     | ata                | <ul> <li>Ditte non movimentate</li> </ul> |                  |         |                        |                   |       |
|                                                      |                                                                    | ✓ Forfetaria                                            |                    | Ditte esclusa su Agyo                     |                  |         |                        |                   |       |
| Selezionare l'azienda, prima colonna a sinistra, per | connettere i servizi dello studio; per estendere anche il          | chetto dello studio, abilitarli nelle colonne a destra. |                    |                                           |                  |         |                        |                   |       |
| Ordinamento Codico ditta                             |                                                                    | Itro Codice ditta                                       | ▲ A partire        | 0                                         |                  |         |                        |                   |       |
| Couce uita                                           | ****                                                               |                                                         | • repairing •      | Q ₹                                       |                  |         |                        |                   |       |
| Sel Cod Ragione sociale Plva/Cod Fi                  | isc. Contab Iva Escl. Situazion                                    |                                                         | vio                |                                           |                  |         |                        |                   |       |
| 1 LYNFA AZIENDA ***********                          | * Ordinari Mensile 🔲 🌒 Ditta attiva su Aqvi                        |                                                         |                    |                                           |                  |         | Seleziona              | tutto             |       |
| 2 DITTA AGYO                                         | <ul> <li>Ordinari Mensile</li> <li>Ditta attiva su Agyo</li> </ul> | La creazione aziende su Agyo avver                      | a' con             |                                           |                  | _       | Abilitazio             | ne                |       |
| 3 COIND SRL **********                               | 🕻 Ordinari Mensile 🔲 😣 Mai movimentata                             | l'utenza                                                |                    |                                           |                  |         | servizi                |                   |       |
| 4 STUDIO LYNFA                                       | 🖌 Ordinari Mensile 🔲 🕚 Ditta attiva su Agya                        | utentestudio@email.com                                  |                    |                                           |                  |         | Anagrafica             | ditta             |       |
| 5 P&C SRL **********                                 | 🖌 Ordinari Mensile 🔲 🌘 Ditta attiva su Agyo                        | Si desidera proseguire?                                 |                    |                                           |                  | Ŧ       | , and granes           |                   |       |
| 6 CASH FLOW SRL                                      | <ul> <li>Ordinari Mensile</li> <li>Ditta non presente</li> </ul>   | А                                                       | 7                  |                                           |                  |         | Servizi st             | idio              |       |
| 7 LF COSTRUZIONI SRL                                 | 🖌 Ordinari Mensile 🔲 😢 Mai movimentata                             |                                                         |                    |                                           |                  |         |                        |                   |       |
| 8 AGYO - AZIENDA                                     | 🖌 Ordinari Mensile 🔲 🫕 Azienda creata ma                           | n (S)                                                   |                    |                                           |                  | Ŧ       | Connessi<br>attive     | oni               |       |
| 9 DITTA COLLEGATA AG' **********                     | 🔹 Ordinari Mensile 🔲 🥂 Azienda creata ma                           | n <u>2'</u>                                             |                    |                                           |                  |         |                        |                   |       |
| L 10 SNT & CO **********                             | 🛛 Ordinari Mensile 📋 🏮 Ditta attiva su Agy                         | CONSOLE                                                 | <u>•</u>           |                                           |                  |         |                        |                   |       |
| ▶ 🗹 11 ABC SRL **********                            | * Semplifi Mensile 📙 🔇 Mai movimentata                             | CONSOLE                                                 |                    |                                           |                  | -       |                        |                   |       |
|                                                      |                                                                    |                                                         |                    |                                           |                  |         |                        |                   |       |
|                                                      |                                                                    |                                                         |                    |                                           |                  |         |                        |                   |       |
| Dettaglio situazione Agyo                            |                                                                    |                                                         |                    |                                           |                  |         |                        |                   |       |
| Situazione Agyo                                      | Mai movimentata                                                    | Servizio ricezione                                      | Non connesso       |                                           |                  |         |                        |                   |       |
| Stato connessione                                    | Ditta non connessa allo studio                                     | Servizio invio                                          | Non connesso       |                                           |                  |         |                        |                   |       |
|                                                      |                                                                    |                                                         |                    |                                           |                  |         |                        |                   |       |
|                                                      |                                                                    |                                                         |                    | _                                         |                  |         |                        |                   | _     |
| Export griglia                                       |                                                                    |                                                         |                    |                                           | <u>C</u> onferma |         | <u>S</u> tampa griglia |                   |       |
|                                                      |                                                                    |                                                         |                    | -                                         |                  |         |                        |                   | _     |
|                                                      |                                                                    |                                                         |                    |                                           |                  | POLYEDR | O° Experience          | <b>()</b> TeamSys | stem" |

### CASI PRATICO – CREAZIONE AZIENDA ATTIVAZIONE SERVIZIO eRICEVI

Lo studio vuole creare le aziende su Agyo, avere visibilità sulle fatture delle stesse aziende, e condividere il proprio pacchetto fatture limitatamente alla ricezione delle fatture passive.

- occorre selezionare le aziende interessate, prima colonna a sinistra, abilitare il servizio di ricezione, penultima colonna a destra e confermare l'operazione;
- in questa casistica l'azienda sarà in grado da subito di ricevere le fatture passive e darne contemporaneamente visibilità allo studio, ma non può inviare fatture attive fino a quando non provvederà a dotarsi di un pacchetto fatture;
- Io stato visualizzato sarà "Ditta attiva su Agyo e collegata allo studio" e i servizi saranno: ricezione "Connesso e attivo", invio "Non connesso".

| Se Cod. Ragione sociale   | P.Iva/Cod.Fisc | Contab Iva         | Esel |   | Situazione Agyo                 | Rice:              | invio .           |     |
|---------------------------|----------------|--------------------|------|---|---------------------------------|--------------------|-------------------|-----|
| 1000 PERINATI-1000-0923   | 4 18101710004  | Ordinar Mensile    | D    |   | Ditta attiva su Agyo            | •                  |                   | *   |
| 1001 PERINATI-1001-0923   | 4 18101710012  | Ordinar Mensile    |      |   | Ditta attiva su Agwo            |                    |                   |     |
| 1002 PERINATI-1002-0923   | 4 18101710020  | Ordinar Mensile    | D    |   | Azienda creata ma non collegata |                    |                   | 27  |
| 1003 PERINATI-1003-0923   | 4 18101710038  | Ordinar Mensile    | D    | • | Ditta attiva su Agyo            |                    | D                 |     |
| 1004 PERINATI-1004-0923   | 4 18101710046  | Ordinar Mensile    | D    | 0 | Mai movimentata                 | D                  | D                 |     |
| 1005 PERINATI 1005-0023   | 4 18101710053  | Ordinar Moncile    | 0    | 0 | Mai movimentata                 | 0                  |                   | 100 |
| 1006 PERINATI-1006-0923   | 4 18101710061  | Ordinar Mensile    | D    | 0 | Mai movimentata                 |                    |                   | 2   |
| 1007 PERINATI-1007-0923   | 4 18101710079  | Ordinar Mensile    |      | 0 | Mai movimentata                 |                    |                   | \$  |
| 1008 PERINATI-1008-0923   | 4 18101710087  | Ordinar Mensile    | D    | 0 | Mai movimentata                 | D                  | D                 |     |
| D 1009 PERINATI-1009-0923 | 4 18101710095  | Ordinar Mensile    | P    | 0 | Mai movimentata                 |                    |                   |     |
| 1010 PERINATI-1010-0923   | 4 18101710103  | Ordinar Mensile    | D    | 0 | Mai movimentata                 | 0                  |                   | *   |
| 1011 PERINATI-1011-0923   | 4 18101710111  | Ordinar Mensile    | D    | 0 | Mai movimentata                 | Ø                  |                   |     |
| Dettaglio situazione Agyo |                |                    |      |   |                                 |                    |                   | 1   |
| Situazione Agyo           | Ditta att      | iva su Agyo        |      |   |                                 | Servizio ricezione | Connesso e attivo |     |
| Stato connessione         | Ditta co       | nnessa allo studio |      |   |                                 | Servizio invio     | Non connesso      |     |
|                           |                |                    |      |   |                                 |                    |                   |     |

### CASI PRATICO – CREAZIONE AZIENDA ATTIVAZIONE SERVIZIO eRICEVI + SDI

Lo studio vuole creare le aziende su Agyo, avere visibilità sulle fatture delle stesse aziende, e condividere il proprio pacchetto fatture sia in ricezione delle fatture passive sia in invio delle fatture attive.

- occorre selezionare le aziende interessate, prima colonna a sinistra, abilitare sia il servizio di ricezione, penultima colonna a destra, sia il servizio di invio, ultima colonna a destra e confermare l'operazione
- In questa casistica l'azienda sarà immediatamente operativa, quindi in grado sia di ricevere le fatture passive sia di inviare fatture attive e darne contemporaneamente visibilità allo studio,
- Io stato visualizzato sarà "Ditta attiva su Agyo e collegata allo studio" e i servizi saranno: ricezione "Connesso e attivo", invio "Connesso e attivo".

| SelCod: Ragione sociale P.Iva/Cod.Fise | Contab Iva Esd:                              |   | Situazione Agyo                 | Ruces              | Invio             |   |
|----------------------------------------|----------------------------------------------|---|---------------------------------|--------------------|-------------------|---|
| 1000 PERINATI-1000-09234 18101710004   | Ordinar Mensile                              | • | Ditta attiva su Agyo            |                    | •                 | - |
| 1001 PERINATI-1001-09234 18101710012   | Ordinar Mensile                              |   | Ditta attiva su Agyo            | •                  | •                 |   |
| 1002 PERINATI-1002-09234 18101710020   | Ordinar Mensile                              | 本 | Azienda creata ma non collegata | L                  |                   |   |
| 1003 PERINATI-1003-09234 18101710038   | Ordinar Mensile                              |   | Ditta attiva su Agyo            |                    |                   |   |
| 1004 PERINATI-1004-09234 18101710046   | Ordinar Mensile                              | 0 | Mai movimentata                 |                    |                   | * |
| 1005 PERINATI-1005-09234 18101710053   | Ordinar Mensile                              | 0 | Mai movimentata                 |                    |                   |   |
| 1006 PERINATI-1006-09234 18101710061   | Ordinar Mensile                              | 0 | Mai movimentata                 | D                  |                   |   |
| 1007 PERINATI-1007-09234 18101710079   | Ordinar Mensile                              | 0 | Mai movimentata                 |                    |                   | + |
| 1008 PERINATI-1008-09234 18101710087   | Ordinar Mensile                              | 0 | Mai movimentata                 |                    |                   |   |
| 1009 PERINATI-1009-09234 18101710095   | Ordinar Mensile                              | 8 | Mai movimentata                 |                    |                   |   |
| 1010 PERINATI-1010-09234 18101710103   | Ordinar Mensile                              | 0 | Mai movimentata                 | Q                  |                   | * |
| 1011 PERINATI-1011-09234 18101710111   | Ordinar Mensile                              | 8 | Mai movimentata                 |                    |                   |   |
| Dettedio situazione Asuo               |                                              |   |                                 |                    |                   |   |
| Dettaglio situazione Agyo              |                                              |   |                                 |                    |                   |   |
| Situazione Agyo Ditta attiva su Agyo   |                                              |   |                                 | Servizio ricezione | Connesso e attivo |   |
| Stato connessione Ditta co             | Stato connessione Ditta connessa allo studio |   |                                 | Servizio invio     | Connesso e attivo |   |
|                                        |                                              |   |                                 |                    |                   |   |

### **CASI PRATICO – CONNESSIONE ALL'AZIENDA**

In questo scenario, l' Azienda è già presente sulla piattaforma Agyo e lo studio vuole connettersi ed avere visibilità sulle fatture dell'Azienda senza condividere il proprio pacchetto.

- occorre selezionare le aziende interessate, prima colonna a sinistra, e confermare l'operazione;
- affinché l'azienda sia operativa in emissione/ricezione delle fatture e possa quindi darne visibilità allo studio è necessario che l'azienda stessa provveda a dotarsi di un pacchetto fatture (esempio clienti con pacchetto Fatture in Cloud, Lynfa Azienda o altri prodotti fatturazione TeamSystem)
- fino a quando questo non succede lo stato visualizzato sarà: "Azienda creata ma non collegata allo studio" e i servizi saranno "non connessi".

|                                                             |                |                    |       |   | 21                              |                    |              | _ |
|-------------------------------------------------------------|----------------|--------------------|-------|---|---------------------------------|--------------------|--------------|---|
| Se Cod. Ragione sociale                                     | P.Iva/Cod.Fisc | Contab Iva         | Escl. |   | Situazione Agyo                 | Rice               | Invio        |   |
| 1000 PERINATI-1000-09234                                    | 18101710004    | Ordinar Mensile    |       | • | Ditta attiva su Agyo            | •                  | •            |   |
| 1001 PERIMATI 1001 00204                                    | 1 10101710012  | Ordinar Monsile    | 0     | - | Bitta attiva su Agyo            |                    |              |   |
| 1002 PERINATI-1002-09234                                    | 18101710020    | Ordinar Mensile    | 0     |   | Azienda creata ma non collegata | D                  | D            |   |
| 1003 PERINATI-1003-09234                                    | 18101710038    | Ordinar Mensile    |       | 8 | Mai movimentata                 | 0                  |              |   |
| 1004 DEDIMATI 1004 00224                                    | 19101710048    | Ordinar Moneile    | 0     | 0 | Mai mouimontata                 | 0                  |              | 1 |
| 1005 PERINATI-1005-09234                                    | 18101710053    | Ordinar Mensile    |       | 0 | Mai movimentata                 | D                  | D            |   |
| 1006 PERINATI-1006-09234                                    | 18101710061    | Ordinar Mensile    |       | 3 | Mai movimentata                 | D                  | D            |   |
| 1007 PERINATI-1007-09234                                    | 18101710079    | Ordinar Mensile    |       | 8 | Mai movimentata                 |                    |              | Ŧ |
| 1008 PERINATI-1008-09234                                    | 18101710087    | Ordinar Mensile    | 0     | 0 | Mai movimentata                 | D                  | D            |   |
| 1009 PERINATI-1009-09234                                    | 18101710095    | Ordinar Mensile    |       | 8 | Mai movimentata                 |                    |              |   |
| 1010 PERINATI-1010-09234                                    | 18101710103    | Ordinar Mensile    |       | 0 | Mai movimentata                 |                    | D            | - |
| 1011 PERINATI-1011-09234                                    | 18101710111    | Ordinar Mensile    |       | 0 | Mai movimentata                 |                    | D            |   |
|                                                             |                |                    |       |   |                                 |                    |              |   |
| Dettaglio situazione Agyo                                   |                |                    |       |   |                                 |                    |              |   |
|                                                             |                |                    |       |   |                                 |                    |              |   |
| Situazione Agyo Azienda creata ma non collegata allo studio |                |                    |       |   | itudio                          | Servizio ricezione | Non connesso |   |
| Stato connessione                                           | Ditta no       | n connessa allo st | udio  |   |                                 | Servizio invio     | Non connesso | 1 |
| 1                                                           |                |                    |       |   |                                 |                    |              |   |
|                                                             |                |                    |       |   |                                 |                    |              | _ |

La funzione **<attivazione servizio ditte**> della STARTUPAGYO di fatto genera le aziende come da esempio sotto riportato.

Dalla piattaforma è possibile fare una manutenzione dei servizi, generazione nuovi utenti, invio atto di affidamento, etc.

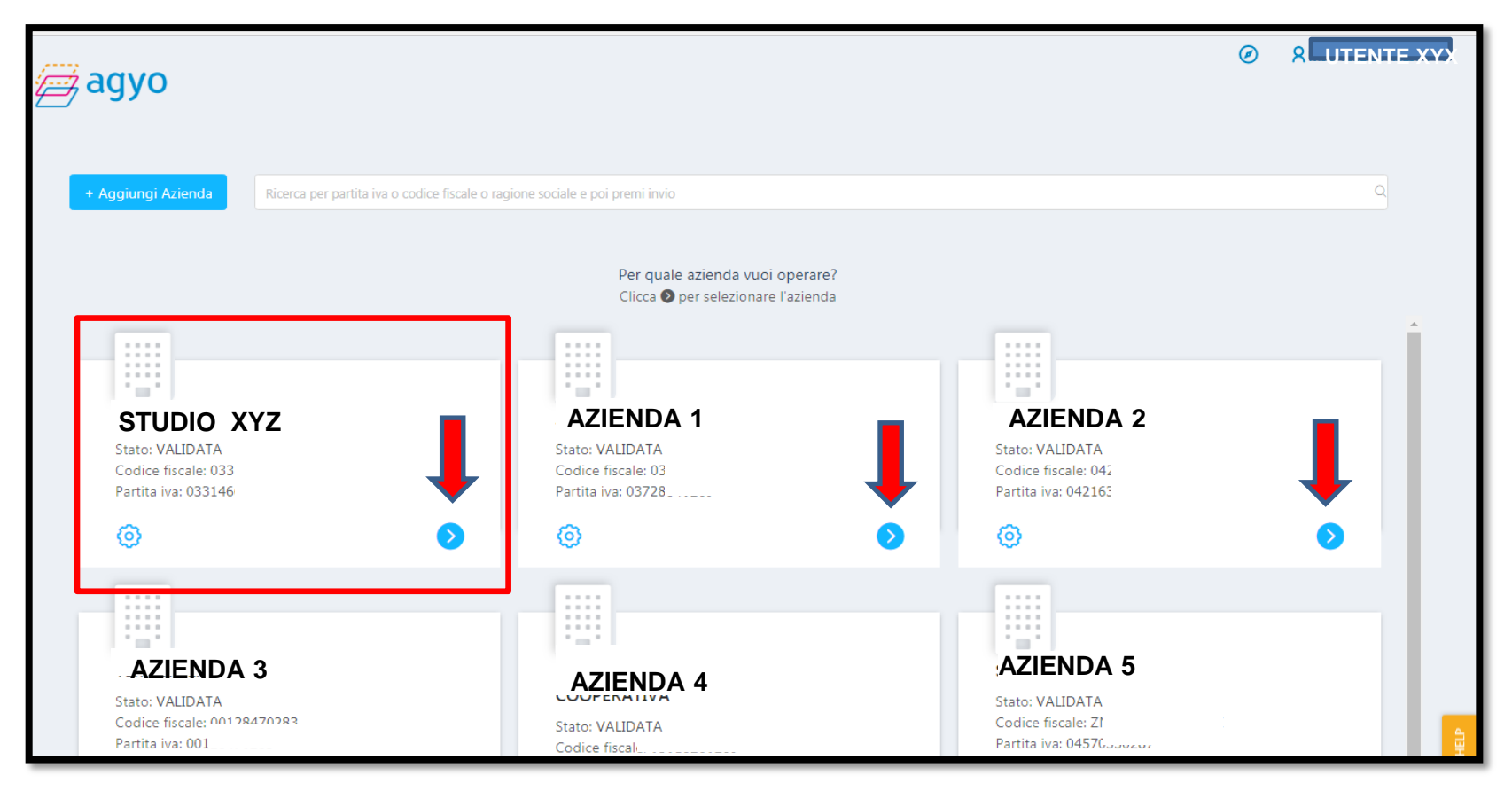

Nel caso lo Studio abbia effettuato una connessione di una ditta già presente in Agyo, la stessa riceverà all'interno della sua piattaforma Agyo una notifica che la invita ad accettare o meno la connessione.

Fino ad allora lo stato della connessione rimarrà «in attesa di accettazione»

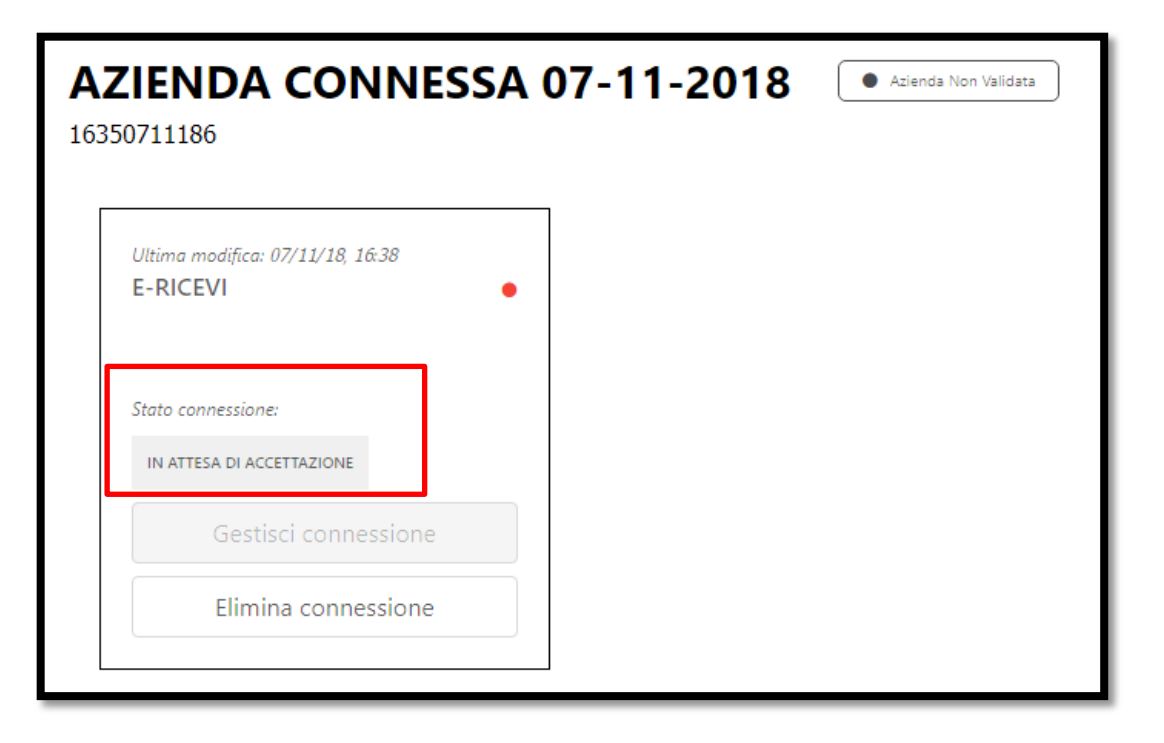

L'azienda entrando nella sua area troverà la notifica da confermare

| Notifiche                                                                                              |
|----------------------------------------------------------------------------------------------------|
| 01/01/70, 01:00<br>L'azienda STUDIO BORTOLON TEST<br>(17002910200) ha richiesto di poter gestire<br>il |
| Vai alla lista notifiche                                                                               |

| Lista notifiche                                                                                                    |                                                                                                    |      |
|----------------------------------------------------------------------------------------------------|----------------------------------------------------------------------------------------------------|------|
| 01/01/70, 01:00<br>L'azienda STUDIO BORTOLON TEST (17002910200) ha richiesto di poter gestire il tuo servizio E-<br>RICEVI con permesso di lettura e scrittura. Accettare la richiesta? | 01/01/70, 01:00<br>Richiesta di Connessione                                                                                                    | V    |
|                                                                                                    | L'azienda STUDIO BORTOLON TEST (17002910200) ha richiesto di poter gestire il tuo servizio E-RICEVI con permesso di lettura e scrittura. Accett<br>la richiesta? | :are |
|                                                                                                    | Rifiuta                                                                                                    | a    |

Lo Studio, dopo la conferma da parte dell'azienda, gli arriverà nella propria area una notifica che conferma l'avvenuta accettazione della richiesta di connessione.

| Astudic                                                                                         | ) BORTOLON TEST |
|-------------------------------------------------------------------------------------------------|-----------------|
| Notifiche                                                                                       |                 |
| 01/01/70, 01:00<br>La tua richiesta di connessione verso<br>AZIENDA CONNESSA 07-11-2018 è stata |                 |
| •                                                                                               |                 |

| =             | agyo                                                                                                    |   |                                                                     | R STUDIO BORTOLON TEST |
|---------------|----------------------------------------------------------------------------------------------------|---|---------------------------------------------------------------------|------------------------|
| 希 DashBoard   | Lista notifiche                                                                                         |   |                                                                     |                        |
| 🚔 Servizi 🗸 🗸 | 01/01/70. 01:00<br>La tua richiesta di connessione verso AZIENDA CONNESSA 07-11-2018 è stata accettata. | 0 | 01/01/70, 01:00<br>Connessione Accettata                            |                        |
| Connessioni   | 01/01/70, 01:00<br>La tua richiesta di connessione verso ERP RICEVI è stata accettata.                  | 0 | La tua richiesta di connessione verso ERP RICEVI è stata accettata. |                        |

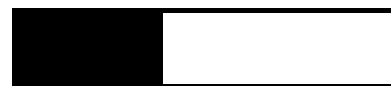

Lo stato della connessione ora sarà «convalidata»

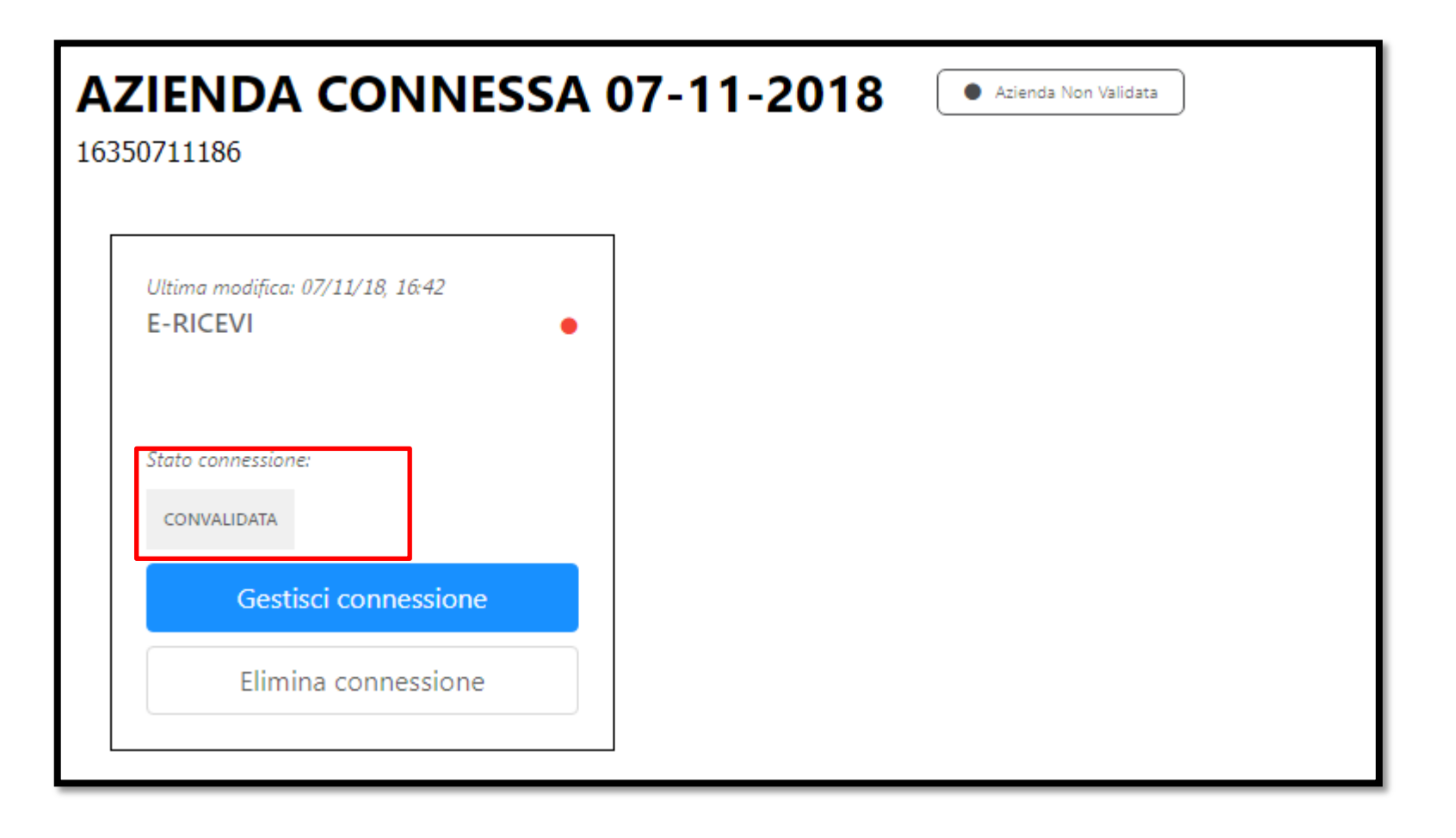

# PARTE OPERATIVA ATTO DI AFFIDAMENTO

Ad oggi per poter inviare una fattura attiva (servizio SDI) tramite la piattaforma Agyo è necessario che il cliente dello Studio firmi il documento <atto di affidamento>.

Per coloro che necessitano di inviare fatture attive, dalla procedura CONSOLE è possibile stampare in modo massivo **l'atto di affidamento** e la delega per la **conservazione sostitutiva**.

I documenti vanno firmati e caricati nella piattaforma Agyo. Ad oggi è possibile caricare solo l'atto di affidamento.

| ≡ 🗳 ★ Cerca nel menu                      | <b>Q</b> (0)                          |                                                                                                    | 🗄 NATIVO 🗸              | \varTheta admin / teamportal | ષ       | Ø  |  |
|-------------------------------------------|---------------------------------------|----------------------------------------------------------------------------------------------------|-------------------------|------------------------------|---------|----|--|
| 🟫 🙀 CONTEDES - Stampa delega/revoca Agenz | 🗙 😒 Startup Agyo 🛛 🗙                  |                                                                                                    |                         |                              |         |    |  |
| 🙆 🗏 🗋 🛧 ? 👘 К. К. >. Эн                   |                                       |                                                                                                    |                         |                              |         |    |  |
| Selezione aziende da MULTI                |                                       | Tipo di elaborazione                                                                                                | •                       |                              |         |    |  |
| Applicativo                               | MULTI                                 | ▼ □ Stampa delega                                                                                                   | all'Agenzia delle Ent   | rate                         |         |    |  |
| Da/a codice ditta                         | 1 2                                   | Conferim                                                                                                    | ento                    |                              |         |    |  |
| l                                         |                                       | Revoca                                                                                                    |                         |                              |         | _  |  |
| ⊢ Stampa modelli aggiuntivi               |                                       |                                                                                                    |                         |                              |         |    |  |
| I Stampa atto di affidamento              | Atto di affidamento da caricare firma | ato sulla piattaforma Agyo (da utilizzarsi solo per ch                                                              | i vuole firmare le fatt | ure elettroniche da inviare  | allo SD | I) |  |
| I Stampa atto di delega                   | Atto di delega da parte del responsa  | Atto di delega da parte del responsabile della conservazione sostitutiva da caricare firmato sulla piattaforma Agyo |                         |                              |         |    |  |
|                                           |                                       |                                                                                                    |                         |                              |         |    |  |

Con **l'atto di affidamento** in sostanza si da «mandato» a TeamSystem a firmare in nome e per conto del cliente la fattura elettronica.

Nel corso di questi mesi, la normativa è cambiata, l'Agenzia delle Entrate ha dato le seguenti disposizioni:

- Le fatture verso i **PRIVATI** possono essere inviate ANCHE **senza** la **firma** digitale
- **Le fatture verso PUBBLICHE AMMINISTRAZIONI** devono **sempre** essere **firmate**

Con prossime versioni sia del gestionale, sia della piattaforma Agyo, sarà data la possibilità di scegliere se applicare o meno la firma per le fatture B2B (firma flessibile).

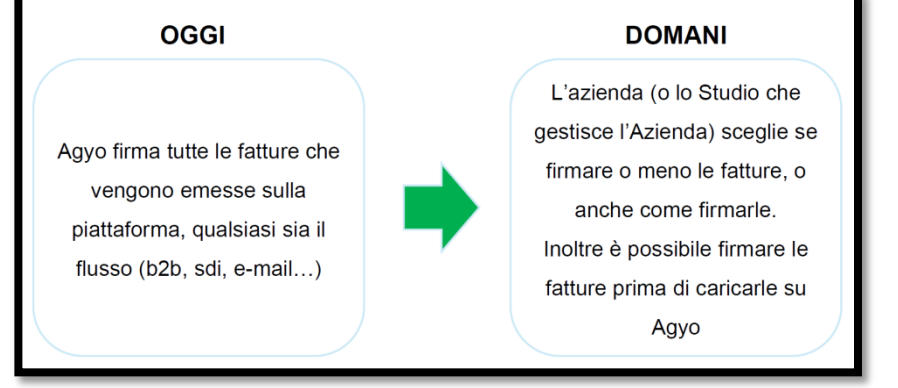

Una volta generato (da CONSOLE o da piattaforma Agyo) e firmato l'atto di affidamento, entrando nella piattaforma **Agyo, nel profilo dello Studio**, cliccare sul pulsante «**connessioni**» verranno visualizzate tutte le aziende che abbiamo creato. Per le ditte a cui è stato esteso il **servizio SDI**, entrando nella gestione della connessione, sarà possibile procedere con il caricamento dell'atto firmato.

| ≡ | a       | дуо                                                                                                    |    |                                        |    |                                       |              |
|---|---------|----------------------------------------------------------------------------------------------------|----|----------------------------------------|----|---------------------------------------|--------------|
|   |         | STUDIO BORTOLON TEST<br>Stato: VALIDATA ⑦<br>Codice fiscale : 17002910200<br>Partita Iva : 17002910200<br>⑧ Gestisci |    |                                        |    |                                       | Con<br>La tu |
| = | SERVIZI |                                                                                                    |    |                                        |    |                                       |              |
|   |         | Adempimenti<br>0 Servizi attivi<br>Prenota una demo                                                                  | ¢; | Archiviazione<br>T<br>O Servizi attivi | ¢. | Contabilità<br>()<br>0 Servizi attivi | \$           |

Il documento va caricato utilizzando l'apposita funzione «Scegli file da caricare»

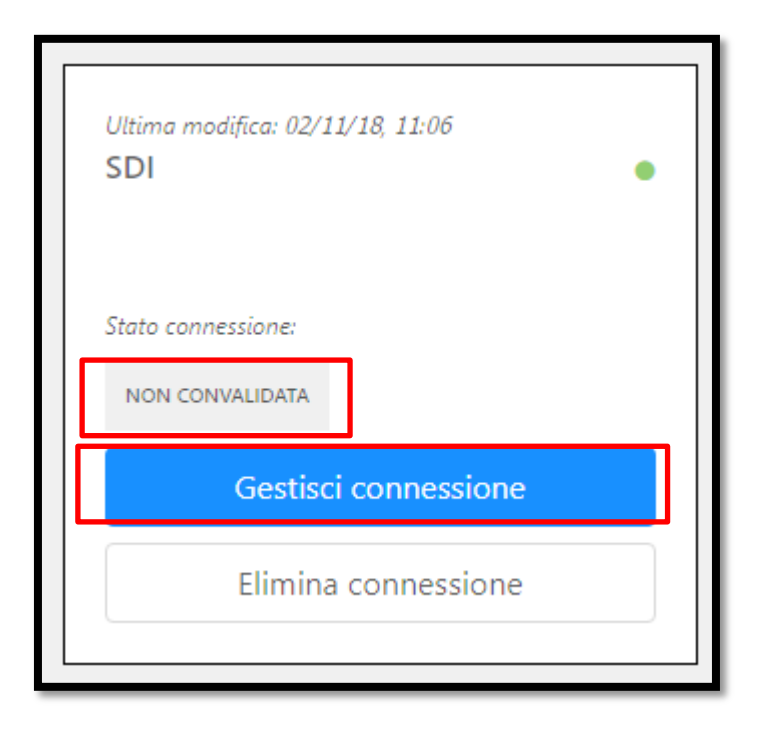

| Ξ             | agyo                                                                                                    |
|---------------|----------------------------------------------------------------------------------------------------|
| Â             |                                                                                                    |
| <b>≏</b><br>⊞ | < Connessioni \ impostazioni                                                                                                    |
|               | DITTA CONNESSA ATTIVA E PASSIVA(11040211184)<br>Gestore: STUDIO BORTOLON TEST<br>Codice fiscale gestore: 17002910200                                                                                                   |
|               | Condivisione del servizio: <ul> <li>Voglio che i consumi di questo servizio siano addebitati alla mia azienda</li> <li>Voglio utilizzare il servizio dell'azienda connessa</li> </ul> Caricamento atto di affidamento: |
|               | Genera atto di affidamento                                                                                                    |
|               | 1 Scegli il file da caricare                                                                                                    |
|               | Invia richiesta di validazione                                                                                                    |
|               | Salva                                                                                                    |

# PARTE OPERATIVA CREAZIONE UTENTI SU AGYO

### **CREAZIONE UTENZA DA FORNIRE ALL'AZIENDA PER ACCESSO AGYO**

È data la possibilità di creare la login e password da assegnare al proprio cliente. Consigliamo la **creazione solamente se necessario** in quanto prossimamente (fine novembre) verrà data la possibilità di creare gli utenti **direttamente dalla procedura** Lynfa Studio / MULTI per la nuova piattaforma «**Digital Box**» (segue slide)

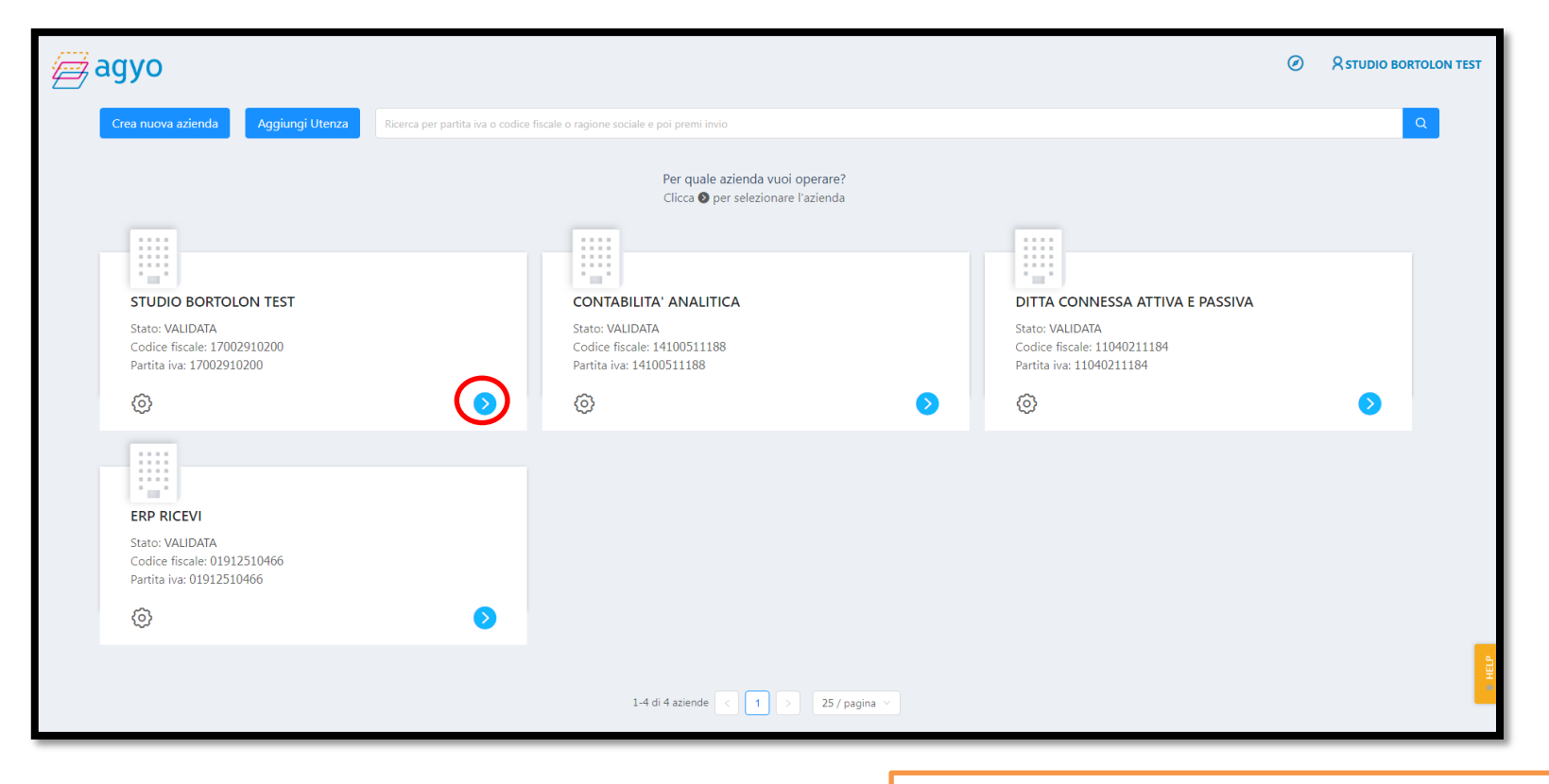

Link: Come creare nuovi utenti su Agyo

#### **CREAZIONE UTENZA DA FORNIRE ALL'AZIENDA PER ACCESSO AGYO**

|          | agyo                                                                                                    |            |               |   |                  |              |
|----------|----------------------------------------------------------------------------------------------------|------------|---------------|---|------------------|--------------|
| < 41 🖿 🖪 | STUDIO BORTOLON TEST<br>Stato: VALIDATA ⑦<br>Codice fiscale : 17002910200<br>Utenze : 17002910200<br>Stati |            |               |   |                  | Con<br>La tu |
|          | Uffici Intermediari Adempimenti I Servizi attivi I Prenota una demo                                        | <b>¢</b> ; | Archiviazione | ¢ | O Servizi attivi | \$           |

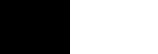

### **CREAZIONE UTENZA DA FORNIRE ALL'AZIENDA PER ACCESSO AGYO**

| Ξ | agyo                                                                                               |                          |
|---|----------------------------------------------------------------------------------------------------|--------------------------|
| * | Configura al meglio l'accesso al tuo account Agyo®: genera qui le utenze per tutto il personale ch | e dovrà utilizzare Agyo® |
|   | Aggiungi Inserisci nome/cognome o email dell'utenza che stai cercando                              |                          |
|   | Email                                                                                              | Nome                     |
|   | studiobortolontest@gmail.com                                                                       | STUDIO BORTOLON          |
|   |                                                                                                    |                          |
|   |                                                                                                    |                          |

### **CREAZIONE UTENTE E SELEZIONE DELLE AZIENDE**

|                  | agyo                                                                |                                       |                                                  |                       |                |               |                 |                            |               |             |                |                   |      | Ľ | 1 0 8 | STUDIO BO | ORT |
|------------------|---------------------------------------------------------------------|---------------------------------------|--------------------------------------------------|-----------------------|----------------|---------------|-----------------|----------------------------|---------------|-------------|----------------|-------------------|------|---|-------|-----------|-----|
| ☆<br>●<br>■<br>■ | 1. Crea                                                             | a Ute<br>i per crear<br>Nome<br>Email | NZA<br>re un nuovo ute<br>Alex<br>gestionestudio | nte<br>o360@gmail.com |                | Cogno         | me M<br>Italian | Manfio<br>ano              | ~             |             |                |                   |      |   |       | Avanti    |     |
| 2. Sel           | eziona aziendo<br>e aziende per gestire i perme<br>Aziende disponib | e<br>essi<br>illi:                    |                                                  |                       |                | Seleziona tut | ie              | Aziende selezionate:       | Cerca azienda |             | Desel          | Q<br>eziona tutte |      |   |       |           |     |
|                  | Azienda                                                             |                                       |                                                  | P.iva                 | Codice Fiscale |               |                 | Azienda                    | l             | P.iva       | Codice Fiscale |                   |      |   |       |           |     |
|                  | STUDIO BORTOLON TE                                                  | EST                                   |                                                  | 17002910200           | 17002910200    | ٠             | Ð               | DITTA CONNESSA ATTIVA E PA | SSIVA         | 11040211184 | 11040211184    | ۵ ا               |      |   |       |           |     |
|                  | CONTABILITA' ANALIT                                                 | ICA                                   |                                                  | 14100511188           | 14100511188    | ۵ (           | Ð               |                            |               |             |                |                   |      |   |       |           |     |
|                  | DITTA SINCRO                                                        |                                       |                                                  | 11140711208           | 11140711208    | <b>.</b> (    | Ð               |                            |               |             |                |                   |      |   |       |           |     |
|                  | DITTA CONNESSA ATT                                                  | TVA E PAS                             | SSIVA                                            | 11040211184           | 11040211184    |               | Ð               |                            |               |             |                |                   |      |   |       |           |     |
|                  | ERP RICEVI                                                          |                                       |                                                  | 01912510466           | 01912510466    | <b>.</b> (    | Ð               |                            |               |             |                |                   |      |   |       |           |     |
|                  |                                                                     |                                       |                                                  |                       | < 1            | 1 / 1         |                 |                            |               |             | < 1            | ] / 1 >           |      |   |       |           |     |
|                  |                                                                     |                                       |                                                  |                       |                |               |                 |                            |               |             | Indietr        | o Ava             | anti |   |       |           |     |

### **ATTRIBUZIONE DEI PERMESSI MASSIVAMENTE**

| 3. Gestisci pe                | rmessi  |       |            |                |               |               |                 |                   |
|-------------------------------|---------|-------|------------|----------------|---------------|---------------|-----------------|-------------------|
| Seleziona i permessi dell'uti | ente    |       |            |                |               |               |                 |                   |
|                               |         |       |            |                |               | Cerca azienda |                 | Q                 |
| Permessi                      |         |       |            |                |               |               | Seleziona tutti | Deseleziona tutti |
|                               | Azienda | Admin | Telematici | ✓ Fatturazione | Archiviazione | Privacy       | Note spese      | Firma             |
|                               |         |       |            | -              |               |               |                 |                   |

| Congratulazioni!                     |
|--------------------------------------|
| L'utente è stato creato con successo |
| Torna alla homepage                  |

### **ATTRIBUZIONE DEI PERMESSI MASSIVAMENTE**

All'indirizzo mail indicato nella creazione utente arriverà il benvenuto dalla piattaforma Agyo per la conferma dell'account in questa fase sarà necessario indicare una password per l'accesso.

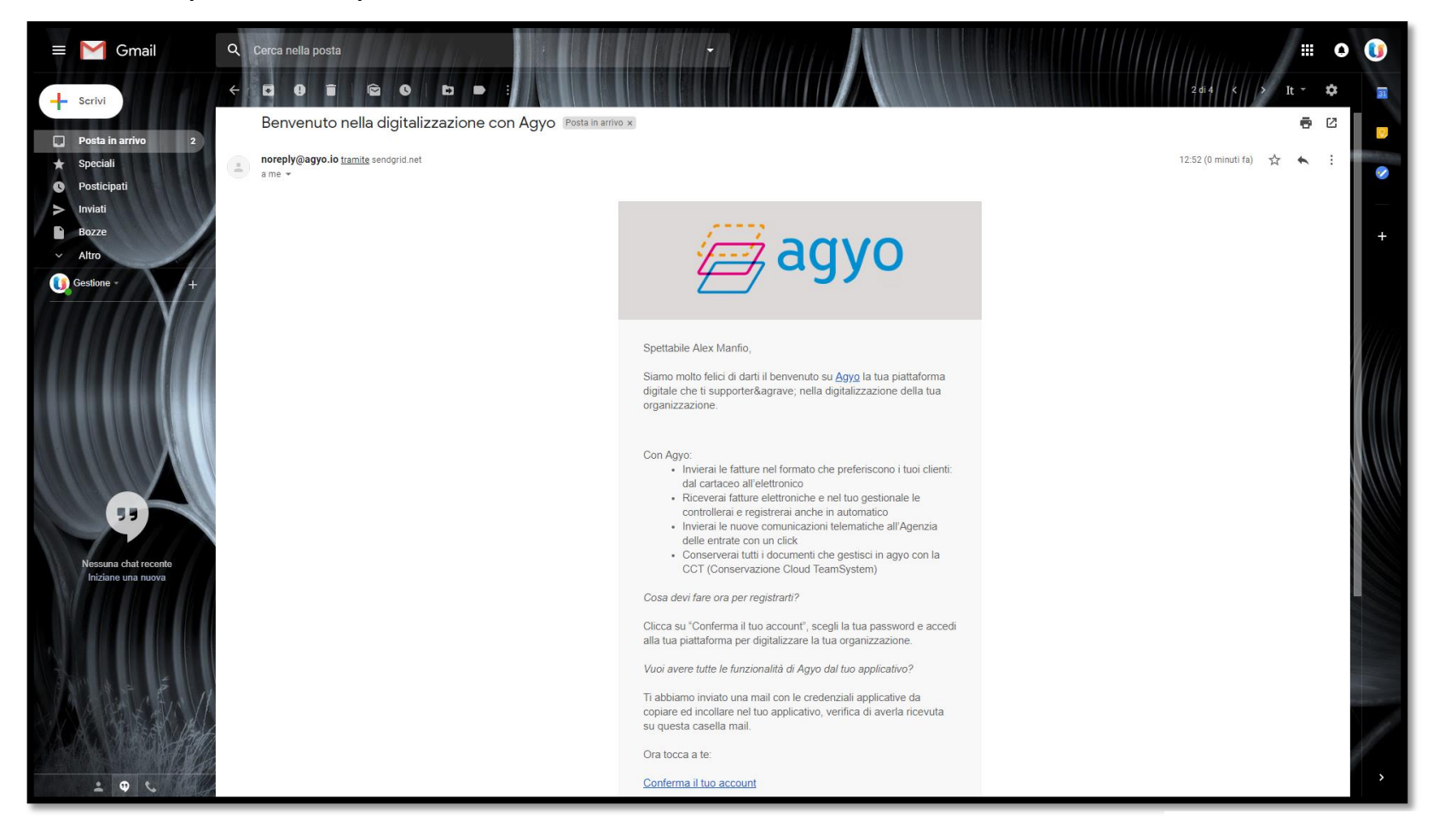

### **CONFERMA ACCOUNT**

| Inserisci la password che vuoi utilizare per il tuo account.           b         Password           b         Conferma password |
|----------------------------------------------------------------------------------------------------|
| b     Password       b     Conferma password                                                                                    |
| Conferma password                                                                                                    |
| 6 Conterma password                                                                                                    |
|                                                                                                    |
| CONFERMA IL TUO ACCOUNT                                                                                                    |

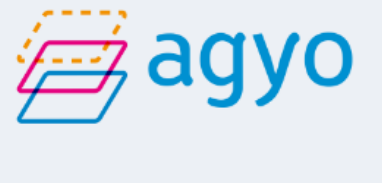

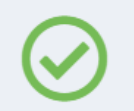

Utente gestionestudio360@gmail.com attivato.

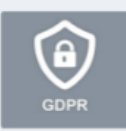

Dal 25 maggio 2018 acquista efficacia il nuovo Regolamento Europeo sulla protezione dei dati personali (GDPR). TeamSystem ha sviluppato il Kit Adeguamento GDPR per tutelare la tua sicurezza e la privacy dei tuoi dati. Per fruire dell'adeguamento devi accedere con il TeamSystem ID: l'identificativo universale per accedere alle tue piattaforme gestionali, nel rispetto dei requisiti disicurezza previsti dal GDPR.

Se non possiedi l'account unico Team System, crealo.

Crea il tuo Teamsystem Id

Altrimenti se sei già in possesso dell'account unico Teamsystem accedi direttamente

Accedi

### VISUALIZZAZIONE CON ACCOUNT CREDENZIALI DEL CLIENTE

| agyo                                                                                                    |  |   |  |  |  |  |  |
|----------------------------------------------------------------------------------------------------|--|---|--|--|--|--|--|
| Crea nuova azienda Aggiungi Utenza Ricerca per partita iva o codice fiscale o ragione sociale e poi premi invio |  | Q |  |  |  |  |  |
| Per quale azienda vuoi operare?<br>Clicca ◙ per selezionare l'azienda                                           |  |   |  |  |  |  |  |
| DITTA CONNESSA ATTIVA E PASSIVA                                                                                 |  |   |  |  |  |  |  |
| Stato: VALIDATA<br>Codice fiscale: 11040211184<br>Partita iva: 11040211184                                      |  |   |  |  |  |  |  |
|                                                                                                    |  |   |  |  |  |  |  |
|                                                                                                    |  |   |  |  |  |  |  |

| ≡ | Ĩ | agyo                                          |                                           |          |                           |            |                | R Alex Manfio          |
|---|---|-----------------------------------------------|-------------------------------------------|----------|---------------------------|------------|----------------|------------------------|
| * |   |                                               |                                           |          |                           |            | Torna          | alla versione classica |
| • |   | Seleziona azienda:                            |                                           |          |                           |            |                |                        |
|   | = | DITTA CONNESSA ATTIVA E PASSIVA (11040211184) | ~                                         |          |                           |            |                |                        |
|   | È |                                               | Inviate                                   |          |                           | Ricevute   |                |                        |
|   |   |                                               |                                           |          |                           |            |                |                        |
|   |   | Tipo 🖓 Mittente                               | ∀ Destinatario                            | Numero 🛛 | Data 🍦 🛛 Data ricezione 🍦 | ∀ Flusso ∀ | Stato          | CCT Azioni             |
|   |   | F STUDIO BORTOLON TEST (17002910200)          | DITTA CONNESSA ATTIVA E PASSIVA (11040211 | 8        | 6/11/2018                 | B2B        | A DISPOSIZIONE | <b>P</b> (i)           |
|   |   | F STUDIO BORTOLON TEST (17002910200)          | DITTA CONNESSA ATTIVA E PASSIVA (11040211 | 5        | 2/11/2018                 | B2B        | A DISPOSIZIONE | <b>(</b> )             |
|   |   | F STUDIO BORTOLON TEST (17002910200)          | DITTA CONNESSA ATTIVA E PASSIVA (11040211 | 6        | 2/11/2018                 | B2B        | A DISPOSIZIONE | <b>↔</b> :             |
|   |   | F STUDIO BORTOLON TEST (17002910200)          | DITTA CONNESSA ATTIVA E PASSIVA (11040211 | 7        | 2/11/2018                 | B2B        | A DISPOSIZIONE | <b>(</b> )             |
|   |   |                                               |                                           |          |                           |            |                |                        |

# PARTE OPERATIVA

# **CONTABILIZZAZIONE**

**AUTOMATICA** 

### **CONFIGURAZIONE, IMPORTAZIONE E CONTABILIZZAZIONE**

Le fatture di ogni azienda presenti sul portale Agyo, possono essere contabilizzate in prima nota in modo automatico, effettuando una configurazione che può essere a più livelli:

- Configurazione generale (contropartita, causale) viene fornita di default con l'installazione dell'applicativo,
- Configurazione azienda (Contropartita, causale, ecc...),
- Anagrafica Generale cliente/fornitore (contropartita),
- Cliente/Fornitore della singola azienda (contropartita, causale, esenzione Iva),
- Articolo (Contropartita).

La configurazione deve essere effettuata tramite il consueto comando **STARTUPAGYO**:

| ≡  | 6        | *         | Cerca nel menu Q 🕓                                 |           | 🚍 NATIVO 🗸 | 😑 admin / teamportal | ષ | 8 | <b>9</b>  | Ð            | ÷ |
|----|----------|-----------|----------------------------------------------------|-----------|------------|----------------------|---|---|-----------|--------------|---|
| 1  | •        | ☆ Startup | Agyo × Contabilita' ×                              |           |            |                      |   |   |           |              |   |
| оl | 1 ? C    | 24        |                                                    |           |            |                      |   |   | v         | <b>۹</b> ७ [ | 2 |
| Co | onfigura | zione po  | rtale Agyo                                         |           |            |                      |   |   |           |              |   |
|    |          | 1         | Inserimento chiavi tecniche                        | Operatore | admin      | Data                 |   |   | 02/11/201 | 8            |   |
|    |          | 1         | Accesso al portale Agyo                            | Operatore | admin      | Data                 |   |   | 02/11/201 | 8            |   |
|    |          | ı         | Versione console aggiornata                        | Versione  | 2018.04.00 |                      |   |   |           |              |   |
| Is | crizione | aziende   | su Agyo                                            |           |            |                      |   |   |           |              |   |
|    |          | 1         | Attivazione servizio ditte                         | Operatore | admin      | Data                 |   |   | 05/11/201 | 8            |   |
| A  | tre conf | igurazior | ni                                                 |           |            |                      |   |   |           |              |   |
|    |          | 1         | Configurazione generale contabilizzazione          | Operatore | admin      | Data                 |   |   | 05/11/201 | 8            |   |
|    |          | 1         | Configurazione per emissione fattura elettronica   | Operatore |            | Data                 |   |   |           |              |   |
|    |          | 1         | Configurazione ditte per invio e ricezione fatture | Operatore | admin      | Data                 |   |   | 05/11/201 | 8            |   |
|    |          | l         | Conservazione fatture                              | Operatore | admin      | Data                 |   |   | 05/11/201 | 8            |   |
|    |          | 1         | Informazioni aggiuntive tracciati                  | Operatore |            | Data                 |   |   |           |              |   |
|    |          |           |                                                    |           |            |                      |   |   |           |              |   |
### **Configurazione, importazione e contabilizzazione**

Mediante questa funzione si visualizza la maschera con tutte le ditte gestite su Agyo dallo Studio, qui si dovrà selezionare la ditta e cliccare il tasto "**Configurazione ditta**":

| Standard               | •                                                                                                    | Filtro Codice ditta |                      |                               |                                                                                                    |                                                                                                    |                                                                                                    |
|------------------------|----------------------------------------------------------------------------------------------------|---------------------|----------------------|-------------------------------|----------------------------------------------------------------------------------------------------|----------------------------------------------------------------------------------------------------|----------------------------------------------------------------------------------------------------|
|                        |                                                                                                    |                     |                      | <ul> <li>A partire</li> </ul> | •                                                                                                    |                                                                                                    |                                                                                                    |
| ne sociale (attivita') | Partita Iva                                                                                              | Codice fiscale      | Configurazione ditta | Mappatura IVA                 | Invio                                                                                                    | Ricezione                                                                                                    | Configurazione                                                                                                    |
| SYSTEM S.P.A.          | 21222210111                                                                                              | 0                   |                      |                               |                                                                                                    |                                                                                                    | ditta                                                                                                    |
| IDA PROVA              |                                                                                                    | 11                  |                      |                               |                                                                                                    |                                                                                                    | generale                                                                                                    |
| EPPE VERDI             | i                                                                                                    | (                   | 1                    |                               |                                                                                                    |                                                                                                    |                                                                                                    |
| O ROSSI                |                                                                                                    | 0.070100101         |                      |                               |                                                                                                    |                                                                                                    | Anagrafica ditta                                                                                                    |
| O ROSSI 2              |                                                                                                    | 000000000000        |                      | 1                             |                                                                                                    |                                                                                                    |                                                                                                    |
| O GIALLI               |                                                                                                    | C                   |                      |                               |                                                                                                    |                                                                                                    |                                                                                                    |
| I GIUSEPPE             | 10                                                                                                    | C1                  | 1                    | 1                             |                                                                                                    |                                                                                                    | *                                                                                                    |
| S.R.L.                 | 6                                                                                                    | 0(                  |                      |                               |                                                                                                    |                                                                                                    |                                                                                                    |
| PROVA                  | 01001007001                                                                                              | 01001507001         |                      |                               |                                                                                                    |                                                                                                    |                                                                                                    |
| 10                     | ·····                                                                                                    | 00                  |                      |                               |                                                                                                    |                                                                                                    |                                                                                                    |
|                        |                                                                                                    |                     |                      |                               |                                                                                                    |                                                                                                    |                                                                                                    |
|                        |                                                                                                    |                     |                      |                               |                                                                                                    |                                                                                                    | 1                                                                                                    |
|                        |                                                                                                    |                     |                      |                               |                                                                                                    |                                                                                                    |                                                                                                    |
|                        |                                                                                                    |                     |                      |                               |                                                                                                    |                                                                                                    |                                                                                                    |
|                        |                                                                                                    |                     |                      |                               |                                                                                                    |                                                                                                    |                                                                                                    |
|                        |                                                                                                    |                     |                      |                               |                                                                                                    |                                                                                                    |                                                                                                    |
|                        |                                                                                                    |                     |                      |                               |                                                                                                    |                                                                                                    |                                                                                                    |
|                        |                                                                                                    |                     |                      |                               |                                                                                                    |                                                                                                    |                                                                                                    |
|                        |                                                                                                    |                     |                      |                               |                                                                                                    |                                                                                                    |                                                                                                    |
|                        |                                                                                                    |                     |                      |                               |                                                                                                    |                                                                                                    |                                                                                                    |
|                        |                                                                                                    |                     |                      |                               |                                                                                                    |                                                                                                    |                                                                                                    |
|                        | IDA PROVA<br>EPPE VERDI<br>O ROSSI<br>O ROSSI 2<br>CO GIALLI<br>DI GIUSEPPE<br>I S.R.L.<br>A PROVA<br>10 | ADA PROVA           | ADA PROVA            | ADA PROVA                     | NDA PROVA   EPPE VERDI   O ROSSI   O ROSSI 2   CO GIALLI   IGIUSEPPE   IGIUSEPPE   IGIUSEPPE   IO   Commente of the second of the second | IDA PROVA   EPPE VERDI   O ROSSI   O ROSSI 2   CO GIALLI   IOBUSEPPE   O ROVA   IOBUSEPPE   IOBUSEPPE <td< td=""><td>NDA PROVA<br/>EPPE VERDI<br/>O ROSSI<br/>O ROSSI<br/>COLOCIDA<br/>O ROSSI<br/>COLOCIDA<br/>O ROSSI<br/>COLOCIDA<br/>O ROSSI<br/>COLOCIDA<br/>O ROSSI<br/>COLOCIDA<br/>O ROSSI<br/>O ROSSI<br/>O ROSSI<br/>COLOCIDA<br/>O ROSSI<br/>O ROSSI<br/>O</td></td<> | NDA PROVA<br>EPPE VERDI<br>O ROSSI<br>O ROSSI<br>COLOCIDA<br>O ROSSI<br>COLOCIDA<br>O ROSSI<br>COLOCIDA<br>O ROSSI<br>COLOCIDA<br>O ROSSI<br>COLOCIDA<br>O ROSSI<br>O ROSSI<br>O ROSSI<br>COLOCIDA<br>O ROSSI<br>O ROSSI<br>O |

Sarà possibile indicare, sia per le fatture attive che per le fatture passive, tutti i dati necessari per la contabilizzazione delle fatture; le **causali contabili, i codici Iva 11, la mappatura delle aliquote Iva per i codici esenzione**, ecc...

| = C <sup>P</sup> ☆ Cerca nel menu Q ⊙ 🖶 ~ Ly                                                                                                    | /nfa Roberta 😝 r.dicillo / teamportal 🤇 🚝 🌲 🔒 🕄 🗧 🚦                                                                                                    |
|----------------------------------------------------------------------------------------------------|----------------------------------------------------------------------------------------------------|
| ★ EVDITTAGYO - GAMMA - Configurazione p × TELEMATICI ×                                                                                                    |                                                                                                    |
| Ditta 7 DITTA TEAMSYSTEM SPA                                                                                                    |                                                                                                    |
| Contabilizzazione fatture attive                                                                                                    | Contabilizzazione fatture passive                                                                                                    |
| Utilizzo unico conto per contabilizzare le fatture         40/0110        VENDITE         Tipo contabilizzazione       Registrazione guidata con conferma manua         Caus. cont. fatture       1          Caus. cont. fatture       2          M.CRED. VENDITA         Caus. cont. fatture       2          Definizione conto       In base alla descrizione         Sezionale IVA       0          Codice IVA 11          Attiva lettura dati storici clienti | Utilizzo unico conto per contabilizzare le fattur         50/0110       MERCI/PRODOTTI C/ACQUISTI         Tipo contabilizzazione       Registrazione guidata con conferma manu:         Caus. cont. fatture       110         FATT. ACQUISTO       N.CRED. ACQUISTO         Caus. cont. note credito       120         Definizione conto       In base alla descrizione voce/articolo         Sezionale IVA       0         Codice IVA 11       0         Attiva lettura dati storici fornitori       Data registrazione         Data registrazione       Da parametri di elaborazione                                                                                                    |
| Mappatura aliquota IVA vendite         N1 - escluse ex art. 15       \u03c6         N2 - non soggette       \u03c6         N3 - non imponibili       \u03c6         N4 - esenti       \u03c6         N5 - regime del margine       \u03c6         N6 - inversione contabile       \u03c6         N7 - IVA assolta in altro       \u03c6                                                                                                    | Magazzino         Mappatura aliquota IVA acquisti         N1 - escluse ex art. 15 <ul> <li>Q</li> <li>N3 - non imponibili</li> <li>Q</li> <li>N4 - esenti</li> <li>Q</li> <li>N5 - regime del margine</li> <li>Q</li> <li>N6 - inversione contabile</li> <li>Q</li> <li>N7 - IVA assolta in altro</li> </ul> Nature of the second second s |
|                                                                                                    | Conferma Elimina Uscita<br>modifica                                                                                                    |

Una volta completata la configurazione iniziale, sarà possibile accedere alla Console per la gestione delle fatture, attraverso il comando **AGYO** presente nel menu di MULTI.

Si aprirà una videata che evidenzierà l'elenco delle aziende gestite dallo Studio con **tre bottoni di servizio** presenti sulla destra ovvero **Gestione fatture attive, Gestione fatture passive** e **Importa file da esterno**:

| Ø | ≜土?□                      | 24                              |             |          |           |             |            |           |                 |              |                |            |       | ~ Q ) [] ?                 |
|---|---------------------------|---------------------------------|-------------|----------|-----------|-------------|------------|-----------|-----------------|--------------|----------------|------------|-------|----------------------------|
| Г | Periodicit                | tà IVA                          |             |          |           | Tipo c      | ontabilità |           |                 |              |                |            |       |                            |
|   | <ul> <li>Tutto</li> </ul> | ⊖ Mensile                       | ⊖ Trime:    | strale   |           | Tutt        | e          |           | ⊖ Ordinaria     |              | ⊖ Semplificata |            | ⊖Forf | fetaria                    |
|   | Ordinamer                 | nto Codice ditta                |             | • F      | iltro C   | odice ditta |            |           | - A partire     | •            | ٩, -           |            |       |                            |
|   | Ditta                     | Ragione sociale                 | Partita iva | Ult.Reg. | Fatt.Acq. | Fatt.Ven.   | Sinc.att.  | Sinc.pas. | Stato in Agyo   | Contabilita' |                | Liquid.lva |       | Gestione                   |
|   | 1 8                       | STUDIO BORTOLON TEST            | 17002910200 |          |           |             |            |           | Ditta personale | Ordinaria    | Mensile        |            |       | fatture attive             |
|   | 2 [                       | DITTA CONNESSA                  | 04215100266 |          |           |             | 02/11/18   | 02/11/18  | Gestita         | Ordinaria    | Mensile        |            | -     | Gest. fatture              |
|   | 3 [                       | DITTA CONNESSA PASSIVO          | 01912510466 | 02/11/18 | 02/11/18  |             |            | 02/11/18  | Gestita         | Ordinaria    | Mensile        |            |       | passive                    |
|   | ▶ 4[                      | DITTA CONNESSA ATTIVA E PASSIVA | 11040211184 | 06/11/18 | 06/11/18  |             | 02/11/18   | 06/11/18  | Gestita         | Ordinaria    | Mensile        |            |       | Importa file da<br>esterno |

La scelta "**Importa file da esterno**" va utilizzato per importare i file xml che la ditta consegna allo studio, è il caso di fatture del ciclo attivo e del ciclo passivo che non confluiscono su Agyo (fatture attive che NON vengono emesse con software Teamsystem e fatture passive quando non viene indicato il codice destinatario M5UXCR1 sul portale dell'AdE).

Selezionare quindi il tasto "Importa file da esterno", tramite il tasto "Aggiungi file" e successivamente "Carica" si importerà il singolo file xml oppure un pacchetto zip contenente più file xml:

| EVAUTOAGYO - GAMMA - Carlcamento file Autoinvio - Azienda: 4 DITTA CONNESSA ATTIVA E PASSIVA |        | *              |
|----------------------------------------------------------------------------------------------|--------|----------------|
|                                                                                              |        | • Q 9 🛛 ?      |
| Ditta     4     DITTA CONNESSA ATTIVA E PASSIVA                                              |        |                |
| Caricamento file o pacchetto                                                                 |        |                |
| Aggiungi file         Formati accettati: XML oppure pacchetto zip contenente più XML         | *      | <u>ش</u>       |
|                                                                                              | Carica | <u>U</u> scita |

Con la scelta "**Gestione fatture passive**" (stessa gestione per "Gestione fatture attive") si visualizzerà il dettaglio delle fatture che la procedura preleva in automatico dal portale Agyo:

| <b>A</b>          | ★ E      | EVAGYOFTGR - GAMMA - Con    | ntabilizzazion                  | ×                                        |                  |                  |                      |                               |                  |                  |           |                          |                         |           |         |         |                        |                                |
|-------------------|----------|-----------------------------|---------------------------------|------------------------------------------|------------------|------------------|----------------------|-------------------------------|------------------|------------------|-----------|--------------------------|-------------------------|-----------|---------|---------|------------------------|--------------------------------|
| ◙≞ <u>↑</u> ?     | 24       | 1                           |                                 |                                          |                  |                  |                      |                               |                  |                  |           |                          |                         |           |         |         |                        | • Q, ♡ □ ?                     |
| Ditta             | azione o | 4 C                         | DITTA CONNE<br>Contabilita' ore | ESSA ATTIVA E PA<br>dinaria - Denuncia I | SSIVA<br>.V.A. M | ensile           |                      |                               |                  |                  |           | Fatture di<br>Ultimo pre | acquisto<br>elievo Agyo |           |         |         | 06/11/2018             | 18:23                          |
| ─ Fatture ○ Tutte | )        | ⊖ Contabilizza              | ite                             | ⊛ Non contabili                          | zzate            |                  | Reç<br>⊚⊺            | <b>g. contabil</b> e<br>Futte | e<br>            | complete         | ⊖In       | complete                 |                         | □Most     | ra righ | ne desc | crittive               |                                |
| Ordinam           | nento    | Standard                    |                                 |                                          | ·                | Filtro           | Data do              | cumento                       |                  | ·                | A partire | •                        |                         | Ŧ         |         |         |                        |                                |
| Sel<br>▶ □        | •        | Stato<br>Fattura incompleta | Cod. R                          | agione sociale<br>IO BORTOLON TE         | ld<br>17002      | Codice<br>910200 | Data Reg<br>07/11/18 | . Data doc.<br>02/11/18       | Nr. Doc.<br>4/01 | Totale<br>3.050, | Prima Not | a Quater                 | Sezion.                 | Prot. Iva | PF      | Anaç    | NV                     | Seleziona<br>tutto             |
|                   | •        | Fattura completa            | 1 STUD                          | IO BORTOLON TE                           | 17002            | 910200           | 07/11/18             | 02/11/18                      | 7                | 1.320,           | 00 🗖      |                          |                         |           |         |         | NVI ±                  | Dettaglio<br>fattura           |
|                   |          |                             |                                 |                                          |                  |                  |                      |                               |                  |                  |           |                          |                         |           |         |         |                        | navigazione<br>Vista fattura e |
|                   |          | Prov Mappatura              | Conto                           | Descrizione                              | UM               | Ota'             | Prezzo               | Pr. Netto                     | Importo          | Alia Iva Es      |           |                          | Descrizion              | 10        |         |         |                        | Inserimento<br>prima nota      |
| 1                 | Non      | associato                   |                                 |                                          | -                | 1,000            | 2500,00              | 2.500,00                      | 2.500,00         | 22               | Onorario  |                          |                         |           |         |         | *                      | Contabilizza<br>fatture        |
|                   |          |                             |                                 |                                          |                  |                  |                      |                               |                  |                  |           |                          |                         |           |         |         | 4                      | Fine<br>anteprima              |
|                   |          |                             |                                 |                                          |                  |                  |                      |                               |                  |                  |           |                          |                         |           |         |         |                        | Utility                        |
| Export grig       | lia      |                             |                                 |                                          |                  |                  |                      |                               |                  |                  |           |                          |                         |           |         | Eiltri  | <u>S</u> tampa griglia | <u>U</u> scita                 |

Per ogni fattura viene evidenziato lo stato, che può essere di **fattura completa** (pronta per la contabilizzazione) o di **fattura incompleta** (sarà necessario l'intervento da parte dell'utente prima della contabilizzazione).

| A                     | 1           | EVAGYOGR - GAMMA - Ant         | eprima Fatt         | ura                    | × AZIENDA                                 | A ×                                         |               |            |            |           |                                                      |             |                |                         |                                   |                                             |                |             |               |
|-----------------------|-------------|--------------------------------|---------------------|------------------------|-------------------------------------------|---------------------------------------------|---------------|------------|------------|-----------|------------------------------------------------------|-------------|----------------|-------------------------|-----------------------------------|---------------------------------------------|----------------|-------------|---------------|
| Ditta<br>Forni<br>Ass | ore<br>ocia | Anagrafica                     | 4 DIT<br>STU<br>170 | TA CO<br>JDIO<br>02910 | ONNESSA A<br>BORTOLON<br>31033 CA<br>0200 | TTIVA E PASSIVA<br>  TEST<br> STELFRANCO VE | NETO<br>1     | 7002910200 |            | ΓV        | Data doc.<br>Data ricez.<br>Data registr.<br>Causale | Fattura inc | completa<br>11 | 07/11<br>07/11<br>07/11 | I/2018<br>I/2018<br>I/2018<br>FAT | Fattura<br>Num.<br>Esigib. I<br>T. ACQUISTO | 9<br>mmediata  |             |               |
| Se                    | . A         | s. Provenienza map             | patura              | -                      | Conto                                     | Descrizione conto                           | Descrizione   | Quantita'  | Prezzo     | Pr. netto | Tot. riga                                            | Alig.lva    | Cod.lva        | lva 11                  | Es.                               |                                             | escrizione est | esa         |               |
|                       | C           | Non associato                  |                     | 1                      |                                           |                                             | A Prestazione | 1,000      | 1.000,00   | 1.000,0   | 1.000,00                                             | 22          |                |                         | /                                 | A Prestazione                               |                |             | <b>*</b>      |
|                       | C           | Non associato                  |                     | ı                      |                                           |                                             | B Articolo B  | 1,000      | 500,00     | 500,0     | 0 500,00                                             | 10          |                |                         | E                                 | B Articolo B                                |                |             |               |
|                       | C           | Non associato                  |                     | 1                      |                                           |                                             | C Articolo C  | 1,000      | 1.500,00   | 1.500,0   | 0 1.500,00                                           | 22          |                |                         | (                                 | C Articolo C                                |                |             | \$            |
|                       |             |                                |                     |                        |                                           |                                             |               |            |            |           |                                                      |             |                |                         |                                   |                                             |                |             |               |
|                       |             |                                |                     |                        |                                           |                                             |               |            |            |           |                                                      |             |                |                         |                                   |                                             |                |             | 44            |
|                       |             |                                |                     |                        |                                           |                                             |               |            |            |           |                                                      |             |                |                         |                                   |                                             |                |             |               |
|                       |             |                                |                     |                        |                                           |                                             |               |            |            |           |                                                      |             |                |                         |                                   |                                             |                |             | φ.            |
|                       |             |                                |                     |                        |                                           |                                             |               |            |            |           |                                                      |             |                |                         |                                   |                                             |                |             |               |
|                       |             |                                |                     |                        |                                           |                                             |               |            |            |           |                                                      | 21-21-      |                | 0/ h                    |                                   |                                             | lana a ata     |             | - 44 4        |
|                       |             | Conto                          |                     |                        | Descriz                                   | ione conto                                  |               | lm         | porto      | Î         | Impor                                                | 2500.00     | ES.            | % Iva                   | 22                                |                                             | Imposta<br>55  | 50.00       | <u>a 11</u> - |
|                       |             |                                |                     |                        |                                           |                                             |               |            |            |           |                                                      | 500,00      | )              |                         | 10                                |                                             | E              | 50,00       |               |
|                       |             |                                |                     |                        |                                           |                                             |               |            |            |           |                                                      |             |                |                         |                                   |                                             |                |             |               |
|                       |             |                                |                     |                        |                                           |                                             |               |            |            | -         |                                                      |             |                |                         |                                   |                                             |                |             |               |
|                       |             |                                |                     |                        |                                           |                                             |               |            |            |           |                                                      |             |                |                         |                                   |                                             |                |             |               |
| Dr                    | aan         | Condizioni pag.                |                     |                        | Importo                                   | 2 600 00                                    | Scadenza      | 8 Contanti | Modalitá p | ag        |                                                      |             |                |                         |                                   |                                             |                |             |               |
| Fc                    | yan         | ento completo                  |                     |                        |                                           | 3.000,00                                    | 51/12/201     | o contanti |            |           | 4                                                    |             |                |                         |                                   |                                             |                |             | •             |
|                       |             |                                |                     |                        |                                           |                                             |               |            |            | -         |                                                      |             |                |                         |                                   |                                             |                |             |               |
| 4                     |             |                                |                     |                        |                                           |                                             |               |            |            | Þ         | Totale documer                                       | nto         |                |                         |                                   |                                             | 3.6            | 00,00       |               |
|                       |             |                                |                     |                        |                                           |                                             |               |            |            |           |                                                      |             |                |                         |                                   |                                             |                |             |               |
| Export g              | iglia       | Seleziona<br>tutto Associ      | iazioni             | Altri                  | dati Vis                                  | attura Contabil                             | zza           |            |            |           |                                                      |             |                |                         |                                   |                                             | Conferm        | ia <u>l</u> | Jscita        |
| versione: 2018.       | 01.04       | comando: AGYO - EVRICDITGT - G | AMMA - Sele         | ezione di              | tte - Azienda: 1 ST                       | UDIO BORTOLON TEST                          |               |            |            |           |                                                      |             |                |                         |                                   |                                             |                |             |               |

La prima configurazione, se si tratta di un fornitore non ancora codificato come tale per questa ditta, è quella di "Associa Anagrafica" con cui è possibile andare a creare in automatico il fornitore nell'archivio, tramite il tasto «crea nuova anagrafica»:

| ★ EVAYANAGR - GAMMA - Elenco anagrafic × AZIENDA × |                        |             |                |                      |            |                     |            |  |  |  |  |
|----------------------------------------------------|------------------------|-------------|----------------|----------------------|------------|---------------------|------------|--|--|--|--|
| ĵ∎ :                                               | ≝ ± ? ि ⊠<br>∽ ९ ७ D ? |             |                |                      |            |                     |            |  |  |  |  |
|                                                    | Anag.                  | Partita Iva | Codice Fiscale | Ragione sociale      | Indirizzo  | Città               | Crea nuova |  |  |  |  |
| Þ                                                  | 2                      | 17002910200 | 17002910200    | STUDIO BORTOLON TEST | VIA ALDO 1 | CASTELFRANCO VENETO | anagrafica |  |  |  |  |
|                                                    |                        |             |                |                      |            | ۵                   |            |  |  |  |  |
|                                                    |                        |             |                |                      |            |                     |            |  |  |  |  |
|                                                    |                        |             |                |                      |            |                     |            |  |  |  |  |

Sarà poi possibile selezionare ogni rigo per andare ad inserire il conto da associare ad ogni articolo, è anche possibile utilizzare il tasto "seleziona tutto" se si vuole associare lo stesso conto contabile per tutti gli articoli che hanno la stessa aliquota Iva.

| EVAYMAPPA - GAMMA -                                   | Associazione conto co                    | ntabile - Azienda: 4 DITTA CONNESSA ATTIVA E PASSIVA |                   |
|-------------------------------------------------------|------------------------------------------|------------------------------------------------------|-------------------|
| Descrizione riga                                      | Onorario                                 |                                                      |                   |
| Aliquota Iva riga<br>Codice Iva esente                | 22,00                                    | Aliq. Iva 22%                                        |                   |
| Conto contabile<br>□ Codice Iva 11<br>IVA particolare | 66/25/005<br>Nessuna<br>%indetraibilita' | MERCI C/ACQUISTI                                     | Preleva           |
| IVA compensazione                                     |                                          |                                                      |                   |
| Associa tutte le righ                                 | ne selezionate (pari                     | aliq.lva)                                            |                   |
| □ Memorizza associa                                   | zione per anagrafic                      | a/piano dei conti                                    |                   |
|                                                       |                                          | Confer                                               | ma <u>U</u> scita |
|                                                       |                                          | -                                                    |                   |

È anche possibile associare ad un fornitore un determinato conto contabile, per esempio per il fornitore che emette periodicamente fattura per un determinato servizio, come l'affitto, selezionando la fattura e cliccando il tasto "**associazioni**", scelta mappatura fornitori:

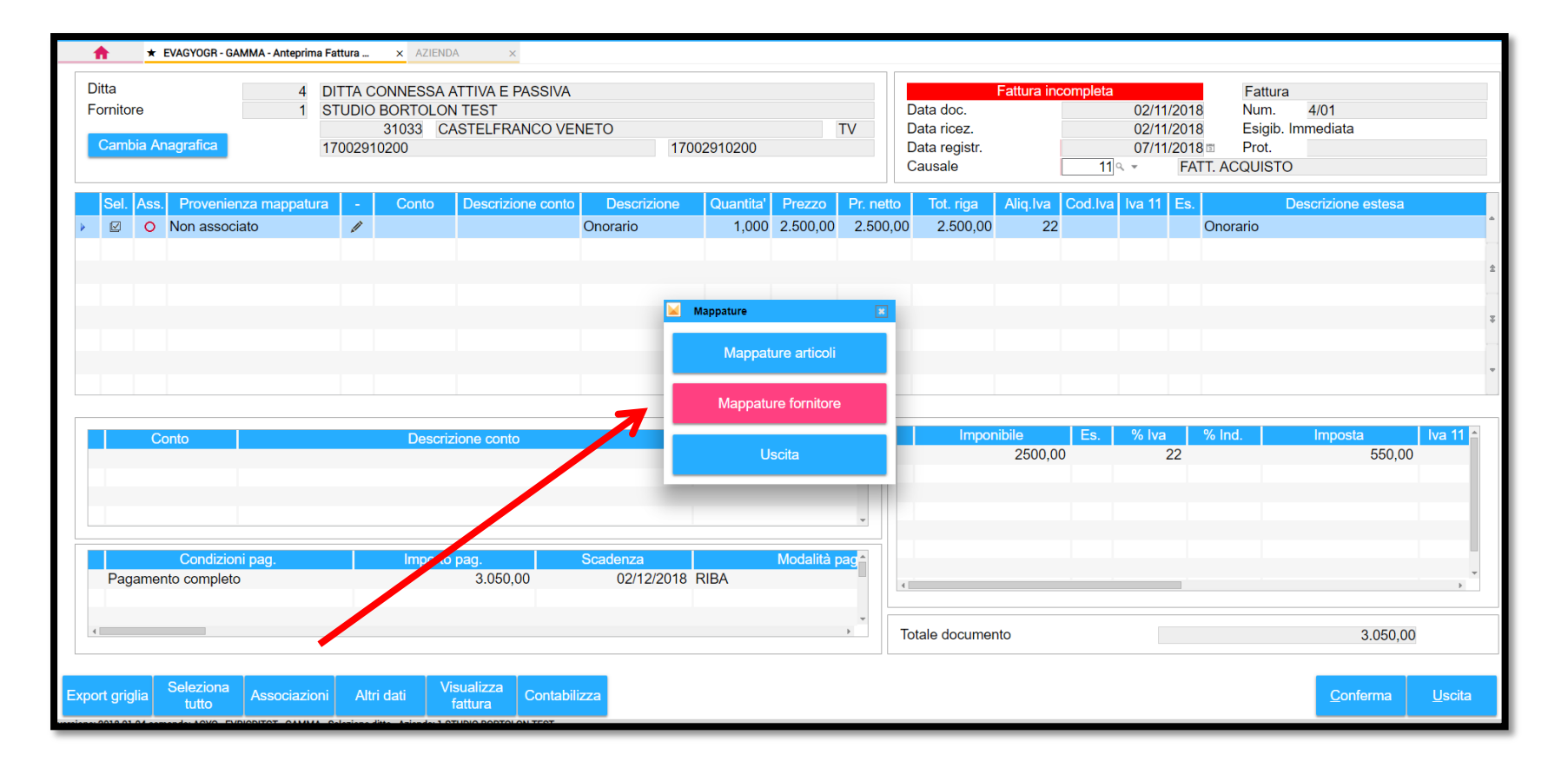

Dopo aver fatto tutte le associazioni, lo stato della fattura cambia in fattura completa e la fattura è pronta per la contabilizzazione; per contabilizzare la fattura in prima nota basta cliccare il tasto "**Contabilizza**":

| Ditta<br>Fornitore<br>Cambia                   | 4 Di<br>1 ST<br>Anagrafica 170                                       | TTA CONNESSA ATTIVA E PASSIVA<br>UDIO BORTOLON TEST<br>31033 CASTELFRANCO VENET(<br>002910200 | Fattura completaData doc.02Data ricez.02Data registr.07Causale11 | /11/2018 Num. 7<br>//11/2018 Esigib. Immediata<br>//11/2018 Prot.<br>FATT. ACQUISTO |                                                                                                    |
|------------------------------------------------|----------------------------------------------------------------------|-----------------------------------------------------------------------------------------------|------------------------------------------------------------------|-------------------------------------------------------------------------------------|----------------------------------------------------------------------------------------------------|
| Sel. A                                         | ss. Provenienza mappatura Piano dei conti                            | Conto     Descrizione conto       ✔     84/10/015     ABBONAMENTI RI                          | Descrizione Quantita' Prezzo Pr. ne<br>3,000 400,00 400          | tto Tot. riga Aiq. Iva Cod. Iva Iva<br>0,00 1.200,0 10 10                           | 11       Es.       Descrizione estesa         9       /M         ±       *         *       *         *       *         *       * |
|                                                | Conto<br>84/10/015 ABBONAMENTI                                       | Descrizione conto<br>I RIVISTE,GIORNALI                                                       | Importo<br>200,00                                                | Imponibile Es. %                                                                    | Iva <mark>% Ind. Imposta Iva 11</mark> ▲<br>10 120,00 9                                                                          |
| Pagan<br>• • • • • • • • • • • • • • • • • • • | Condizioni pag.<br>nento completo<br>Seleziona<br>tutto Associazioni | Altri dati Visualizza<br>fattura Contabilizza                                                 | denza Modalità pag<br>31/12/2018 Contanti                        | Totale documento                                                                    | 1.320,00                                                                                                    |

Alla conferma della registrazione viene automaticamente aperta la schermata di MPRI con compilate tutte le informazioni relative alla parte Iva e contabile con possibilità di intervenire in manutenzione o conferma della stessa:

| ≡ 🖆 ★ Cerca                            | nel menu            | <b>Q</b> , (5)     |                       |               |      | 😆 admin / teamportal      | ن 🖉 🎐   | 0                | Ð :            |
|----------------------------------------|---------------------|--------------------|-----------------------|---------------|------|---------------------------|---------|------------------|----------------|
| ★ MPRI - Gestione                      | e Primanota ×       |                    |                       |               |      |                           |         |                  |                |
| <b>o ll 🗅 土 ?</b> 🛛 K 🤆                | к э э               |                    |                       |               |      |                           |         |                  | 6 D /          |
| Ditta                                  | 1 MANFIO ALEX       |                    |                       | Saldo         |      |                           |         |                  |                |
| Determinteniere                        |                     |                    |                       | Valuta        | Euro | Docume                    | ento in | Euro             |                |
| Data registrazione                     | 01                  | I/01/2018 3        |                       |               |      | D                         |         |                  |                |
| Numero documento                       | 11                  | FATTACQUISTO       | inale                 | <br>          |      | L Data documento          |         | 01/01/           | 2019           |
|                                        | 2                   |                    |                       |               |      | Data documento            |         | 01/01/           | 2010           |
| Importo operazione                     |                     | 1.220,00           |                       |               |      | Residuo                   |         |                  | 0,00           |
|                                        | RTAFOGLIO/EST.CO.   |                    |                       |               |      |                           |         |                  |                |
| Imponibile                             |                     | Aliquota / Esenzio | ne                    | Codice lva11  |      | RC                        | Imposta |                  |                |
| Imponibile                             | 1 000 00 22         | Scorporo 22%       |                       |               |      |                           | mposta  | 220.00           |                |
|                                        | 1.000,00 22         | Q                  |                       | oni des. nve. |      |                           |         | 220,00           |                |
|                                        |                     | q                  |                       |               |      |                           |         |                  |                |
|                                        |                     | Q,                 |                       |               |      | _ <                       |         |                  | ×              |
| Conto                                  |                     | Descrizione        |                       |               | Dare |                           | Avere   |                  |                |
| 40/00001                               | MANFIO ALEX         |                    |                       |               |      |                           |         | 1.220,00         | 2              |
| 18/20/005                              | IVA SU ACQUISTI     |                    |                       |               |      | 220,00                    |         |                  | 1              |
| 00/25/005                              | MERCI C/ACQUISTI    |                    |                       |               |      | 1.000,00                  |         |                  |                |
|                                        |                     |                    |                       |               |      |                           |         |                  | ]              |
|                                        |                     |                    |                       |               |      |                           |         |                  | *              |
|                                        |                     |                    | V                     |               |      |                           |         |                  |                |
|                                        | <u>V</u> aria pg.av | v pg.ind           | <u>C</u> onferma reg. | Pagamento     |      | associa c <u>O</u> nti ca | aus     | ļ                | <u>J</u> scita |
|                                        |                     |                    |                       |               |      |                           |         |                  |                |
|                                        |                     |                    |                       |               |      |                           |         |                  |                |
| ersione: 2018.02.00a comando: MPRI - G | ESTIONE PRIMA NOTA  |                    |                       |               |      |                           | POL     | EDRO° Experience | TeamSystem*    |
|                                        |                     |                    |                       |               |      |                           |         |                  |                |

#### ANTEPRIMA PRIMA NOTA FATTURE CONTABILIZZATE

Confermando le registrazioni viene generato un prospetto riepilogativo dei movimenti contabili e relativo castelletto iva derivanti dalle operazioni automatiche:

|                     |                      |                     |         |              |              |                |            | 540400    |             |     |
|---------------------|----------------------|---------------------|---------|--------------|--------------|----------------|------------|-----------|-------------|-----|
|                     | ERP RICEVI           |                     |         |              | C            | odice Fis      | cale 01912 | 510466    |             |     |
| Ditta 11            | VIA VERDI 2          |                     |         |              | P            | artita IVA     | 19125      | 10466     |             |     |
|                     | 31033 CASTELFRANC    | O VENETO            | TV      |              |              |                |            |           |             |     |
| Data reg. Num.      | Doc. Data doc. Caus. | Descrizione causale |         | Conto Rag. s | sociale / de | scrizione      |            | I         | mporto      |     |
| 03/10/2018          | 8/00 01/10/2018 11   | FATT. ACQUISTO      |         | 40/00001     | ERP INVIO    | )              |            |           | 122,00      | ) A |
|                     |                      |                     |         | 18/20/005    | IVA SU AC    | QUISTI         |            |           | 22,00       | D   |
|                     |                      |                     |         | 66/25/005    | MERCI C/A    | <b>CQUISTI</b> |            |           | 100,00      | ) D |
| Art. 21 Comunica    | zione No             |                     |         |              |              |                |            |           |             |     |
| Documento origina   | le                   |                     |         |              | Imponibile   | e % Iva        | Rg.ma.     | %Ven.     | Imposta     | ι   |
|                     | 23                   |                     |         |              | 100,00       | 22             |            |           | 22,00       | )   |
| Condizione di pagar | mento                |                     |         |              |              |                |            |           |             |     |
| Conto               | Descrizione conto    |                     |         |              |              | Totale         | in Dare    | Tota      | le in Avere |     |
| 40/00001            | ERP INVIO            |                     |         |              |              |                |            |           | 122,00      |     |
| 18/20/005           | IVA SU ACQUISTI      |                     |         |              |              |                | 22,00      |           |             |     |
| 66/25/005           | MERCI C/ACQUISTI     |                     |         |              |              |                | 100,00     |           |             |     |
| TOTALI              |                      |                     |         |              |              |                | 122,00     |           | 122,00      |     |
| IVA                 |                      | ACQUISTI            |         | VENDITE      |              |                | CORF       | RISPETTIV | 1           |     |
|                     |                      | Imponibile          | Imposta | Imponibile   | Imposta      | ι              | Imponibi   | le        | Imposta     | ι . |
| 22 Aliq. Iva 22%    |                      | 100,00              | 22,00   |              |              |                |            |           |             |     |
| TOTALI              |                      | 100,00              | 22,00   |              |              |                |            |           |             |     |
|                     |                      |                     |         |              |              |                |            |           |             |     |

#### MINI GUIDA E VIDEO – FATTURAZIONE ELETTRONICA B2B

| •    | ρ <b>↑ ↓</b> 1 of 37 |                                  | <u>⊳</u> 0            |                      | — + Automatic Zoom + 🖨 🖪 |
|------|----------------------|----------------------------------|-----------------------|----------------------|--------------------------|
|      |                      | GECOM Multi                      |                       | MySupport            |                          |
|      |                      |                                  | Tipo Documento: Flus  | so Procedurale       |                          |
| s (k |                      |                                  | Linea Prodotto:       | Gecom Multi-Redditi  |                          |
|      |                      |                                  | Procedura:            | GECOM Multi          |                          |
|      |                      | <i>i</i> 🖉 🖂                     | Area:                 |                      |                          |
|      |                      |                                  | Modulo:               | 1                    |                          |
|      |                      |                                  | Data Inizio Validità: | 24/10/2018           |                          |
|      | VouTuba              | Cerca                            | 0                     | Utente               |                          |
|      |                      |                                  | X                     | JRAZIONE ELETTRONICA |                          |
|      |                      | Overview                         |                       |                      |                          |
|      | 숡 STARTUPAGYO        |                                  |                       |                      |                          |
|      | 🔶 Registrazione Ag   | yo e inserimento chiavi tecniche |                       |                      |                          |
|      | 🔶 Conferimento de    | eleghe e codice destinatario     |                       |                      |                          |
|      | 🔶 Registrazione azi  | ende                             |                       |                      |                          |
|      | Configurazioni cc    | ntabili                          |                       |                      | Link alla Guida          |
|      | ► ► ► • • 0:36/33:45 |                                  | E # I                 |                      | Link al video            |

# PARTE OPERATIVA

# **PARCELLAZIONE ELETTRONICA**

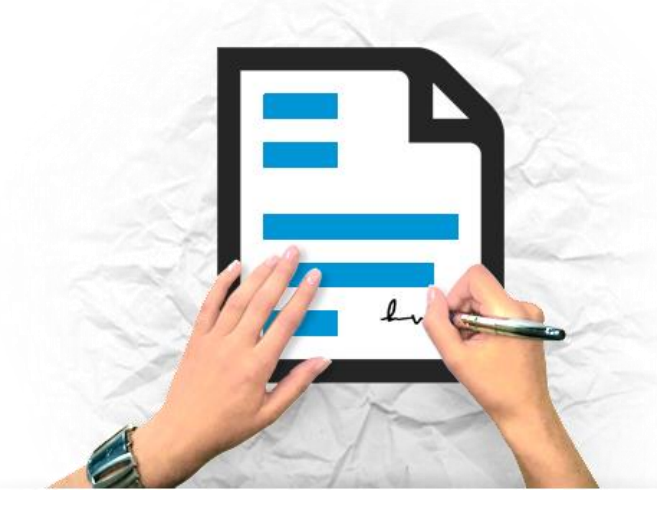

#### **CONFIGURAZIONE DELL'ANAGRAFICA DITTA PROFESSIONISTA**

All'interno del comando **ANADIT**, all'interno della sezione «**Dati gestione**», abilitare i servizi Agyo e Conservazione Cloud TeamSystem, in seguito indicare il **Tipo cassa ed il Regime Fiscale:** 

| ANADIT - Gestione anagrafica ditte profes ×                                                                                                    |                                                                          |
|----------------------------------------------------------------------------------------------------|--------------------------------------------------------------------------|
| ◎ 昌 土 ? □ к < > >                                                                                                    | ~ Q, 19 🗋 ?                                                              |
| Ditta studio 1 BASSO STEFANO                                                                                                    | DATI STUDIO ATTUALI                                                      |
| ANAGRAFICA GENERALE DATI GESTIONE IVA E ANTICIPAZIONI DATI                                                                                                    | CONTABILI <u>S</u> TAMPA U <u>T</u> ENTI CO <u>N</u> TATTI               |
| Importo spese incasso                                                                                                    | Numerazione documenti da multi O<br>Numerazione documenti da parcellazio |
| Fattura elettronica         Servizio Agyo attivo         Conservazione CCT         Codice trasmittente         Tipo cassa         Regime fiscale         Numero bollo         Sezionale fattura elettronica         Indirizzo PEC invio fatt. elettronica         Gestione periodo di competenza | BASSO STEFANO                                                            |

#### **CONFIGURAZIONE DELL'ANAGRAFICA CLIENTE**

All'interno del comando **ANACLI** – sezione Dati Gestione – specificare in fondo a destra la modalità di ricevimento della parcella (**Codice SDI** oppure indirizzo **PEC**):

| ANAGRAFICA DATI GESTION                                                                                                    | ALTRI DATI          | DATI <u>B</u> ANCA | DATI <u>S</u> TAMPA                                                                                                    | OP <u>R</u> P | ANAGR. | COLLEG | GATE PDF                      |                                                            |                                                      |               |
|----------------------------------------------------------------------------------------------------|---------------------|--------------------|----------------------------------------------------------------------------------------------------|---------------|--------|--------|-------------------------------|------------------------------------------------------------|------------------------------------------------------|---------------|
| Genera tutti i movim. automat<br>Gestione notule<br>Addebito bolli su effetti<br>Addebito spese incasso<br>Addebito bolli esenti<br>Spese incasso<br>Sconto/maggioraz.<br>Sogg. contributi previdenziali<br>Sogg. contributo integrativo<br>Soggetto ritenuta d'acconto<br>Percentuale rit. accon.<br>Pagamento al lordo ritenuta<br>Maggiorazione degli onorari<br>Percentuale maggiorazione<br>Soggetto al conto fiscale |                     |                    | Alias STUDIO<br>Codice esenzione<br>Concessione<br>Codice pagamento<br>Tipo versamento Ir<br>Codice tributo F24<br>Tipo acconto<br>Tabella acconti<br>Professionista<br>Operatore<br>Responsabile<br>Anticipi studio<br>Anticipi cliente | I.V.A.        |        |        | <br>2                         | Bonifico bancario<br>Entratel<br>RITENUTE SU RE<br>Mensile | DDITI DI LAVORO AI<br>Mastro clien.<br>Nessun mastro | •<br>JTO<br>• |
| Somme conto terzi azienda<br>Mastro clienti<br>Passaggio fatture contabilità o<br>Codice sezionale iva MULTI                                                                                                    | Mastro clien.<br>⊐⊓ | •<br>0 Q           | Fattura elettronic<br>Servizio Agyo eRIC<br>Pubblica amministr<br>Email PEC<br>Invio SDI Privati                                                                                                    | cEVI attivo   | 0      |        | Tipo invio fa<br>Codice unive | tture Agyo<br>oco ufficio                                  | Posta ordinaria<br>M5UXCR1                           | •             |

#### PARCELLAZIONE ELETTRONICA DA PROGRAMMA GECOM STUDIO

#### Per modificare in blocco tutti i clienti utilizzare il comando AGGIB2B

| ≡ 🖆 ★ <u>Ce</u>                   | rca nel menu Q 🔇                          | )          |                |                  | ~                            |
|-----------------------------------|-------------------------------------------|------------|----------------|------------------|------------------------------|
| 📌 📩 AGGIB2B -                     | Aggiornamento Tipo Invio Agyo 🛛 🗙         |            |                |                  |                              |
| o 🗏 🛧 ? 🗅                         |                                           |            |                |                  | • Q 9 🗋 ?                    |
| Ditta<br>Da cliente               | 1     BASSO STEFANO       A     a cliente | 99999 ۹    |                | Storicizza       |                              |
|                                   | Codice Nominativo cliente                 | Tipo invio | Codice ufficio |                  |                              |
| •                                 | 2 LOAKERZILLA SPA                         | SDIPR      | M5UXCR1        |                  |                              |
|                                   | 4 VENPA S.p.a.                            | EMAIL      |                |                  |                              |
|                                   | 5 H.T.A SPORT SPA                         | EMAIL      |                |                  |                              |
|                                   | 6 ARSENALE 6 SRL                          | EMAIL      |                |                  | 0                            |
|                                   | 7 QUARANTIA s.r.l.                        | EMAIL      |                |                  |                              |
|                                   | 8 QUASER SRL                              | EMAIL      |                |                  |                              |
|                                   | 9 WEBSTER SPA                             | EMAIL      |                |                  |                              |
|                                   | 10 WELCOME ITALIA S.P.A.                  | EMAIL      |                |                  |                              |
|                                   | 11 RADICI DOMENICO                        | EMAIL      |                |                  |                              |
|                                   | 12 R.C.S. PUBBLICITA' S.P.A.              | EMAIL      |                |                  |                              |
|                                   | 13 RELCA SNC DITUIGLVITTOR                | FMAII      |                |                  | -                            |
| Cliente                           | 2 LOAKERZILLA SPA                         |            |                |                  |                              |
| Tipo invio                        | Agyo 🔿                                    | EMAIL (1)  | PEC O          |                  |                              |
| Codice univoco ufficio            | M5UXCR1                                   |            |                |                  |                              |
|                                   |                                           |            |                |                  |                              |
|                                   |                                           |            |                | <u>C</u> onferma | <u>N</u> uovo <u>U</u> scita |
| ersione: 2018.04.00 comando: AGGI | B2B - Gestione attivazione clienti Agyo   |            |                |                  | modifica                     |
|                                   |                                           |            |                | POLYEDRO®        | Experience 🚺 TeamSystem*     |

#### PARCELLAZIONE ELETTRONICA DA PROGRAMMA GECOM STUDIO

#### FATTURAZIONE AUTOMATICA

Dopo aver elaborato la parcella con il consueto comando **MOVSTU**, il documento sarà pronto per l'invio all'interno del comando **FATSTU6**:

|          |                    |             |    |            |          |    |           | ~ 0,        | り [] ? |
|----------|--------------------|-------------|----|------------|----------|----|-----------|-------------|--------|
| 1 <      | BASSO STEFANO      |             |    | Da cliente |          | ۹. | a cliente | 9999        | 99 <   |
|          | Fallura            |             |    | Da data    |          | 3  | a data    | 31/12/20    | 99 0   |
|          | Per codice cliente |             | •  | Da numero  |          |    | a numero  | 99999/      | 99     |
|          |                    |             |    |            |          |    |           |             |        |
| vo clien | te                 | Data docum. | Nu | ım. docum. | Stato    |    |           | Nome file   | 1      |
| ZILLAS   | SPA                | 28/02/2018  |    | 3/01       | Generato |    |           | ITBSSSFN87P |        |
| ELLO S   | PA                 | 12/10/2018  |    | 2/01       | Generato |    |           | ITBSSSFN87P |        |
| A SPA    |                    | 31/03/2018  |    | 96/00      | Generato |    |           | ITBSSSFN87P | 5      |
|          |                    |             |    |            |          |    |           |             | C      |
|          |                    |             |    |            |          |    |           |             | £      |
|          |                    |             |    |            |          |    |           |             |        |
|          |                    |             |    |            |          |    |           |             |        |
|          |                    |             |    |            |          |    |           |             | C C    |
|          |                    |             |    |            |          |    |           | _           | -      |

Premere sul bottone «**ts**» per l'invio automatico della parcella alla piattaforma Agyo. Dalla colonna «**stato**» è possibile monitorare la fattura inviata.

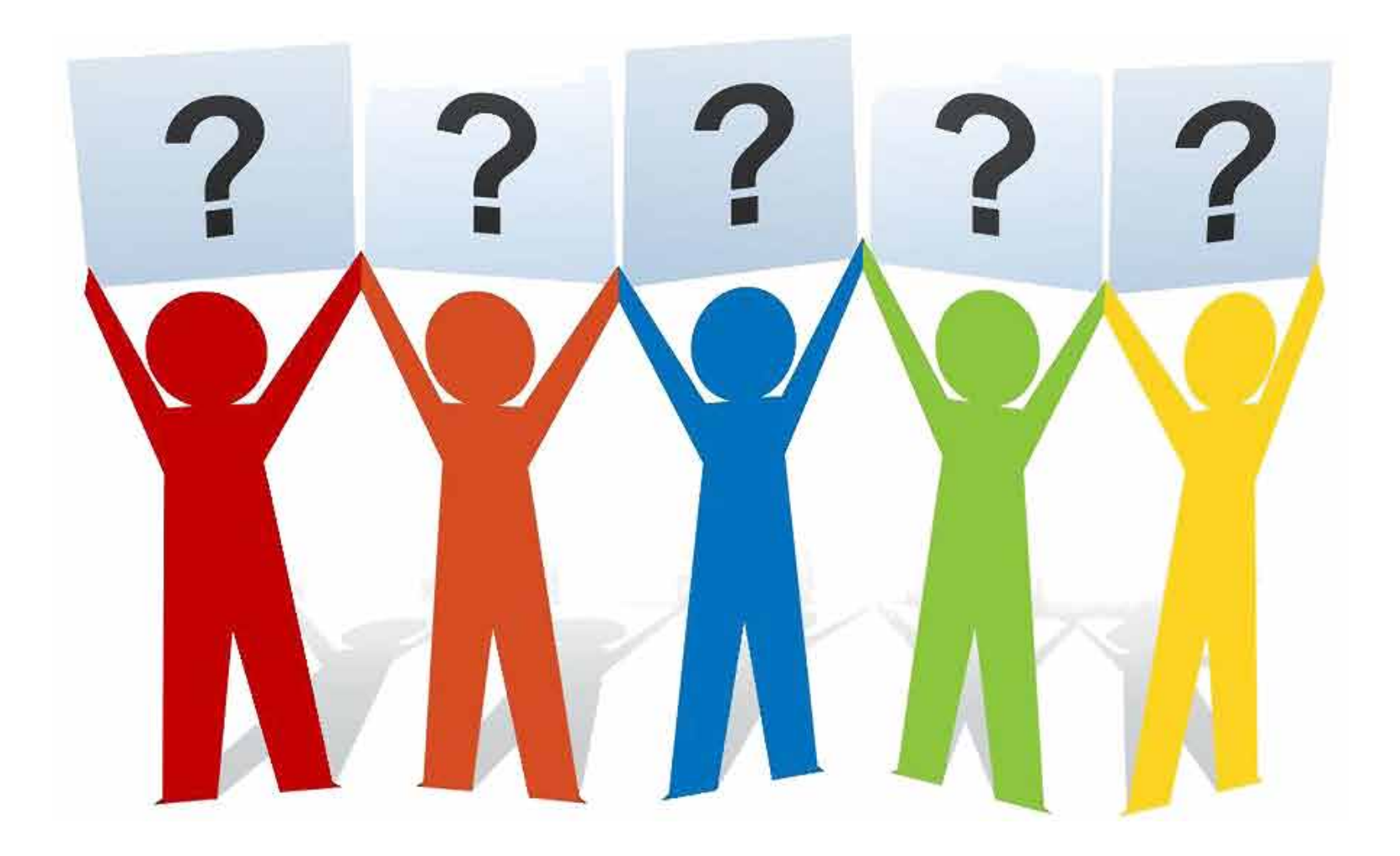

# FATTURAZIONE DAL

# **PORTALE AGYO**

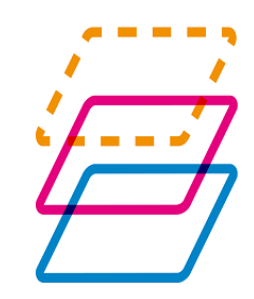

#### **EMISSIONE FATTURA SMART DALLA PIATTAFORMA AGYO**

Per inserire una fattura per conto dei propri clienti, dopo aver effettuato l'accesso alla piattaforma Agyo, occorre entrare nell'area del cliente a cui dobbiamo emettere la fattura. All'interno dell'area cliente, accedere al servizio di fatturazione:

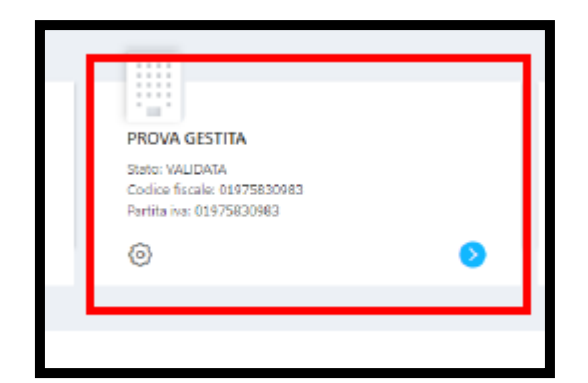

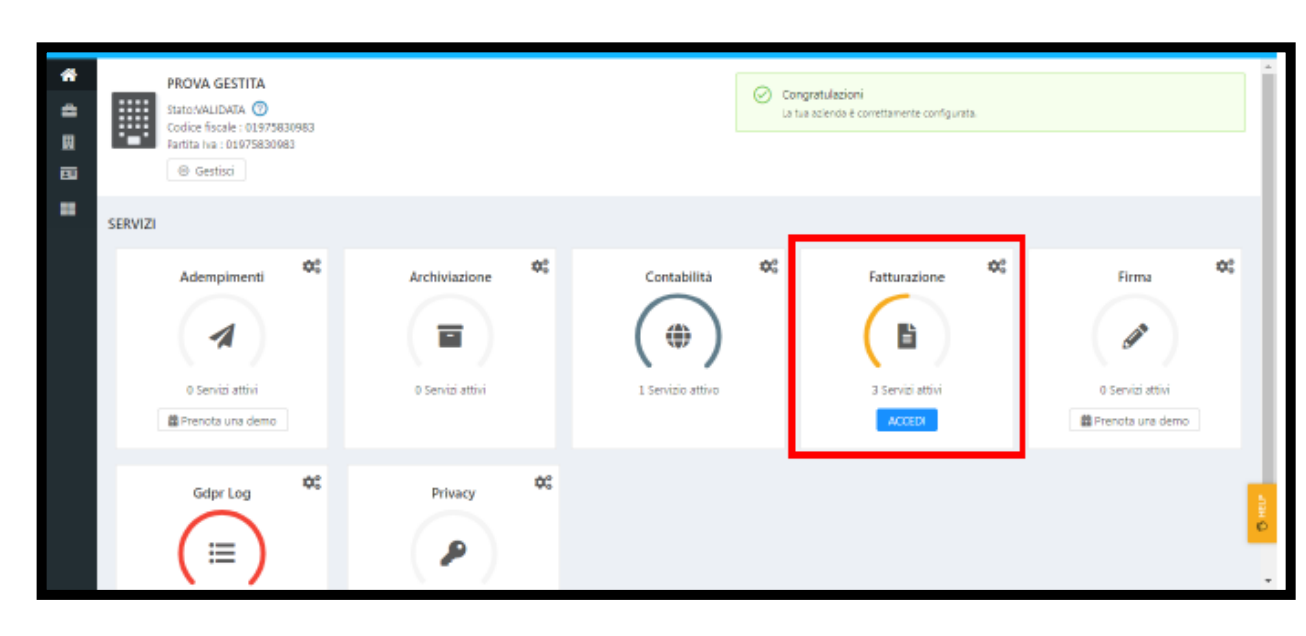

### **EMISSIONE FATTURA SMART DALLA PIATTAFORMA AGYO**

Dopo essere entrati in gestione fatturazione, selezionare «**Compila fattura – Modello SMART**» :

| COMANDI RAPIDI                     |                                      |  |
|------------------------------------|--------------------------------------|--|
| O CARICA FATTURA XML               | O<br>COMPILA FATTURA - MODELLO SMART |  |
| COMPILA FATTURA - MODELLO COMPLETO | O COMPILA FATTURA - MODALITÀ GUIDATA |  |
|                                    |                                      |  |

#### **EMISSIONE FATTURA SMART DALLA PIATTAFORMA AGYO**

Dopo aver compilato tutte le informazioni richieste per l'emissione corretta della fattura, occorre cliccare sul pulsante «Invia Fattura» per far che venga inviata allo SDI.

| <ol> <li>Tipo Documento</li> </ol>     | Fattura (TD01)                | Riepilogo                |                                                          |           |              |
|----------------------------------------|-------------------------------|--------------------------|----------------------------------------------------------|-----------|--------------|
| <ol> <li>Numero</li> </ol>             | 150                           | Imponibile               |                                                          | 5000.00   |              |
| 🛈 Data                                 | 2018-09-13                    | /va 22.00% su 5000.00    |                                                          | 1100.00   |              |
|                                        |                               | Totale IVA               |                                                          | 1100.00   |              |
| Descrizione                            | Prezzo Unit. Qta Ir           | Importo totale           |                                                          | 6100.00   |              |
| Installazione impianto<br>fotovoltaico | ÷ 5000.00 1.00                | Riepilogo Pagamenło      |                                                          |           |              |
| AGGIUNGI                               |                               | Condizioni pagamento:    | Pagamento completo                                       |           |              |
|                                        |                               | Metodo pagamento:        | Contanti                                                 |           |              |
| Dati Bollo                             | Dati Trasporto 📃 Dati Pagamen | Data scadenza pagamento: |                                                          |           |              |
|                                        |                               | Importo pagamento:       | 6100.00                                                  |           |              |
|                                        |                               | PROM GESTITA VI          | A XX SETTEMBRE, BRESCIA (BZ) 25100 - RIVA/CF 01975830983 |           |              |
|                                        |                               |                          |                                                          | ANTEPRIMA | DOWNLOAD PDF |

# FATTURE IN CLOUD

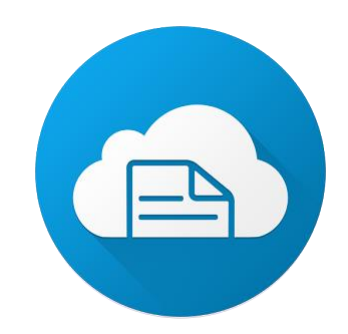

#### **PAGINA DEDICATA**

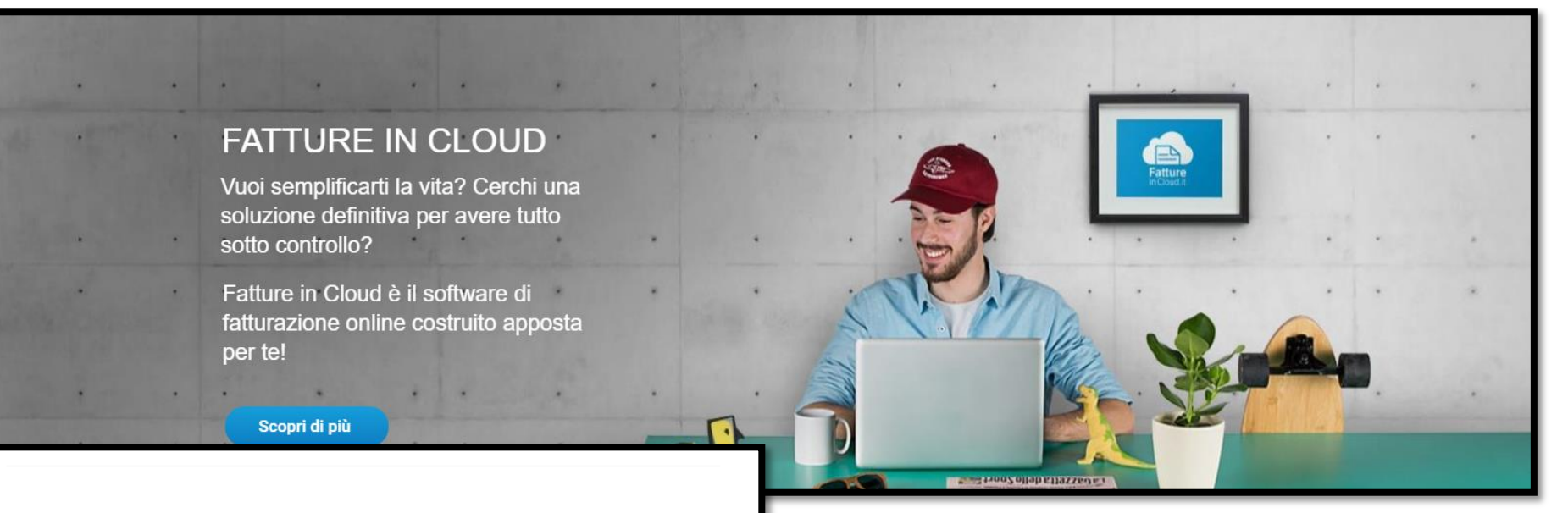

#### Caratteristiche del Software Fatture in Cloud

Il Software di Fatturazione Cloud ha tutti gli strumenti necessari per farti risparmiare tempo e far crescere Il tuo business. Fatture, fatture pro-forma, analisi dell'andamento, scadenzario, rubrica e tutta la sicurezza e l'affidabilità di cui ha bisogno l'attività di un'impresa.

LA GUIDA PER I COMMERCIALISTI

VIDEO DI PRESENTAZIONE GENERALE

SPOT TELEVISIVO

VIDEO CORSI

ACQUISTA ORA

Con il Software di Fatturazione Cloud di TeamSystem puoi gestire:

- Cloud e Mobile
- Lettura OCR Documenti
- Fatturazione
- Acquisti
- Scadenziario
- Analisi dei Dati
- Sicurezza e Privacy
- Integrazione con il Commercialista

Link alla pagina dedicata

#### **ESEMPIO EMAIL PACCHETTI**

Da: Fatture in Cloud <<u>info@fattureincloud.it</u>> Inviato: mercoledi 31 ottobre 2018 21:44 A: Amm - Bortolon srl <<u>amm@bortolon.it</u>> Cc: <u>limontacarola@fattureincloud.it</u> Oggetto: [Importante] Licenze Fatture in Cloud relative al tuo ordine TeamSystem

grazie per aver scelto Fatture in Cloud per i tuoi clienti!

Ti inviamo questa mail a seguito dell'ordine che hai sottoscritto con il tuo rivenditore TeamSystem.

#### Ecco alcune informazioni utili:

- · Ogni link dà diritto ad una licenza annuale ad un tuo cliente
- Il link dovrà essere inviato al cliente e basterà che faccia click per procedere alla registrazione e all'attivazione della licenza (se alcuni clienti sono già registrati, contatta l'assistenza clienti ai riferimenti sotto indicati)
- I link sono validi per le prime attivazioni e dovranno essere attivati entro il giorno 31/12/2018.
- La licenza ha validità di 365 giorni dalla data di attivazione

#### In allegato trovi

• una breve guida su Fatture in Cloud che puoi girare ai tuoi clienti per inziare ad avere una visione completa del software (Guida Fatture in Cloud.pdf)

• una guida dedicata ai vantaggi che potrai ottenere utilizzando Fatture in Cloud per la collaborazione con i tuoi clienti (I vantaggi della connessione con i tuoi clienti.pdf)

• una guida relativa all'integrazione con il tuo software contabile Lynfa, Polyedro o ViaLibera (Integrazione con Lynfa, Polyedro e ViaLibera.pdf)

• infine, per semplificarti la vita, abbiamo preparato un testo d'esempio per la mail da inviare ai tuoi clienti per procedere al loro invito su Fatture in Cloud e per far conoscere il loro coupon d'attivazione (Testo email per clienti.docx)

Il tuo pacchetto comprende XXX Licenze Premium Plus (inclusa Fatturazione Elettronica)

Questi sono i link che dovrai fornire ai tuoi clienti per procedere alla registrazione sul sito Fatture in Cloud.

### **ESEMPIO EMAIL PACCHETTI**

Con l'email ci sono degli allegati:

- □ Esempio testo per email al Cliente clicca qui
- $\hfill\square$  3 allegati PDF :
  - I vantaggi connessione con i tuoi clienti <u>clicca qui</u>
  - Guida fatture in cloud <u>clicca qui</u>
  - Integrazione con Lynfa Studio / Multi <u>clicca qui</u>

Gentile [Ragione sociale],

abbiamo acquistato una licenza annuale di Fatture in Cloud per te.

Fatture in <u>Cloud</u> è un gestionale di fatturazione che ti permette di gestire a 360° la tua azienda.

Non dovrai più inviarci le fatture di acquisto e di vendita ogni mese!

Il tuo account è già collegato al nostro e ci basterà accedere per scaricare i tuoi documenti.

A questo link trovi un breve video di presentazione: https://youtu.be/zKChacs4zF0

Questo è il tuo link coupon per attivare la licenza:

[https://www.fattureincloud.it/promo/coupon]

### **FATTURE IN CLOUD**

Per registrare il proprio studio in Fatture in cloud occorre collegarsi al seguente indirizzo: https://www.fattureincloud.it/

Cliccare sul bottone «**PROVALO GRATIS ORA**» e procedere con la registrazione dello studio facendo attenzione a selezionare come tipologia di utente «Commercialista» Questa fase è necessaria al fine di permettere di collegare allo Studio le aziende che utilizzeranno FIC.

| Fatture<br>in Cloud.it                | Piccole imprese 🗸 Professionisti 🗸 Commercialisti Prezzi                                                                                                    | PROVA GRATIS 🕘 🗛 Accedi 🌒 |  |
|---------------------------------------|----------------------------------------------------------------------------------------------------|---------------------------|--|
| lome » Service » Form » Registrazione |                                                                                                    | Q Cerca nel sito          |  |
|                                       | Personal   Description     Password     Inserisci la tua Password     Description la tipologia di utente     Commercialista     Description la tipologia di utente     Azlenda / Professionista     Description la topologia di utente     Description la tipologia di utente     Description la tipologia di utente <tr< th=""><th></th><th></th></tr<> |                           |  |

L'account di tipo commercialista per la gestione dei Clienti è totalmente gratuito (è a pagamento se lo Studio intende emettere le proprie parcelle/fatture).

### **INSERIMENTO CREDENZIALI SU CONSOLE**

Per integrare FIC con il gestionale, vanno inserite le credenziali (mail e password) in CONSOLE – Gestione Anagrafiche – Gestione Intermediari Abilitati – Credenziali – Fatture in Cloud

| = 🗗 🛧 Cerca nel menu                           | Q ()                         |                                                    | O∼                       | ৎ 🖉 | 0 | Q | Ð :   |
|------------------------------------------------|------------------------------|----------------------------------------------------|--------------------------|-----|---|---|-------|
| ☆ CONTEINT - Gestione intermediari abilitati × |                              |                                                    |                          |     |   |   |       |
| 🖸 🗏 🗅 🛧 ? — к к > эн                           |                              |                                                    |                          |     |   |   | ₿ D / |
| Intermediario                                  | ANFIO ALEX                   |                                                    |                          |     |   |   |       |
| ▼ C Gestione Intermediari Abilitati            | Credenziali Fatture In Cloud |                                                    |                          |     |   |   |       |
| Dati generali                                  |                              |                                                    |                          |     |   |   |       |
| ✓ ☐ Agenzia delle Entrate                      | Email                        | a manfio@bortolon it                               |                          |     |   |   |       |
| Credenziali                                    | Bassword                     |                                                    |                          |     |   |   |       |
| <br>⊡ Incaricati                               | Password                     |                                                    |                          |     |   |   |       |
| Cassetto Fiscale                               |                              |                                                    |                          |     |   |   |       |
| 🗉 Dati Catastali                               |                              |                                                    |                          |     |   |   |       |
| 🝷 🗀 Inps                                       |                              |                                                    |                          |     |   |   |       |
| Credenziali                                    |                              | Se non hai credenziali valide REGISTRATI GRATIS se | uoi accedere al servizio |     |   |   |       |
| Cassetto previdenziale                         |                              |                                                    |                          |     |   |   |       |
|                                                |                              |                                                    |                          |     |   |   |       |
| Registro Imprese                               |                              |                                                    |                          |     |   |   |       |
| 🗉 Fepa                                         |                              |                                                    |                          |     |   |   |       |
| Fatture In Cloud                               |                              |                                                    |                          |     |   |   |       |
| Conservazione Cloud                            |                              |                                                    |                          |     |   |   |       |
| Riconciliazione Bancaria                       |                              |                                                    |                          |     |   |   |       |
| Sistema Tessera Sanitaria                      |                              |                                                    |                          |     |   |   |       |
| Connettore Agyo                                |                              |                                                    |                          |     |   |   |       |
| Intestatari certificati                        |                              |                                                    |                          |     |   |   |       |
| Archivia Web                                   |                              |                                                    |                          |     |   |   |       |
|                                                |                              |                                                    |                          |     |   |   |       |
|                                                |                              |                                                    |                          |     |   |   |       |

**Utilizzo tasto lucchetto:** esso verifica se le credenziali inserite sono valide. In caso negativo, verificare mail e password.

# **COLLEGARE I PROPRI CLIENTI**

Tramite l'apposita funzione «Invita i tuoi clienti» dalla procedura MULTI in cliente viene invitato a registrarsi ed utilizzare per periodo gratuito di 30 giorni la piattaforma.

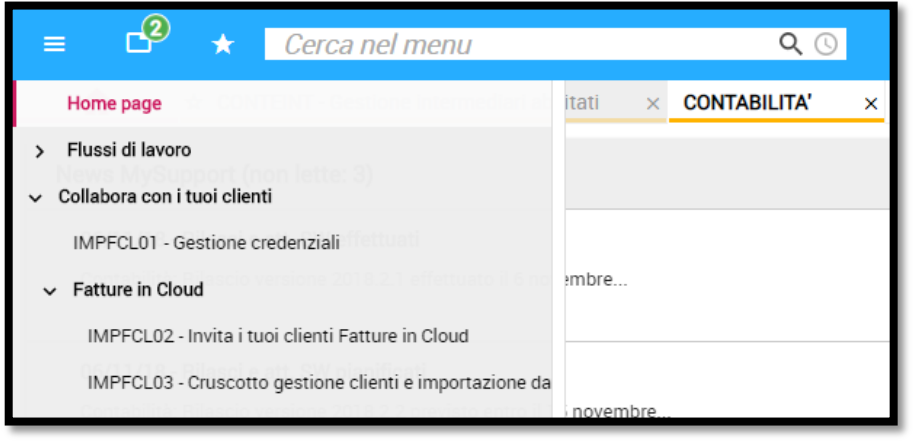

Utilizzare i link ricevuti con l'acquisto del pacchetto (lo Studio può registrare il cliente e consegnare poi le credenziali di accesso al cliente)

Se il cliente ha già attivato l'account di prova e successivamente si vuole assegna una licenza del pacchetto, è necessario inviare una richiesta a FIC con il codice coupon da applicare e l'indirizzo mail del cliente da associare (il codice coupon è alfanumerico ed inizia con TS....).

Questi sono i link che dovrai fornire ai tuoi clienti per procedere alla registrazione sul sito Fatture in Cloud.

# **INVITO AI CLIENTI PER FATTURE IN CLOUD**

Per invitare i propri clienti ad aderire a FIC – Fatture in Cloud, è possibile eseguire il comando **IMPFCL02** che provvede ad elencare i clienti dello studio che rispecchiano i parametri indicati nei filtri.

E' necessario che in anagrafica Ditta sia presente l'indirizzo mail a cui spedire l'invito.

| 1     | <b>À</b> 🛱   | IMPFCL03 - Cru | uscotto gestione clienti e i 🛛 🗙 🛪 IMPFCL02 - Invita i tuoi clienti | fatture in Cl ×                          |                      |                   |       |
|-------|--------------|----------------|---------------------------------------------------------------------|------------------------------------------|----------------------|-------------------|-------|
| o 🗉   | 口 土 ?        | K              | < > >i                                                              |                                          |                      |                   | 8 D / |
|       |              |                |                                                                     |                                          |                      |                   |       |
| 1. FI |              | . DITTE        |                                                                     |                                          |                      |                   |       |
|       |              |                |                                                                     |                                          |                      |                   |       |
| (     | 0            | Codice         | Ragione Sociale                                                     | Fatture in Cloud                         | N.fatture di vendita | E-mail            |       |
|       | $\checkmark$ | 1              | MANFIO ALEX                                                         | Non invitato                             | 92                   | alexm@bortolon.it |       |
|       |              | 2              | LAURA RYOLO AZIENDA AGRICOLA                                        | Non collegato, in attesa di approvazione | 2                    |                   |       |
|       |              | 3              | CENTRO ESTETICO SAS                                                 | Non invitato                             |                      |                   | W     |
|       |              | 4              | FRESCURA AZ. AGRICOLA s.a.s. DI                                     | Non invitato                             |                      |                   | ŵ'    |
|       |              | 5              | MOVIMENTI BANCARI                                                   | Non invitato                             |                      |                   | •     |
|       | $\checkmark$ | 6              | MANFIO ALEX                                                         | Non invitato                             |                      | alexm@bortolon.it |       |

Con il comando IMPFLC03, si accede al cruscotto per la gestione delle aziende collegate allo studio in FIC

| = <b>D</b>      | ★ Cerca nel menu                                        | <b>Q</b> ()                                  |                | 📒 NATIVO 🗸           | 😊 admin / teamportal | Gestisci<br>https://app-test.agyc.0portal/index.ht | ml∰ |        | ÷    |
|-----------------|---------------------------------------------------------|----------------------------------------------|----------------|----------------------|----------------------|----------------------------------------------------|-----|--------|------|
| <b>•</b>        | ☆ IMPFCL03 - Cruscotto gestione clienti e i ×           |                                              |                |                      |                      |                                                    |     |        |      |
| MPFCL03 -       | Cruscotto gestione clienti e importazione dati versione | : 2018.02.00a comando: IMPFCL03 - Fatture In | Cloud          |                      |                      |                                                    |     |        | 1 💌  |
|                 |                                                         |                                              |                |                      |                      |                                                    |     |        |      |
| Aziende registr | ate a Fatture In Cloud                                  |                                              |                |                      |                      |                                                    | Ag  | giorna | a Cr |
| Codice ditta    | Ragione sociale                                         | Partita IVA                                  | Codice fiscale | E-mail               |                      | Stato                                              |     |        |      |
| 8               | Bortolon Srl                                            | 00362070260                                  | 00362070260    | a.manfio@bortolon.it |                      | Collegato                                          | Q   | a -    | •    |
| 0002            |                                                         |                                              |                | test@test.it         |                      | In attesa                                          |     |        |      |
|                 |                                                         |                                              |                |                      |                      |                                                    |     |        |      |

### **ASSISTENZA FATTURE IN CLOUD**

#### In caso di dubbi sulle modalità di attivazione ed assistenza Fatture in Cloud:

- tramite la Chat sul sito www.fattureincloud.it
- tramite email info@fattureincloud.it
- telefonicamente al numero 035 080 00 99 dal Lunedì al Venerdì, dalle 9:00 alle 12:30 e dalle 14:30 alle 17:00

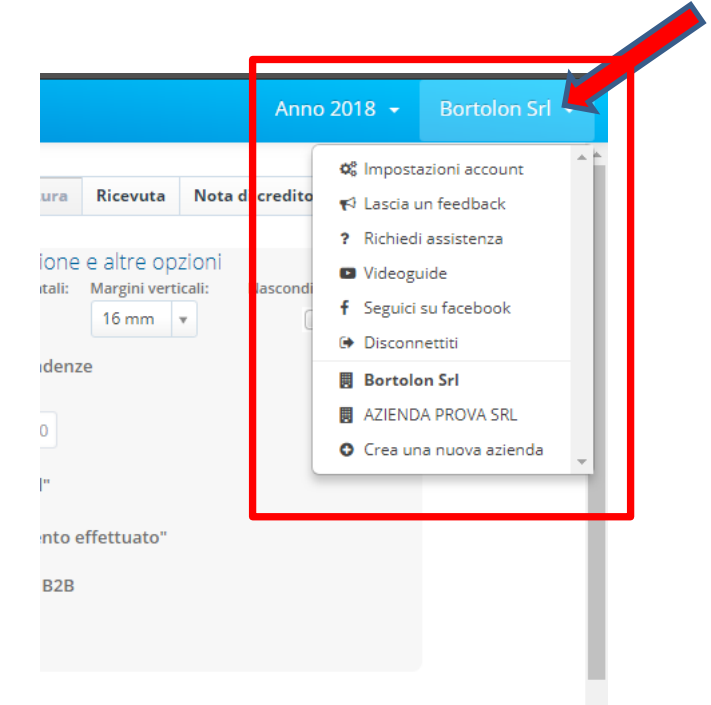

Supporto Assistenza da sito fatture in Cloud richiesta assistenza

- Chat
- Guide
- □ Video guide su canale YouTube di Fatture in Cloud

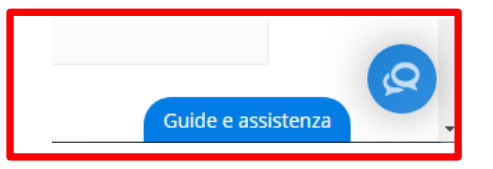

#### **MATERIALE AGGIUNTIVO**

#### Webinar – Primi Passi per i COMMERCIALISTI

#### Webinar – Primi Passi per le AZIENDE

O Non sicuro | www.bortolon.it/fattura-elettronica/

#### 🍯 🖬 🕞 🔞 in

#### **CONVEGNO 8 GIUGNO 2018**

Registrazione Video Evento in 6 video è possibile rivedere l'evento dello scorso 8 giugno.

#### NORMATIVA E CASI TECNICI

#### Slide parte Normativa (NEW versione ottobre 2018)

contengono le regole normative generali ed i 4 scenari operativi per la gestione delle Aziende Clienti

#### Slide parte Tecnica - casi pratici (NEW versione ottobre 2018)

riportano le operatività per le procedure gestionali TeamSystem (Gamma/Alyante/Lynfa/ Fatture in Cloud); in diversi casi sono presenti link per accedere ad ulteriore documentazione, ad esempio:

o guida pratica alla fatturazione elettronica;
 o lettera word di esempio da inviare eventualmente a Cliente e Fornitori;
 o manuali e video presentazione, video corso per soluzione Fatture in Cloud;
 o file excel per profilazione dei Clienti.

#### DOCUMENTAZIONE TECNICA GESTIONALI:

Procedura MULTI: Note operative del 24/07/2018

Procedura PARCELLAZIONE STUDIO: Note Operative

#### DOCUMENTAZIONE TECNICA FATTURE IN CLOUD:

La guida per l Commercialisti Manuale operativo procedura MULTI Webinar – Primi Passi per Aziende Webinar – Primi Passi per Commercialisti Di seguito due video esplicativi (STUDIO e AZIENDA) sulla gestione della fatturazione elettronica B2B, con l'invio delle fatture al Sistema di Interscambio dell'Agenzia delle Entrate e conseguente configurazione, importazione e contabilizzazione dal portale Agyo all'applicativo Lynfa Studio Contabilită/Gecom Multi.

#### LYNFA STUDIO - 31,37 min - Video Guida del 06/08/2018

#### si tratta di un video corso su procedura MULTI e Agyo Fatturazione:

- · configurazione programma STARTUPAGYO;
- registrazione Agyo e inserimento chiavi tecniche;
- conferimento deleghe intermediario e inserimento codice destinatario su piattaforma Fatture e Corrispettivi (SDI);
- · registrazione aziende clienti su portale AGYO;
- connessione ad aziende già esistente su AGYO;
- configurazioni contabili.

#### LYNFA AZIENDA - 27.49 min - Video Guida del 06/08/2018

#### si tratta di un video corso su procedura MULTI e Agyo Fatturazione:

- · configurazione programma STARTUPAGYO;
- · registrazione Agyo e inserimento chiavi tecniche;
- conferimento deleghe intermediario e inserimento codice destinatario su piattaforma Fatture e Corrispettivi (SDI);
- registrazione azienda aggiuntiva;
- configurazioni contabili;
- · fatturazione attiva invio e contabilizzazione;
- fatturazione passiva ricezione e contabilizzazione

#### PAGINA FAQ PIATTAFORMA AGYO

Nella piattaforma AGYO è presente un'area FAQ dedicata alla fattura elettronica

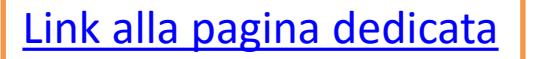

### HOME PAGE FATTURE IN CLOUD

Dalla home-page di Fatture in Cloud l'utente «commercialista» vedrà la sua area di lavoro in colore arancione, questo per differenziare l'area blu che è per la tipologia «azienda».

È possibile vedere tutte le aziende collegate ed eventualmente interagire con loro, entrare nella dashboard del cliente, modificare le fatture o semplicemente visualizzare una situazione.

Posso aggiungere un'azienda, inserendo l'indirizzo e-mail se è già registrato a Fatture in Cloud si collegherà immediatamente, altrimenti riceverà l'invito a registrarsi a cui seguirà il collegamento. (se è già registrato, va indicato l'indirizzo mail che il cliente usa per accedere)

| 合 Fatture in Clou                  | ud.it                             |              |                                       |                                |                         | Bortolon Srl 👻                  |
|------------------------------------|-----------------------------------|--------------|---------------------------------------|--------------------------------|-------------------------|---------------------------------|
| 😫 I tuoi clienti <                 | Gestione account dei tuoi clienti |              |                                       |                                |                         | ~                               |
| ᆽ Messaggi                         |                                   |              |                                       | SEGUI I NOSTRI WEBINAR D       | I FORMAZIONE            | MMERCIALISTI + AGGIUNGI AZIENDA |
| Q Fatti trovare                    |                                   |              |                                       |                                |                         |                                 |
| Gestione cliente 🗙<br>Bortolon Srl |                                   | Benvenu      | to in <b>Fatture in Cloud</b> . Colle | ega il tuo primo cliente!      |                         |                                 |
| Situazione                         |                                   |              |                                       | F24                            |                         |                                 |
| Dipendenti                         |                                   |              | = C3                                  | Partner                        |                         |                                 |
| Scadenzario Plus                   |                                   | Comunica con | Importa le fatture Risparmia          | Carica gli F24 Trova nuovi cli | ienti e                 |                                 |
| Clienti e fornit.                  |                                   | r uor cienti | attive e passive tempo e denaio       | indetizza gir ar               |                         |                                 |
| Fatture e doc.                     | AZIENDA COLLEGATA                 | P.IVA        | CONTATTI                              | ABBONAMENTO                    | FATTURAZIONE CONFERMATA | AZIONI                          |
| Rapportini                         | Bortolon Srl                      | 00362070260  | a.manfio@bortolon.it<br>0423748300    | Scadenza 31/12/2020            |                         | O Accedi 👻                      |
| Preventivi                         |                                   |              |                                       |                                |                         |                                 |

### LA CONSOLE DEL COMMERCIALISTA

Il commercialista può accedere tramite web nell'area di ciascun cliente a lui associato per verificare i documenti, integrarli, correggerli, ecc.

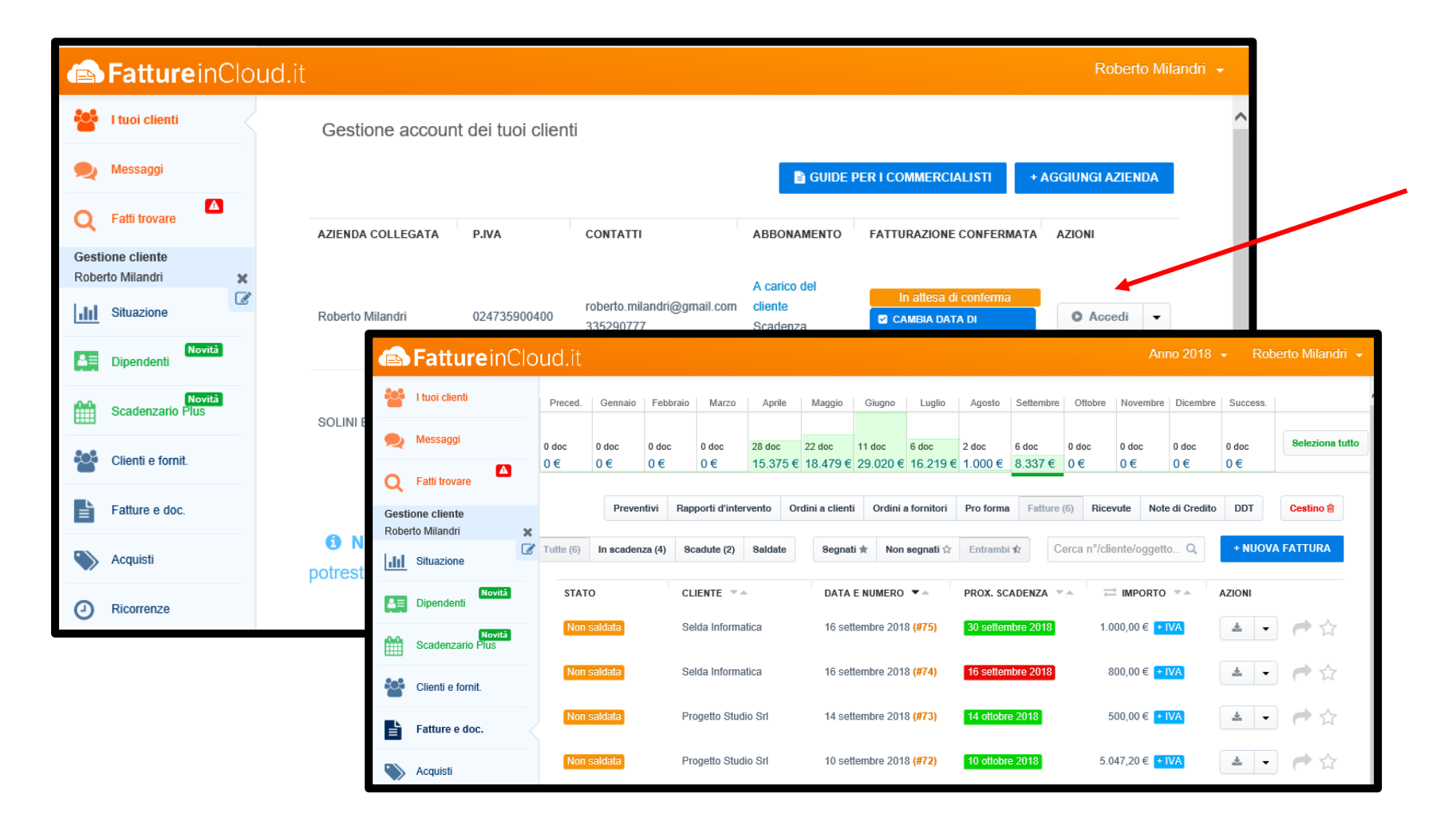

#### **CREAZIONE FATTURA**

In fase di inserimento della fattura è possibile selezionare il cliente dall'archivio precaricato o crearlo al momento. In automatico vengono proposti numero e data fattura, viene data la possibilità di selezionare il layout della stessa, ecc.

| Cliente:                                                     | grafica cliente    | Dettagli documento<br>Data fattura: N. fattura: | Personalizzazione e altre opzioni<br>Modello grafico: Margini orizzontali: Margini verticali: Nascondi scadenze                                                                                                    |
|--------------------------------------------------------------|--------------------|-------------------------------------------------|----------------------------------------------------------------------------------------------------|
| ROSSI SPA                                                    |                    | 06/11/18 16                                     | New Standard S1 v 15 mm v 16 mm v                                                                                                    |
| Indirizzo:                                                   |                    | Valuta usata:                                   | Mostra dettagli di pagamento e scadenze                                                                                                    |
| VIA GIORGI                                                   | IONE               | EUR v                                           | Mostra dettagii di pagamento e scadenze                                                                                                    |
| Città:                                                       |                    | Oggetto (visibile):                             | Documento di trasporto Fattura accompagnatoria                                                                                                    |
| Castelfranc                                                  | o Veneto           | apparirà nel documento                          | Includi la marca da balla di 6                                                                                                    |
| CAP:                                                         | Provincia:         | Oggetto interno (non visibile):                 |                                                                                                    |
| 31033                                                        | TV                 | opzionale a indentificazione in                 | iteri 🔲 Mostra il bottone "paga con paypal"                                                                                                    |
| Note extra ind                                               | lirizzo:           | Centro di ricavo (?):                           |                                                                                                    |
| Opzionale. A                                                 | Altre informazioni | Centro di ricavo                                | Mostra il bottone "notifica pagamento effettuato"                                                                                                    |
| sull'indirizzo                                               | 0                  |                                                 | ✓ Crea Fattura / NdC Elettronica PA / B2B                                                                                                    |
| Nazione:                                                     |                    | Rivalsa, cassa e ritenut                        | te de la constant de la constant de la constant de la constant de la constant de la constant de la constant de                                                                                                    |
| Italia                                                       |                    | Applica cassa/rivalsa:                          | Attualmente puoi provare questa funzionalità <b>Premium</b> in modalità                                                                                                    |
| Lingua docum                                                 | iento:             | Applica ritenuta d'acconto:                     | dimostrativa per un periodo di tempo limitato. A breve questa zona sarà                                                                                                    |
| ltaliano                                                     |                    | <ul> <li>Applica altra ritenuta:</li> </ul>     | accessibile solo con una licenza Premium.                                                                                                    |
|                                                              |                    |                                                 |                                                                                                    |
| P.IVA/Tax ID:                                                |                    |                                                 |                                                                                                    |
| P.IVA/Tax ID:<br>123456789                                   | 01                 |                                                 | Tipologia cliente: O Pubblica Amministrazione O Privato (828)                                                                                                    |
| P.IVA/Tax ID:<br>1234567890<br>Codice fiscale:               | 01                 |                                                 | Tipologia cliente: O Pubblica Amministrazione O Privato (B2B)                                                                                                    |
| P.IVA/Tax ID:<br>1234567890<br>Codice fiscale:<br>1234567890 | 01<br>:<br>01      |                                                 | Tipologia cliente: Pubblica Amministrazione Privato (B2B)<br>PEC destinatario: Codice dest.:                                                                                                    |
| P.IVA/Tax ID:<br>1234567890<br>Codice fiscale:<br>1234567890 | 01<br>:<br>01      |                                                 | Tipologia cliente:       Pubblica Amministrazione       ● Privato (B2B)         PEC destinatario:       Codice dest.:         esempio@pec.it       0000000       III Altri attributi       ● Videoguida                                                                                                    |
| P.IVA/Tax ID:<br>1234567890<br>Codice fiscale:<br>1234567890 | 01<br>:<br>01      |                                                 | Tipologia cliente:       Pubblica Amministrazione       Image: Privato (B2B)         PEC destinatario:       Codice dest.:         esempio@pec.it       0000000       Image: Altri attributi       Videoguida         Esigibilità IVA:       Doc. emesso in seguito a:                                                                                                    |
| P.IVA/Tax ID:<br>123456789<br>Codice fiscale:<br>123456789   | 01<br>:<br>01      |                                                 | Tipologia cliente:       Pubblica Amministrazione       Privato (B2B)         PEC destinatario:       Codice dest.:         esempio@pec.it       0000000       IIII Altri attributi       Videoguida         Esigibilità IVA:       Doc. emesso in seguito a:         Immediata       v       Ordine d'acquisto       v                                                                                                    |
| P.IVA/Tax ID:<br>123456789<br>Codice fiscale:<br>123456789   | 01<br>:<br>01      |                                                 | Tipologia cliente:       Pubblica Amministrazione       ● Privato (B2B)         PEC destinatario:       Codice dest.:         esempio@pec.it       0000000       IIII Altri attributi       ● Videoguida         Esigibilità IVA:       Doc. emesso in seguito a:         Immediata       ▼       Ordine d'acquisto       ▼         Numero ord/con.:       Data ord/con.:       CIG:       CUP:                                                                                                |
| P.IVA/Tax ID:<br>123456789<br>Codice fiscale:<br>123456789   | 01<br>:<br>01      |                                                 | Tipologia cliente:       Pubblica Amministrazione       ● Privato (B2B)         PEC destinatario:       Codice dest.:         esempio@pec.it       0000000       IIII Altri attributi       ● Videoguida         Esigibilità IVA:       Doc. emesso in seguito a:         Immediata       ▼       Ordine d'acquisto       ▼         Numero ord/con.:       Data ord/con.:       CIG:       CUP:         06/11/18                                                                               |
| P.IVA/Tax ID:<br>123456789<br>Codice fiscale:<br>123456789   | 01<br>:<br>01      |                                                 | Tipologia cliente:       Pubblica Amministrazione               Privato (B2B)           PEC destinatario:       Codice dest.:          esempio@pec.it       0000000              ## Altri attributi              Videoguida          Esigibilità IVA:       Doc. emesso in seguito a:               Immediata               Videoguida          Numero ord/con.:       Data ord/con.:       CIG:       CUP:          06/11/18             Metodo di pagamento:       Nome istituto di credito: |
| P.IVA/Tax ID:<br>123456789<br>Codice fiscale:<br>123456789   | 01                 |                                                 | Tipologia cliente:       Pubblica Amministrazione       ● Privato (B2B)         PEC destinatario:       Codice dest.:         esempio@pec.it       0000000       III Altri attributi       ● Videoguida         Esigibilità IVA:       Doc. emesso in seguito a:         Immediata       ▼       Ordine d'acquisto       ▼         Numero ord/con.:       Data ord/con.:       CIG:       CUP:         06/11/18            Metodo di pagamento:       Nome istituto di credito:                |
| P.IVA/Tax ID:<br>123456789<br>Codice fiscale:<br>123456789   | 01                 |                                                 | Tipologia cliente:       Pubblica Amministrazione       Privato (B2B)         PEC destinatario:       Codice dest.:         esempio@pec.it       0000000       IIII Altri attributi       Videoguida         Esigibilità IVA:       Doc. emesso in seguito a:         Immediata       V       Ordine d'acquisto       V         Numero ord/con.:       Data ord/con.:       CIG:       CUP:         06/11/18       One istituto di credito:         IBAN:       Nome beneficiario:             |

## **INVIO FATTURA ELETTRONICA**

In chiusura documento è possibile inviare via mail la fattura, fare l'anteprima pdf dell'XML.

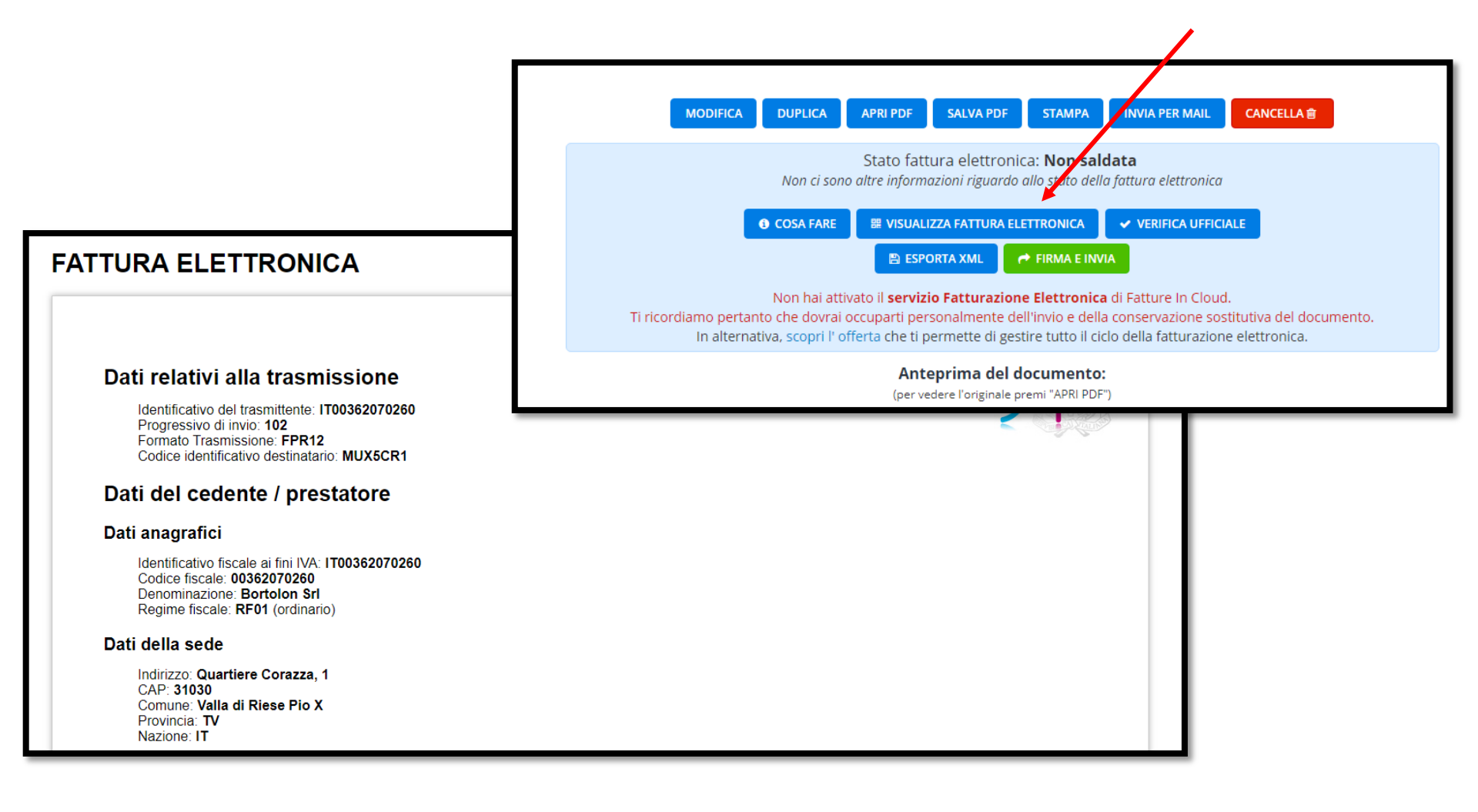
#### **IMPORT FATTURE EMESSE**

Selezionando la funzione di import delle fatture, si apre la finestra con la richiesta dei limiti di date per l'importazione.

Per Maggiori dettagli sulle funzionalità di Fatture in Cloud, consultare la Guida Operativa FIC TeamSystem presente nell'Area Clienti del nostro «**Portale dei Servizi**»

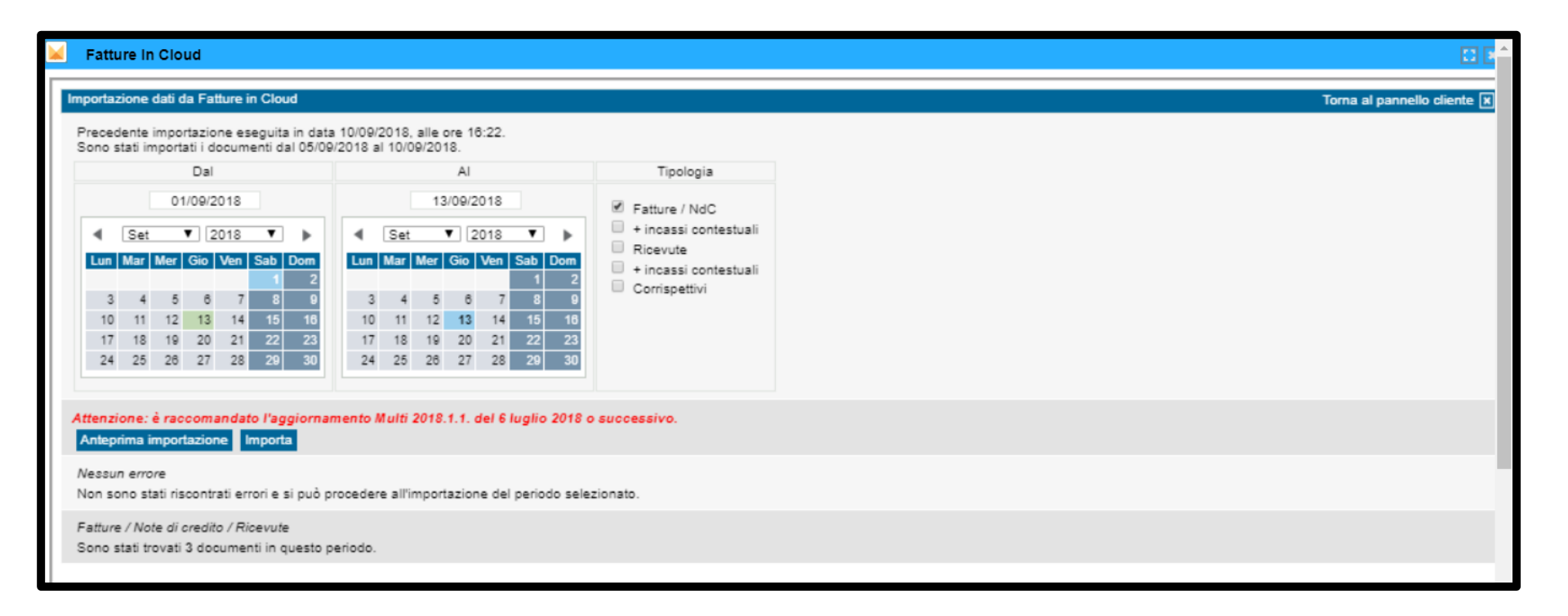

#### **IMPORT FATTURE EMESSE**

Il programma prima di importare le fattura in MPRI, verifica che l'anagrafica (in base al codice fiscale e/o partita IVA) non sia già presente nel nostro ANAGEN.

Verifica che la partita IVA inserita o il codice fiscali siano formalmente validi.

| A minimum - cruscotto gestione clienti e L.                  |                                                     |                                 |                           |                | ۵ [                 |        |
|--------------------------------------------------------------|-----------------------------------------------------|---------------------------------|---------------------------|----------------|---------------------|--------|
| bella parametri<br>odice ditta<br>ita registrazione acquisti |                                                     |                                 |                           |                |                     |        |
| odice ditta alternativa                                      |                                                     |                                 |                           |                |                     |        |
| gistrazione in elaborazione                                  |                                                     |                                 |                           |                |                     |        |
| Ditta Record                                                 | Esito controllo                                     | Rag.sociale cli/for             | Causa Descrizione causale | Num.Doc.       | Data Doc.           |        |
| 10 1 Non trovo anag. RC                                      | OSSI SPA. Verra' creata.                            | ROSSI SPA                       | 1 FATTURA VENDITA         | 16/00          | 07/11/2018          |        |
|                                                              |                                                     |                                 |                           |                |                     |        |
|                                                              | ☆ IMPFCL03 - Cruscotto gestione clienti e i         | x contabilita' × contabilita' × |                           |                |                     |        |
|                                                              | ③ 旦 二 土 ?                                           |                                 |                           |                |                     |        |
|                                                              | Tabella parametri                                   |                                 |                           |                |                     |        |
|                                                              | Codice ditta 10                                     |                                 |                           |                |                     |        |
|                                                              | Codice ditta alternativa                            |                                 |                           |                |                     |        |
|                                                              | Registrazione in elaborazione                       |                                 |                           |                |                     |        |
|                                                              |                                                     |                                 |                           |                |                     |        |
|                                                              |                                                     | Esito importazione              | Rag sociale cli/for       | Causa Descrizi | one causale Num Doc | Data D |
|                                                              | Errori rilevati su controll                         | lo file                         |                           |                |                     |        |
|                                                              | 10 1 Record registrato. Crea<br>Record importati: 1 | ta anagrafica 918. Cliente 13.  | ROSSI SPA                 | 1 FATTURA VE   | ENDITA 16/00        | 0 07/  |
|                                                              |                                                     |                                 |                           |                |                     |        |
|                                                              | Record non importati: 0                             |                                 |                           |                |                     |        |

#### **IMPORT FATTURE EMESSE**

#### Entrando nella prima nota MPRI troverò la fattura correttamente registrata.

| =   | 6      | *     | Cerca nel menu             | Q (                  | )                                      |                     |                       |        | NATIVO     | <ul> <li>→ ⊖ admin / tea</li> </ul> | mportal     | ۲ 🖉          | <b>P</b>        | ) <del>S</del> | ) :         |
|-----|--------|-------|----------------------------|----------------------|----------------------------------------|---------------------|-----------------------|--------|------------|-------------------------------------|-------------|--------------|-----------------|----------------|-------------|
| 1   | ft.    | ★ MPR | I - Gestione Primanota 🛛 🗙 | CONTABILITA' × CONTA | BILITA' ×                              |                     |                       |        |            |                                     |             |              |                 |                |             |
| ô I | 10:    | ↑?    | K < >                      | ×                    |                                        |                     |                       |        |            |                                     |             |              |                 |                |             |
|     |        |       |                            |                      |                                        |                     |                       |        |            |                                     |             |              |                 |                |             |
|     | Codice | ditta | 10                         | DITTA FIC            |                                        |                     |                       |        |            |                                     |             | Pagina       |                 |                | 1           |
|     |        |       |                            |                      |                                        |                     |                       |        |            |                                     |             |              |                 |                |             |
|     |        |       | data                       | prog data            | doc                                    | num. doc.           | C                     | ausale |            | desc                                | crizione ag | ggiuntiva    | fla             | ag             |             |
|     |        |       | registrazione              | conto                |                                        |                     | descrizione           |        |            |                                     | importo     |              | g<br>a          | m<br>v         |             |
| >   |        | 1     | 07/11/2018                 | 1                    | 07/11/2018                             | 16/00               | 1 FATTURA VENDI       | A      |            |                                     |             |              | 0               |                | *           |
|     |        |       |                            | 14/00013 R           | DSSI SPA                               |                     |                       |        |            |                                     |             | 1.220,00     | D 0             |                |             |
|     |        |       |                            | ★ MPRI - Gestion     | Primanota × CONTABIL                   | ITA' × CONTABILITA' | ×                     |        |            |                                     |             |              |                 |                |             |
| >   |        | 2     | 07/11/2018                 | @≞□九?                | < <b>&lt; &gt;</b> >                   |                     |                       |        |            |                                     |             |              |                 |                | 🔓 🗋 💉       |
|     |        |       | L                          | Ditta                |                                        |                     |                       |        | Saldo      |                                     |             |              |                 |                |             |
|     |        | 3     | 07/11/2018                 |                      | birintito                              |                     |                       |        | Valuta     | Euro                                |             | Documento in | )               | Euro           |             |
|     |        |       |                            | Data registrazione   |                                        | 07/11/2018          |                       | [      |            |                                     |             |              |                 |                |             |
|     |        |       | L                          | Numero documento     | 1                                      | 16 / 00             |                       |        |            |                                     | Data docun  | nento        |                 | 07/11/2        | 2018 🗊      |
| _   | _      | _     |                            | Importo operazione   |                                        | 1.220,              | 00                    |        |            |                                     | Residuo     |              |                 |                | 0,00        |
|     |        |       |                            | VA/CONTABILE         |                                        |                     |                       |        |            |                                     |             |              |                 |                |             |
|     |        |       |                            | Imponibile           |                                        | Aliqu               | iota / Esenzione      |        | Codice Iva | 11                                  | RC          |              | Imposta         |                | 1           |
|     |        |       |                            |                      | 1.000,00                               | 22 Aliq. Iva 22%    | )                     |        |            |                                     | _<          |              |                 | 220,00         | *           |
|     |        |       |                            |                      |                                        | Q.                  |                       |        |            |                                     | □ <         |              |                 |                |             |
|     |        |       |                            |                      |                                        |                     |                       |        |            |                                     | <           |              |                 |                | ×           |
|     |        |       |                            | Conto                |                                        | Descrizione         |                       |        |            | Dare                                |             |              | Avere           |                |             |
|     |        |       |                            | 14/00013             | ROSSI SPA                              |                     |                       |        |            | 1.2                                 | 20,00       |              |                 |                | *           |
|     |        |       |                            | 48/05/045            | IVA SU VENDITE<br>PRODOTTI FINITI C/VE | NDITE               |                       |        |            |                                     |             |              |                 | 220,00         |             |
|     |        |       |                            |                      |                                        |                     |                       |        |            |                                     |             |              |                 |                |             |
|     |        |       |                            |                      |                                        |                     |                       |        |            |                                     |             |              |                 |                | ×           |
|     |        |       |                            |                      |                                        |                     |                       |        |            |                                     |             |              |                 |                |             |
|     |        |       |                            |                      | Var A                                  | Ann pg-             | <u>C</u> onferma reg. | Pagame | ento       | ass <u>.cOnti</u>                   | cau         |              | vis. <u>Mov</u> |                | <u>U</u> sc |
|     |        |       |                            |                      |                                        |                     |                       |        |            |                                     |             |              |                 |                |             |
|     |        |       |                            |                      |                                        |                     |                       |        |            |                                     | -           |              |                 |                |             |

In questi giorni, accedendo in Fatture in Cloud, troveremo attivato il nuovo pulsante «Fatturazione Elettronica». Con esso è possibile procedere con l'attivazione delle Fatture Elettroniche ATTIVE e PASSIVE.

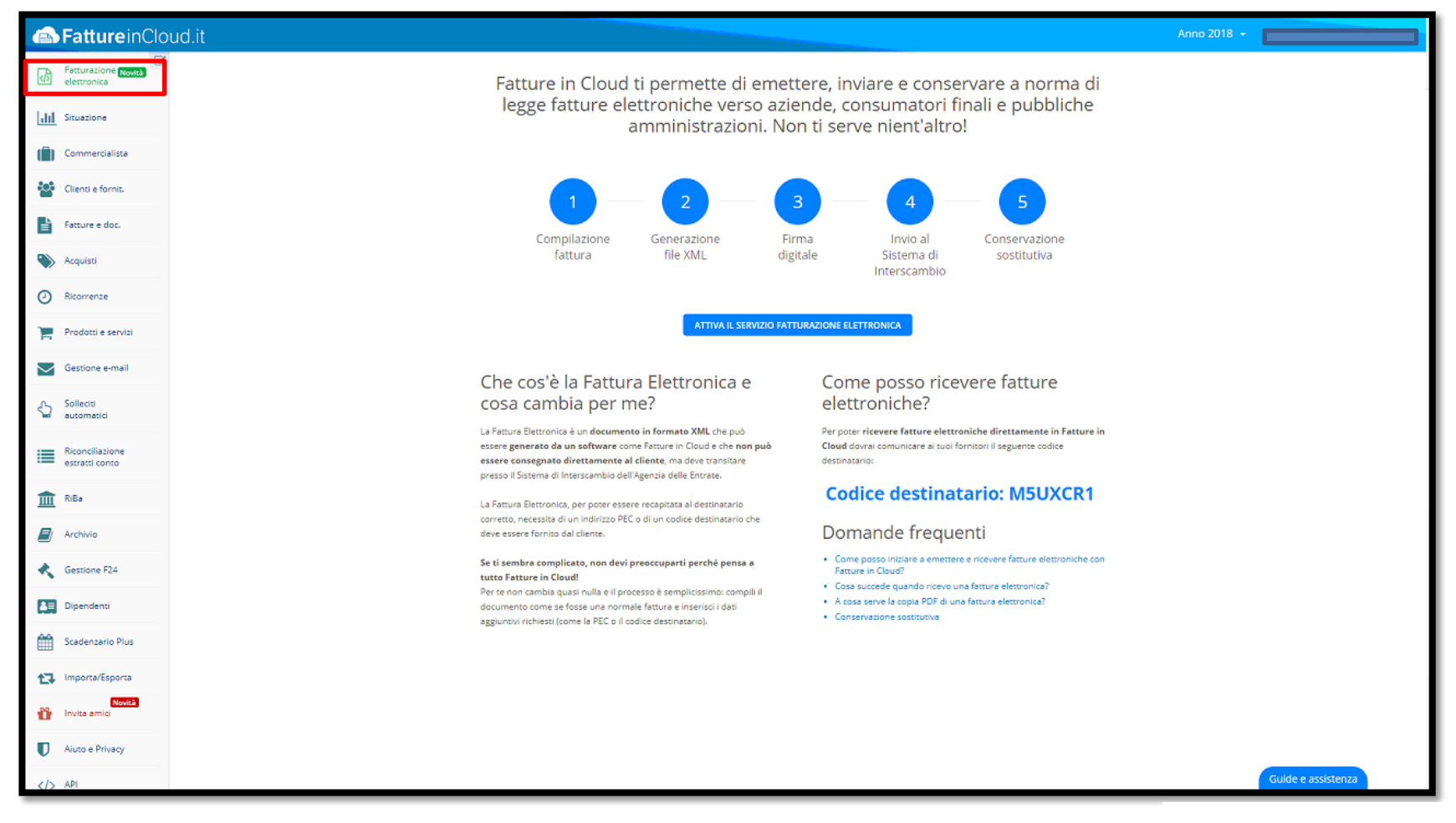

Attraverso 5 semplici passaggi è possibile attivare e validare l'azienda al fine di ricevere e inviare le Fatture Elettroniche.

| Attivazione servizio Fatturazione I                                                                                                    | Elettronica - 1 di 5                                                                                           | Attivazi                                            | Attivazione servizio Fatturazione Elettronica - 2 di 5                                                                                                    |                                                     |                                               | Attivazione servizio Fatturazione Elettronica - 3 di 5                                                                                                    |                                                                                                    |                                                               |  |  |
|----------------------------------------------------------------------------------------------------|----------------------------------------------------------------------------------------------------|-----------------------------------------------------|----------------------------------------------------------------------------------------------------|-----------------------------------------------------|-----------------------------------------------|----------------------------------------------------------------------------------------------------|----------------------------------------------------------------------------------------------------|---------------------------------------------------------------|--|--|
| Conferma i dati dell'azienda su cui vuoi attivare il servizio.<br>Ragione sociale                                                                                                    |                                                                                                    |                                                     | Inserisci i tuoi dati in qualità di Legale Rappresentante dell'azienda o di<br>Procuratore. Questi sono i dati che verranno utilizzati per la firma del<br>contratto. |                                                     |                                               | Incipit Espa<br>Dichiarazione di qualifica utente*                                                                                                    |                                                                                                    |                                                               |  |  |
| Codice fiscale E-mail Indirizzo Città Padova                                                                                                    | Partita IVA PEC L'indirizzo e-mail è obbligatorio. PEC Numero CAP 10 35127 Provincia PD CHIUDI PROSEGUI        | Nome<br>mari<br>Sel un citta<br>Si (<br>Codice fise | adino italiano?<br>No<br>zale                                                                                                    | Cognome                                             | o PROSEGUI                                    | Legale rappresentante     Procuratore  Accettazione contratto e      dichiara:     link https://tc.teamsystem.     dell'informativa consultabi  Accettazione condizioni e      di aver esaminato attenta     Centratto: | presa d'atto dell'informativa privac<br>contratto consultabile al<br>com/AGYO.pdf (Il Contratto) e di aver pre<br>le al link https://tc.teamsystem.com/inform<br>tx art. 1341 e 1342 c.c.*<br>mente e accettare espressamente le segu | ;y*<br>ise visione<br>ativaPrivacy.pdt;<br>⊨enti clausole del |  |  |
| Attivazione servizio Fatturazi                                                                                                    | ione Elettronica - 4 di 5                                                                                      |                                                     | Attivazione servizi                                                                                                    | o Estturazione                                      | Elettronica                                   | 5 (Durata del Contratto);<br>θ (Corrispettivi, adeguarne                                                                                                    | ento dei corrispettivi, interessi, limitazione i<br>IND                                                                                                    | alla proponibilità di<br>IETRO PROSEGUI                       |  |  |
| NO SI<br>In qualità di Responsabile puoi delegare T<br>delle tue fatture attive e passive.<br>Delega Responsabile della Conserva<br>Il ac<br>Resp<br>Tean<br>https://to.teamsystem.com/delega_resp<br>* campo obbligatorio | TeamSystem a effettuare la conservazione<br>azione*<br>H, in qui<br>isce a<br>cata al li<br>consabile_CCT.pdf. | sostitutiva<br>alita di<br>ak                       | Inserisci il tuo numero di<br>Ti sarà inviato un SMS co<br>Numero di cellulare<br>3480305658<br>PIN ricevuto via SMS                                                  | i cellulare e clicca sui<br>on il pin da inserire p | I pulsante "INVIA PII<br>er confermare l'atti | v".<br>vazione.                                                                                                    |                                                                                                    |                                                               |  |  |
|                                                                                                    |                                                                                                    | ROSEGUI                                             |                                                                                                    |                                                     | IND                                           | ETRO PROSEGUI                                                                                                    |                                                                                                    |                                                               |  |  |

Una volta attivata l'azienda in Fatture in Cloud, in STARTUPAGYO, lo stato dell'azienda passa da «Ditta non presente su Agyo» a «Azienda creata ma non collegata allo Studio». Procedere quindi con la connessione dell'azienda, **selezionarla** e premere il tasto **CONFERMA**. In questo caso **non** serve abilitare nessun servizio.

| ≡      | 6           | ★ Cerca nel men            | 1U                    | <b>Q</b> (              | D         |       |                                      |                                           | =           | NATIVO ~     | 8 admin / teamportal | ષ      | 8            | 0                            | € :            |
|--------|-------------|----------------------------|-----------------------|-------------------------|-----------|-------|--------------------------------------|-------------------------------------------|-------------|--------------|----------------------|--------|--------------|------------------------------|----------------|
| A      |             | PAGHE X 🕁 At               | ttivazione ditte su A | Agyo ×                  |           |       |                                      |                                           |             |              |                      |        |              |                              |                |
| 0 🖪 :  | <u>t</u> ?[ | 24                         |                       |                         |           |       |                                      |                                           |             |              |                      |        |              | ~                            | 9.90?          |
| Peri   | odicità     | a IVA                      |                       |                         |           |       | Tipo contabilità                     |                                           |             | Ditte da vis | ualizzare            |        |              |                              |                |
|        | lensile     |                            | 🔽 Trime               | strale                  |           |       | ☑ Ordinaria                          | I Semplificata                            |             | Ditte non    | movimentate          |        |              |                              |                |
|        | ionono      |                            |                       | Strato                  |           |       |                                      | E compilicata                             |             |              |                      |        |              |                              |                |
|        |             |                            |                       |                         |           |       | Fonetana                             |                                           |             |              | usa su Agyo          |        |              |                              |                |
| Selez  | ionare      | l'azienda, prima colonna a | sinistra, per con     | nettere i servizi delle | o studio  | ; per | estendere anche il pacchetto dello s | tudio, abilitarli nelle colonne a destra. |             |              |                      |        |              |                              |                |
| Ordi   | namen       | to Codico d                | itta                  |                         |           | -     | Filtro Codico ditta                  | - A part                                  | tiro 💌      |              | 0                    |        |              |                              |                |
| - Ordi | amon        | Coulce u                   | itta                  |                         |           |       | Cource unita                         | - A part                                  | ure .       |              | ц, ÷                 |        |              |                              |                |
| s      | el Cod      | . Ragione sociale          | P.lva/Cod.Fisc.       | Contab. Iva             | Escl.     |       | Situazione Agyo                      | Ricez                                     |             | Invio        |                      |        |              |                              |                |
| ſ      | ] ·         | 1 MANFIO ALEX              | MNFLXA91T210          | C Ordinari Mensile      |           | •     | Ditta attiva su Agyo                 | •                                         |             | •            |                      |        |              | Seleziona tu                 | itto           |
|        | ]           | 2 LAURA RYOLO AZIEND       | 00886320837           | Ordinari Mensile        |           |       | Ditta non presente su Agyo           | 0                                         |             |              |                      |        | -            | Abilitazion                  | е              |
|        | )           | 3 CENTRO ESTETICO SA       | 03503880266           | Ordinari Mensile        |           |       | Ditta non presente su Agyo           |                                           |             |              |                      |        |              | servizi                      |                |
|        | ] 4         | 4 FRESCURA AZ. AGRIC       | 00616560256           | Ordinari Mensile        |           | 8     | Mai movimentata                      |                                           |             |              |                      |        |              | Apparofico                   | litto          |
|        | ] (         | 5 MOVIMENTI BANCARI        | 04418680262           | Ordinari Mensile        |           |       | Ditta non presente su Agyo           |                                           |             |              |                      |        | *            | Anagranca c                  | illa           |
| Ē      | 1 6         | 6 MANFIO ALEX              | MNFLXA91T210          | C Ordinari Mensile      |           | •     | Ditta attiva su Agyo                 | •                                         |             |              |                      |        |              | Servizi stur                 | tio            |
| C      | 3 8         | B TEST IMPORT              | 04418684444           | Ordinari Mensile        |           | 0     | Mai movimentata                      | <b>D</b>                                  |             |              |                      |        |              | SOLUEI SIG                   |                |
| C      | ] [         | 9 DITTA CESPITE ELIMIN     | 0441                  | Semplifi Mensile        |           |       | Ditta non presente su Agyo           |                                           |             |              |                      |        | \$           | Connessio                    | ni             |
|        | 10          | DITTA FIC                  | 04018380263           | Ordinari Mensile        |           |       | Ditta non presente su Agyo           |                                           |             |              |                      |        |              | attive                       |                |
|        | 1           | 1 TEST IMPORT              | 01344810930           | Semplifi Mensile        |           |       | Ditta non presente su Agyo           |                                           |             |              |                      |        | _            |                              |                |
|        | 12          | 2 BORTOLON SRL             | 03484780261           | Ordinari Mensile        |           | Δ     | Azienda creata ma non collegata a    |                                           |             |              |                      |        | -            |                              |                |
|        | 1           | 3 DITTA FATTURAZIONE       | 0441554784            | Ordinari Mensile        |           | 8     | Mai movimentata                      |                                           |             |              |                      |        |              |                              |                |
|        | 14          | 4 DATI IVA E LIQUIDAZIO    | 15448635981           | Ordinari Mensile        | Ļ         | 8     | Mai movimentata                      | Ļ                                         |             | U            |                      |        |              |                              |                |
| Dett   | aglio s     | situazione Agyo            |                       |                         |           |       |                                      |                                           |             |              |                      |        |              |                              |                |
| Cit    |             | Amuo                       |                       |                         |           | -     | - Cor                                | vizio ricoziono                           | No          | _            |                      |        |              |                              |                |
| Stat   |             | Agyo                       | Azienda c             | reata ma non colleg     | jata allo | studi | o Ser                                |                                           | Non conness | 0            |                      |        | _            |                              |                |
| Jia    | o com       | 10001010                   | Ditta non             |                         |           |       | 36                                   |                                           | NOT COTTESS | 0            |                      |        |              |                              |                |
|        |             |                            |                       |                         |           |       |                                      |                                           |             |              |                      |        |              |                              |                |
| Export | griglia     |                            |                       |                         |           |       |                                      |                                           |             |              | <u>C</u> onferma     | Eiltri | <u>S</u> tar | npa griglia                  | <u>U</u> scita |
| _      |             | -                          |                       |                         |           |       |                                      |                                           |             |              |                      |        |              |                              |                |
|        |             |                            |                       |                         |           |       |                                      |                                           |             |              |                      |        | POL          | YEDRO <sup>®</sup> Experienc | TeamSystem     |

Dopo aver connesso l'azienda ci troviamo nella piattaforma AGYO l'azienda connessa e con il servizio E-RICEVI attivo.

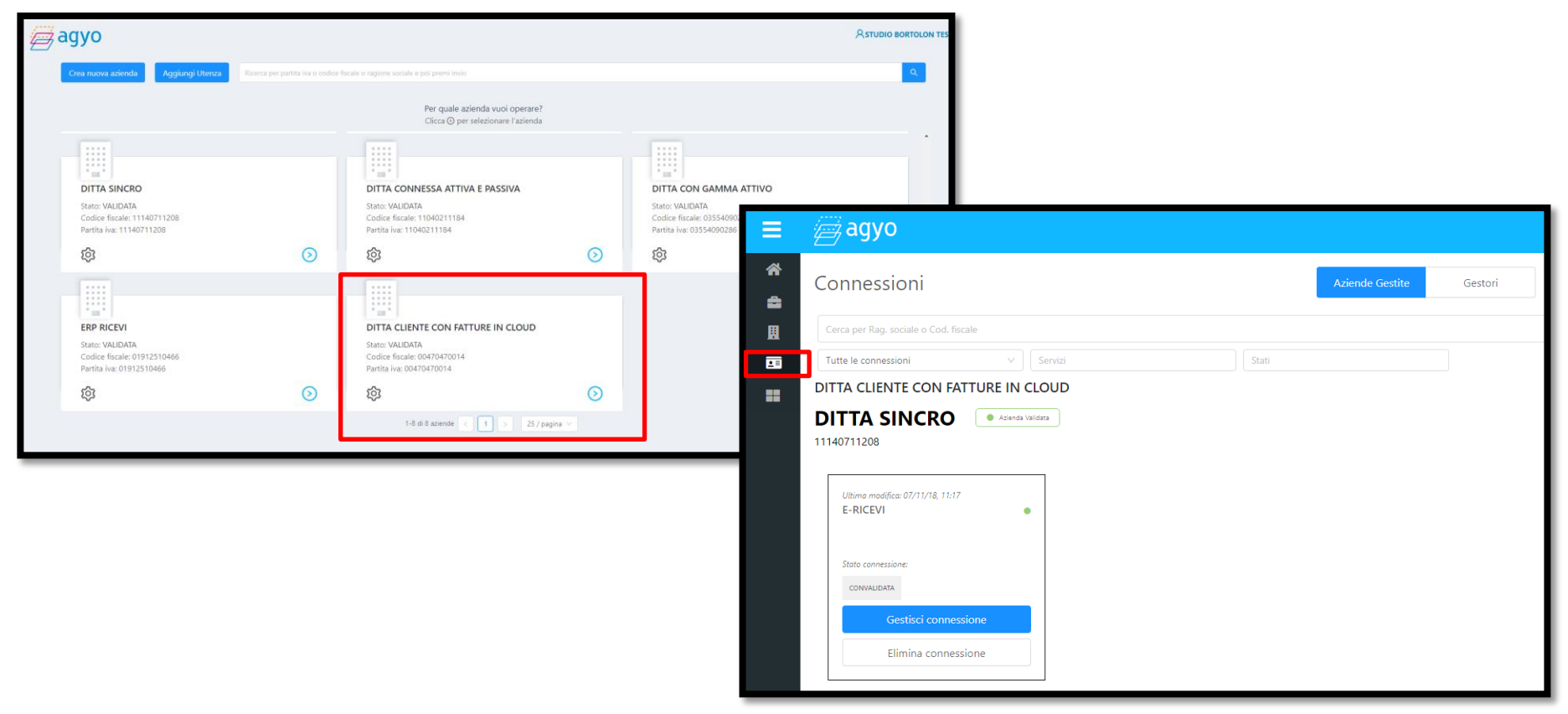

**NOTA :** il servizio eRICEVI permette allo Studio di ricevere le fatture passive ed attive del cliente

# TEAMSYSTEM

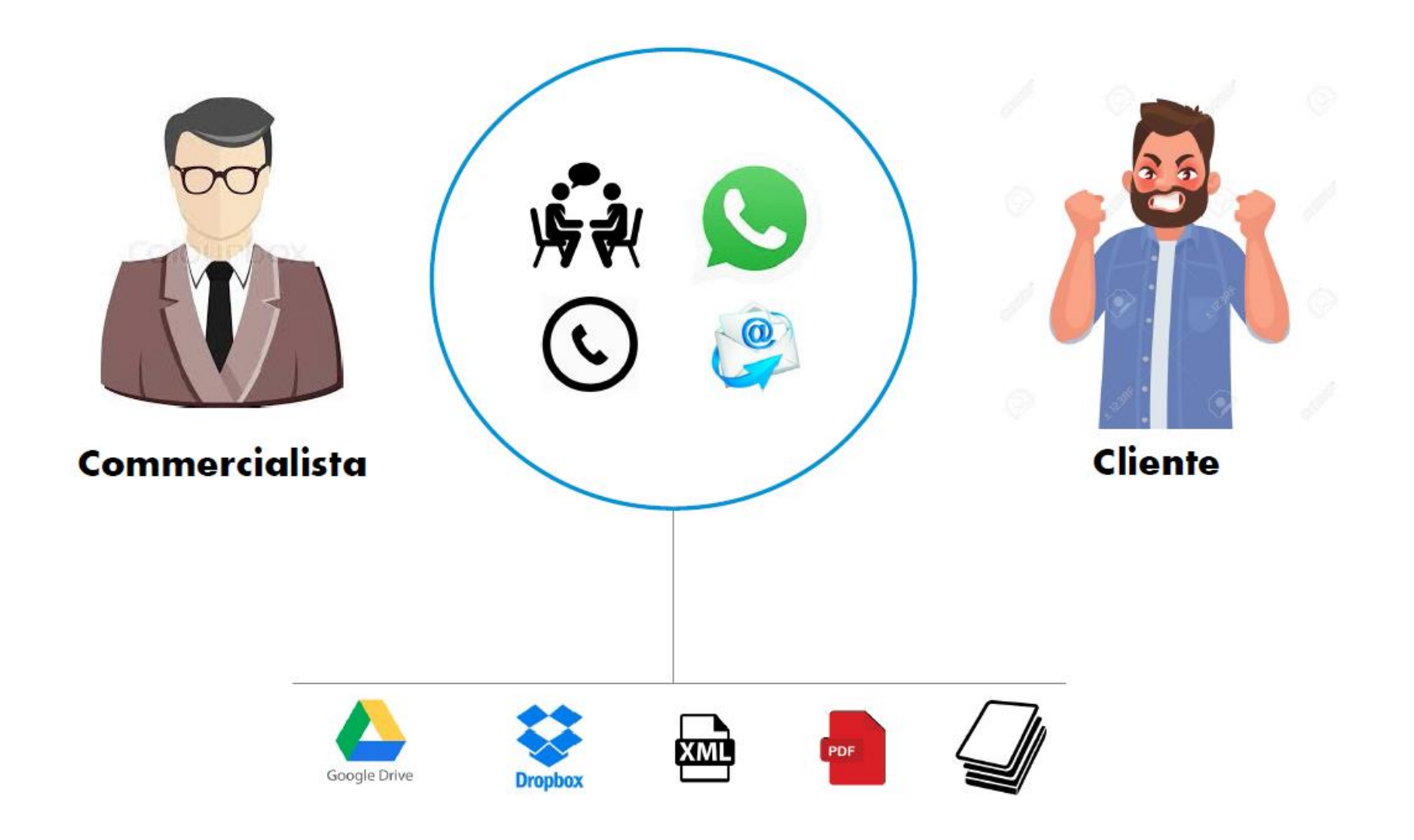

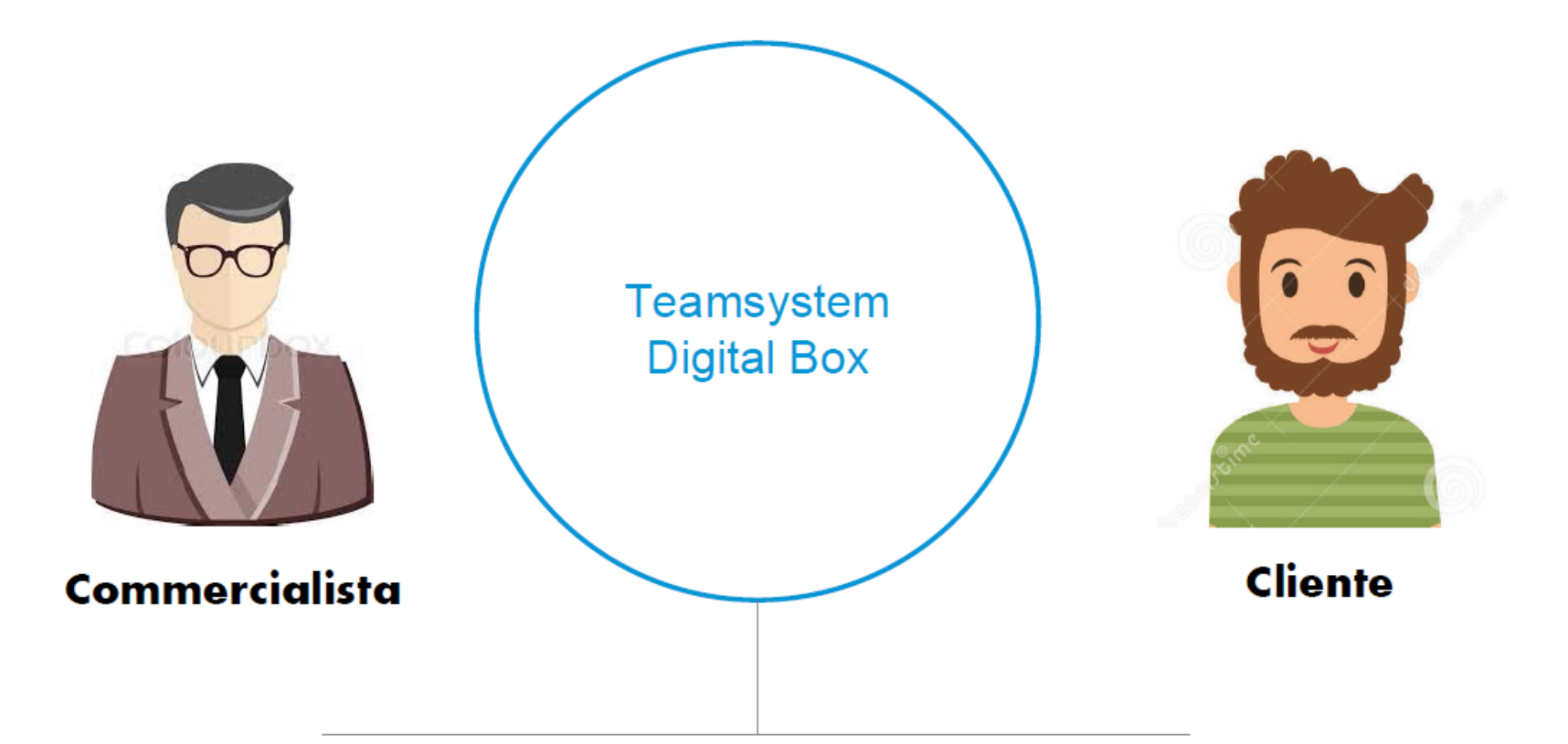

Fatture elettroniche, scambio documenti, visualizzazione statistiche e per ulteriori servizi disponibili in futuro

## Lo strumento che lo Studio mette a disposizione dei propri clienti per visualizzare le fatture elettroniche.

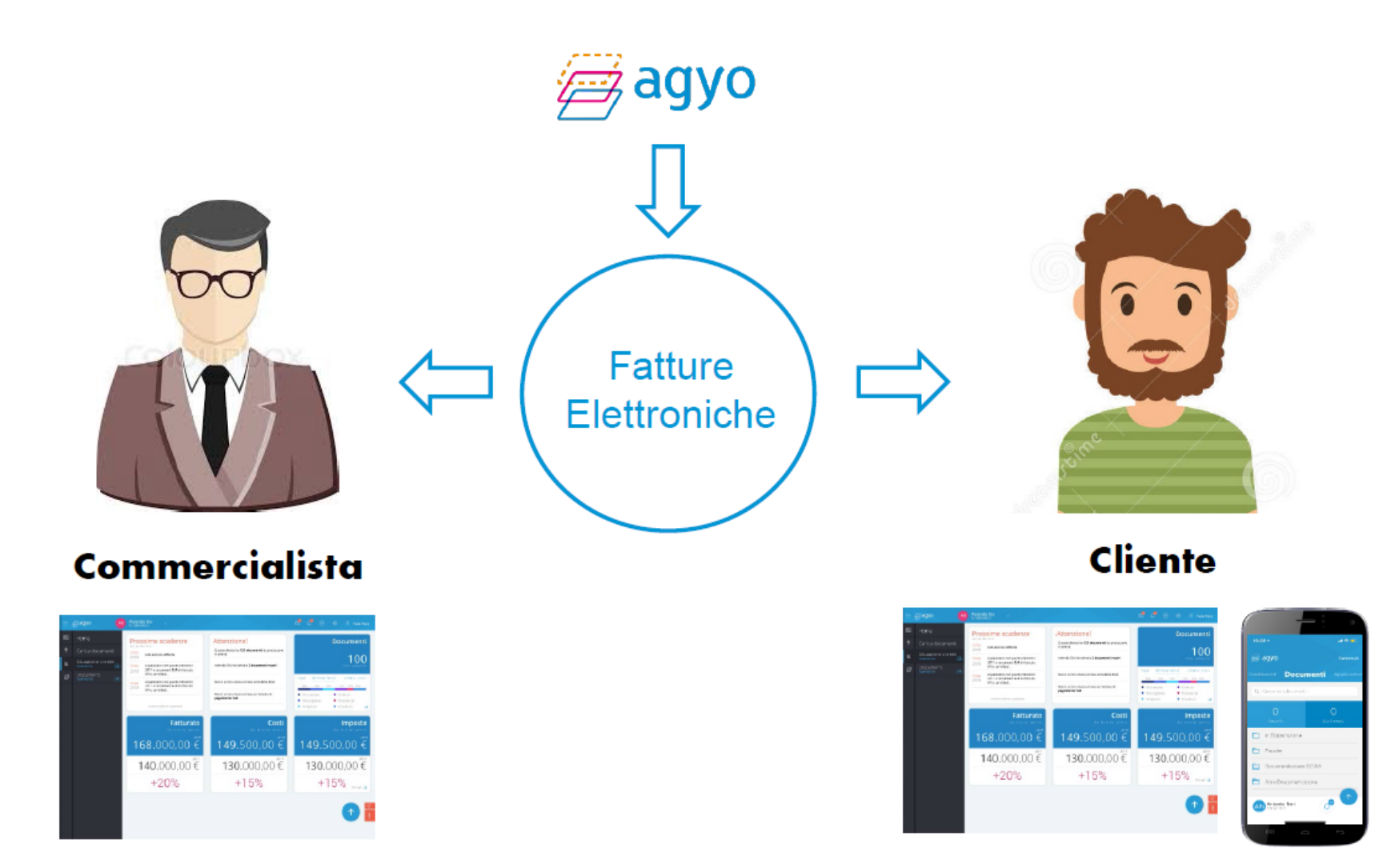

#### **DIGITAL BOX – VISTA CLIENTE**

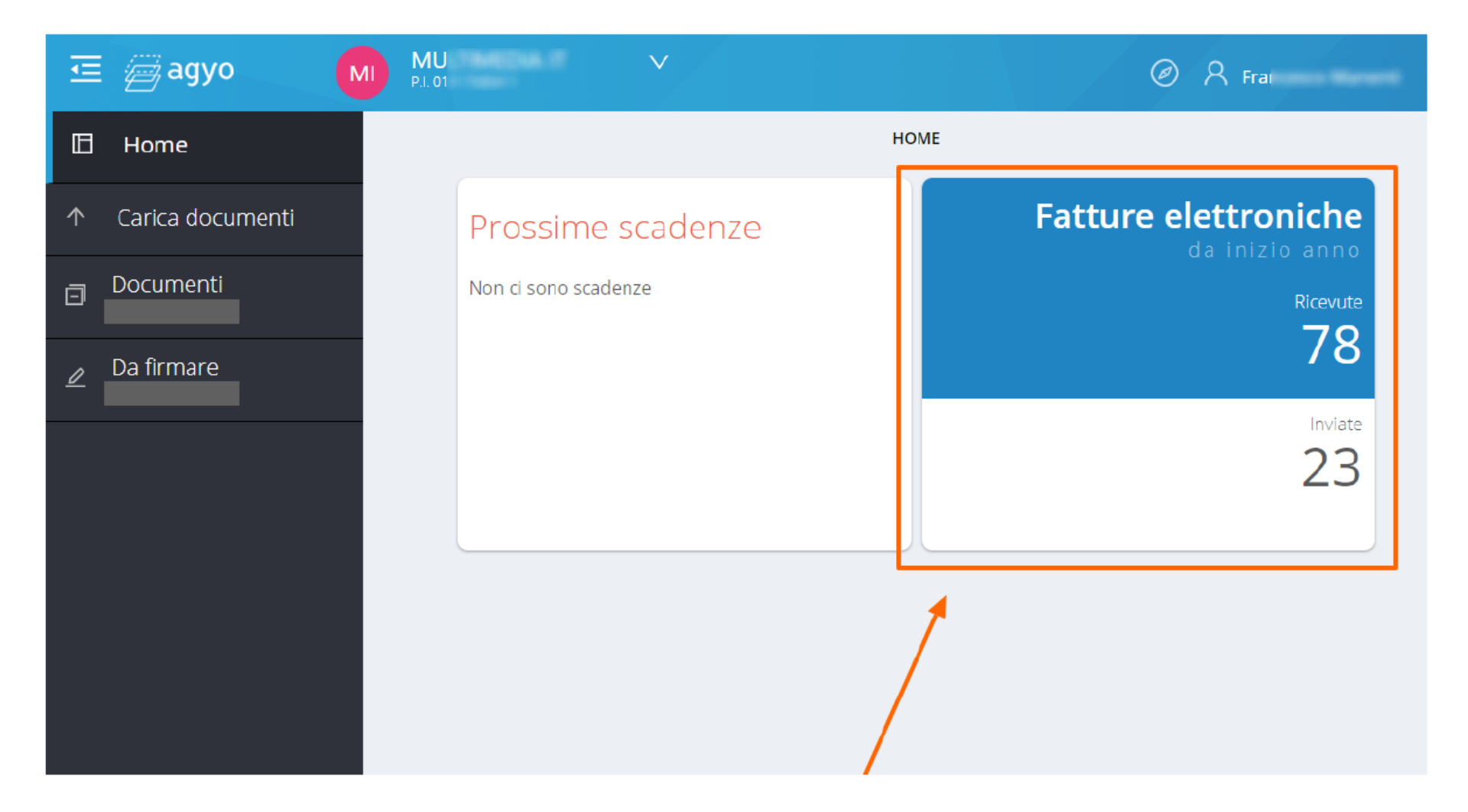

| ontabile                                   | Fiscale                                  | Gestione del pe                    | CCIAA                  | Altra document                       | Da elaborare |   |
|--------------------------------------------|------------------------------------------|------------------------------------|------------------------|--------------------------------------|--------------|---|
| 0 documenti                                | 0 documenti                              | 0 documenti                        | 0 documenti            | 0 documenti                          | 28 documenti |   |
| FATTURE ATTIVE                             | 0 FATTURE PASSIVE                        | 0 ALTRI DOC. CONTABIL              | 0 FATTURE ATTIVE       | E 🚑 agyo                             |              |   |
| 0 FATTURE PASSIVE                          | ∦agyo                                    |                                    |                        |                                      |              |   |
| erca nella categoria se                    | lezionata e premi invio                  |                                    |                        |                                      | A .          |   |
| Cedente<br>Azienda1                        | Data<br>2018-07-09                       | N° fattura<br>1                    | ı Ir<br>2              | mporto<br>270,84                     | 0            | : |
| Cedente<br>Azienda1                        | Data<br>2018-07-09                       | N° fattura<br>1                    | ı Ir<br>2              | mporto<br>270,84                     | 0            | : |
|                                            |                                          |                                    |                        |                                      |              |   |
| Cedente<br>Azienda1                        | Data<br>2018-07-09                       | N° fattura<br>1                    | ı Ir<br>2              | mporto<br>270,84                     | 0            | : |
| Cedente<br>Azienda1<br>Cedente<br>Azienda1 | Data<br>2018-07-09<br>Data<br>2018-07-09 | N° fattura<br>1<br>N° fattura<br>1 | a II<br>2<br>1 Ir<br>2 | mporto<br>270,84<br>mporto<br>270,84 | 0            |   |

#### **DIGITAL BOX – ANTEPRIMA FATTURA**

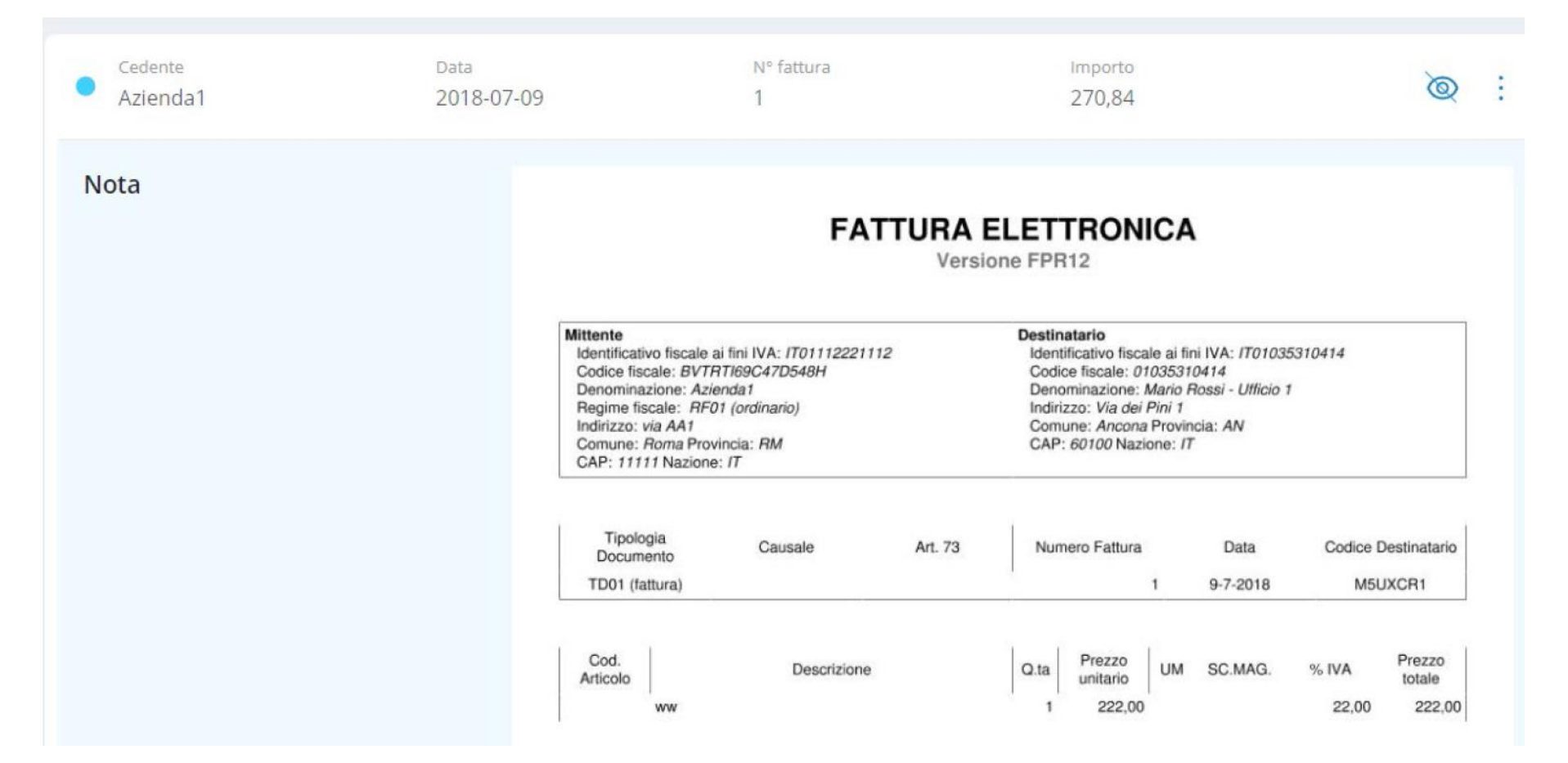

#### **DIGITAL BOX - DETTAGLI**

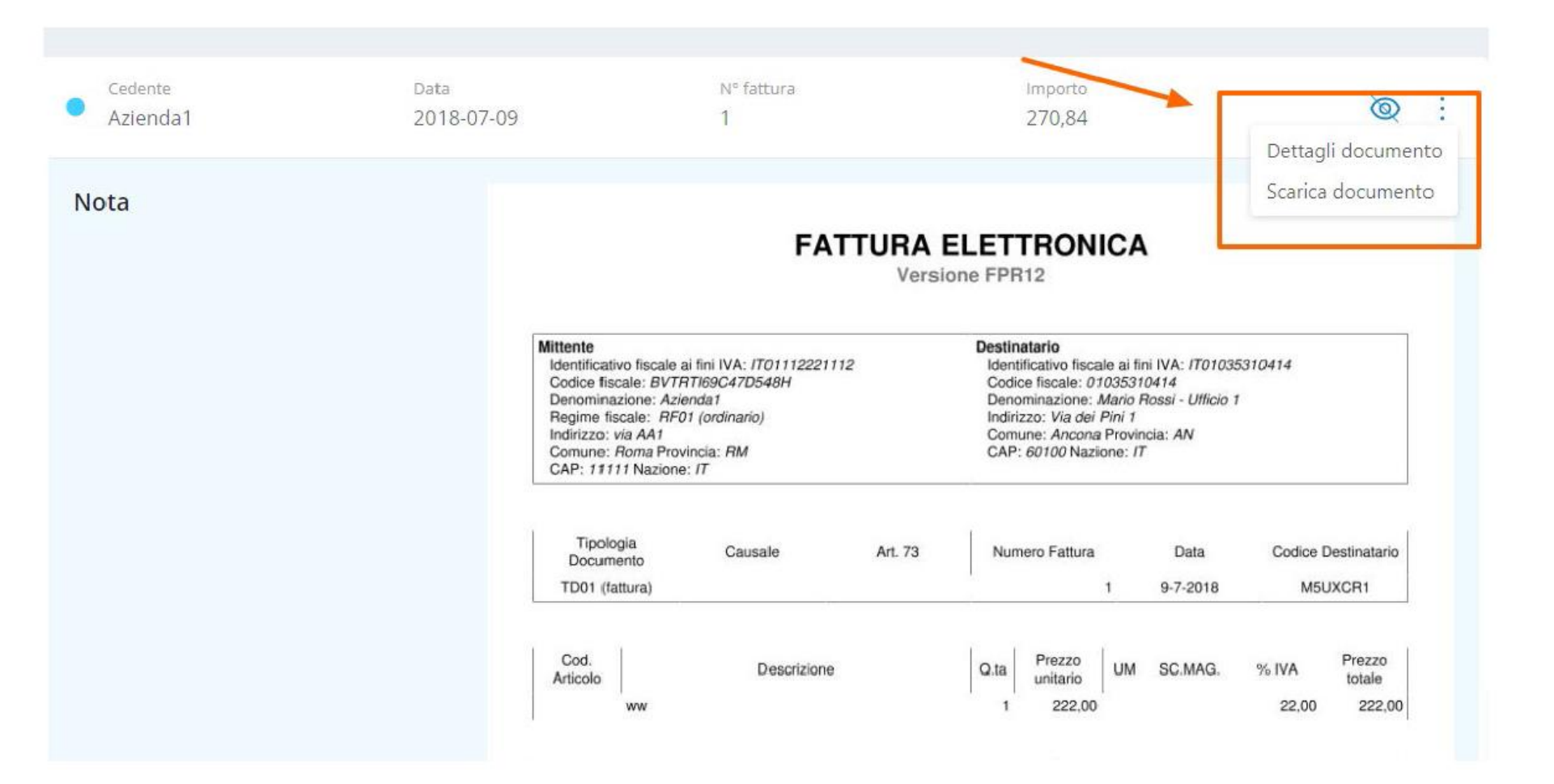

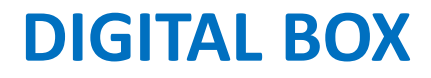

## Questo sarà <mark>solo</mark> uno strumento che permette di visualizzare le fatture elettroniche?

#### **DIGITAL BOX – COMING SOON**

|                                           |                                                                                                    | CARICA DOCUMENTI                          |
|-------------------------------------------|----------------------------------------------------------------------------------------------------|-------------------------------------------|
| Quale doct                                |                                                                                                    | Aiutaci ad identificare i tuoi documenti! |
| Ricerca tra i documenti e premi invio     | $\uparrow$                                                                                                    | fatture da caricare                       |
|                                           | Clicca qui per caricare uno o più allegati oppure trascina i<br>documenti in quest'area<br>File accettati: PDF, JPG, PNG, GIF, XML, ZIP, RAR |                                           |
| Contabile                                 | mbio dogumanti                                                                                                    |                                           |
| 47 documenti                              | ambio documenti                                                                                                    |                                           |
| 8 FATTURE ATTIVE 36                       | n unico ambiente                                                                                                    |                                           |
| Ricerca nella categoria seleziona PER SCA | ambiare, organizzare e                                                                                                    |                                           |
| Cessionario CE                            | ercare documenti                                                                                                    |                                           |
|                                           | 226.268 K3                                                                                                    |                                           |
|                                           | 34_0_15_02_2018_DAM2_2018.pdf                                                                                                    |                                           |
|                                           |                                                                                                    |                                           |
|                                           | CONFERMA INVIO                                                                                                    |                                           |

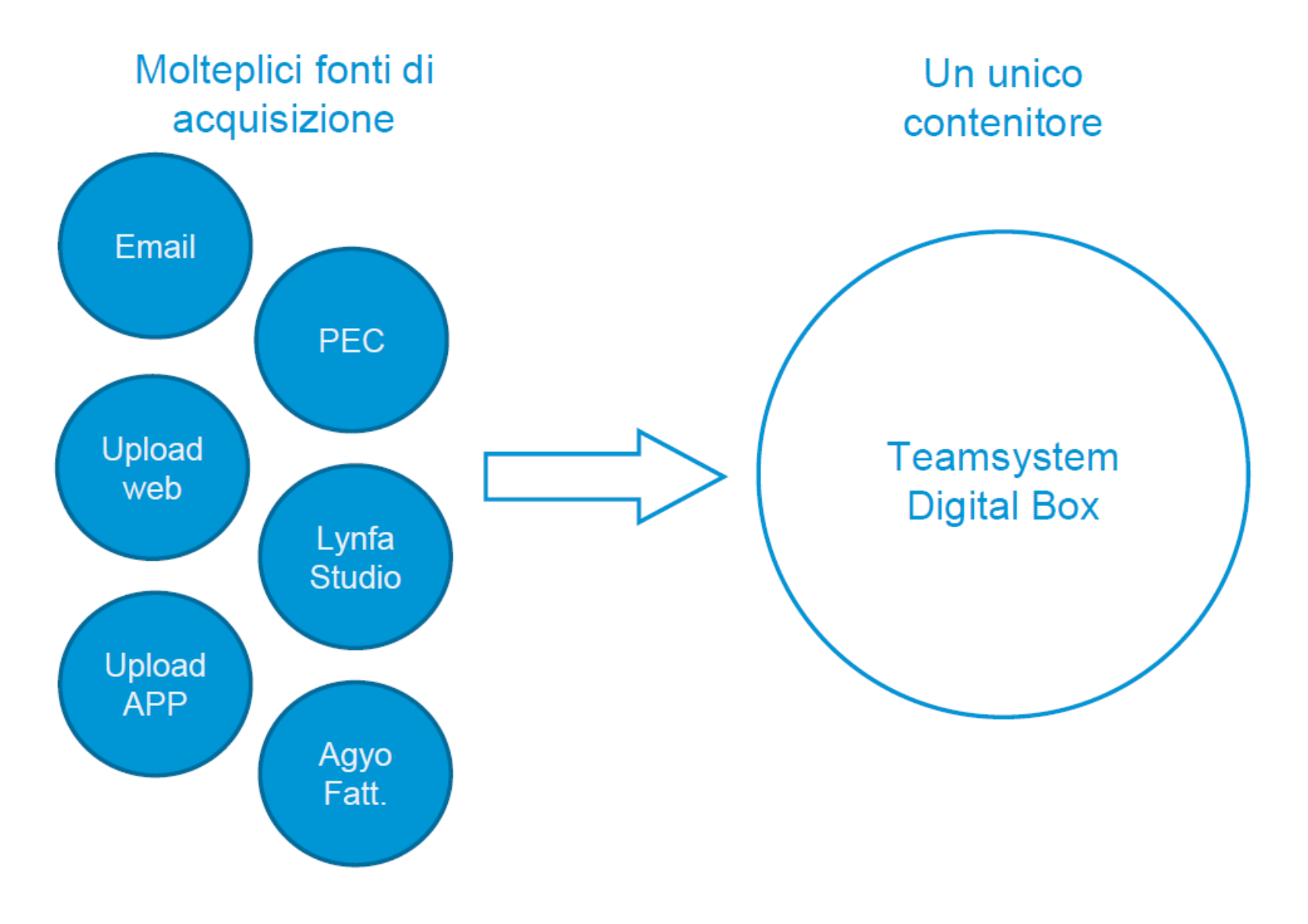

#### **DIGITAL BOX – COMING SOON**

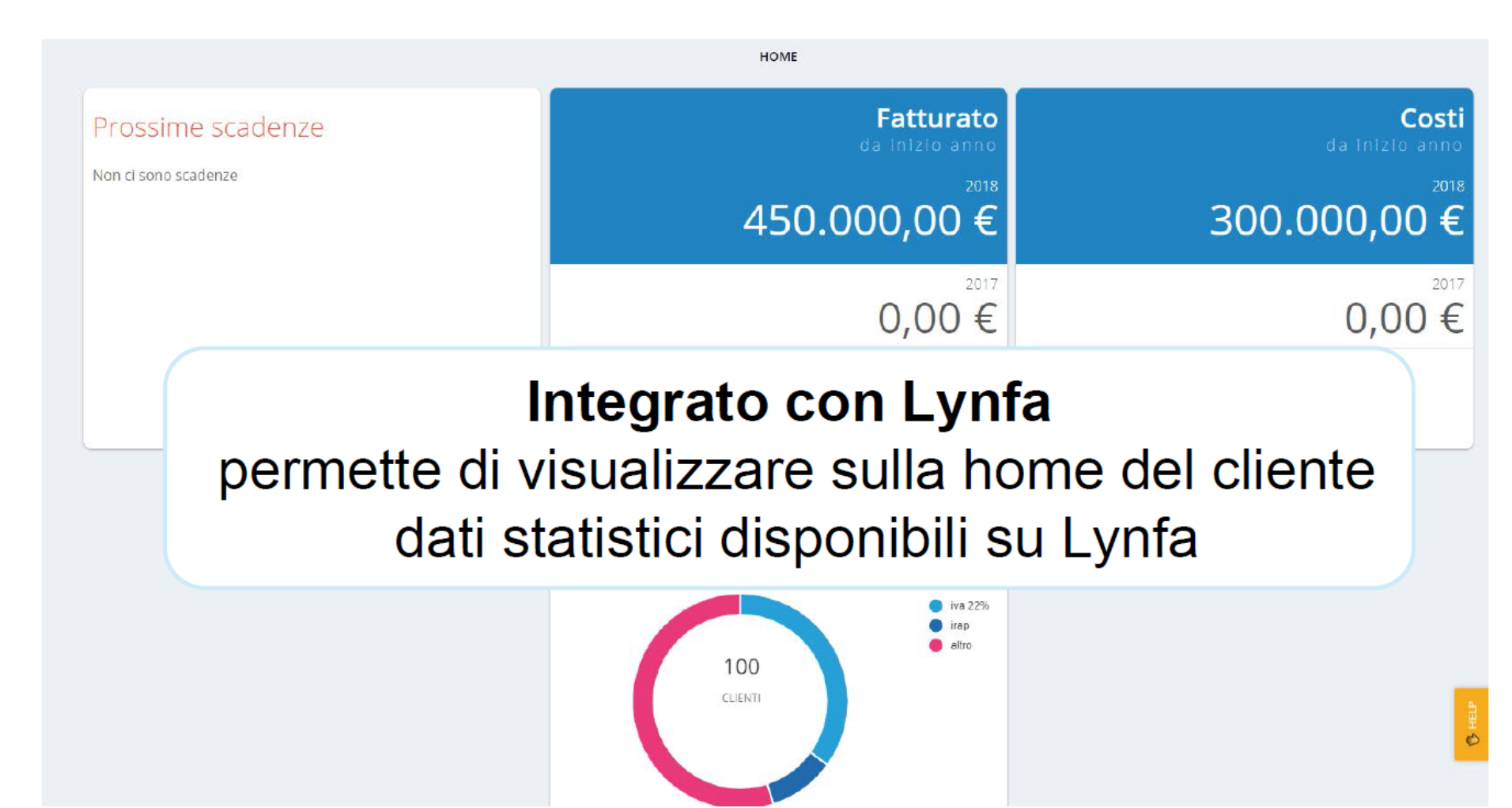

#### **DIGITAL BOX - PREREQUISITI**

Teamsystem Digital Box incluso per chi ha connettore Agyo attivo e pacchetto fatture

Attivazione Digital Box facilitata perché integrata nella procedura di iscrizione massiva di Lynfa Studio

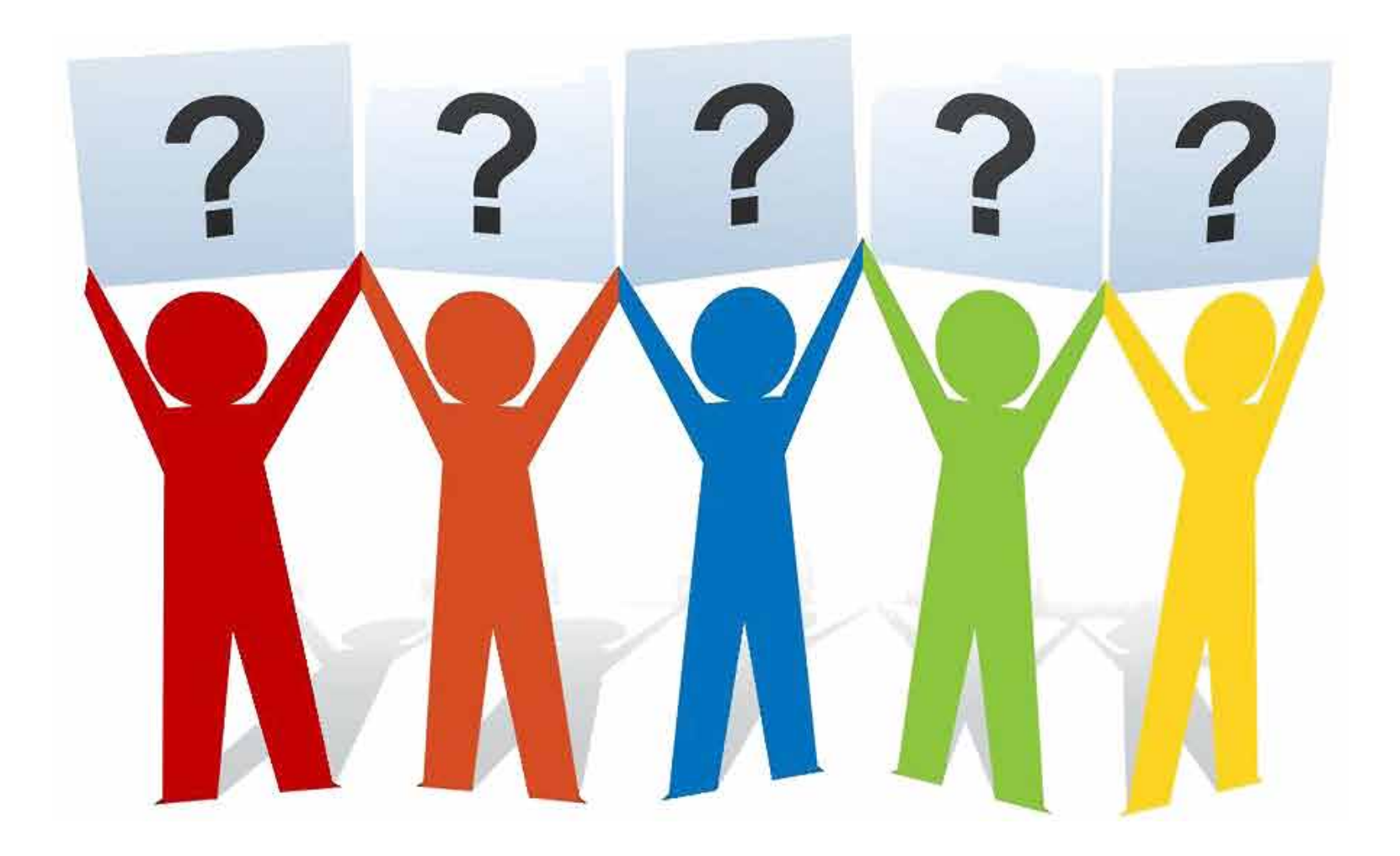

#### **KIT ADEGUAMENTO GDPR**

Ricordiamo per essere in regola con il GDPR vanno attivate le funzionalità previste all'interno dei gestionali. Per attivare le funzionalità seguire la documentazione rilasciata a partire dal mese di maggio.

In particolare:

- circolare 2018\_05\_28 per informativa e coupon eventuale assistenza : clicca qui
- □ video tutorial presenti all'accesso delle procedure

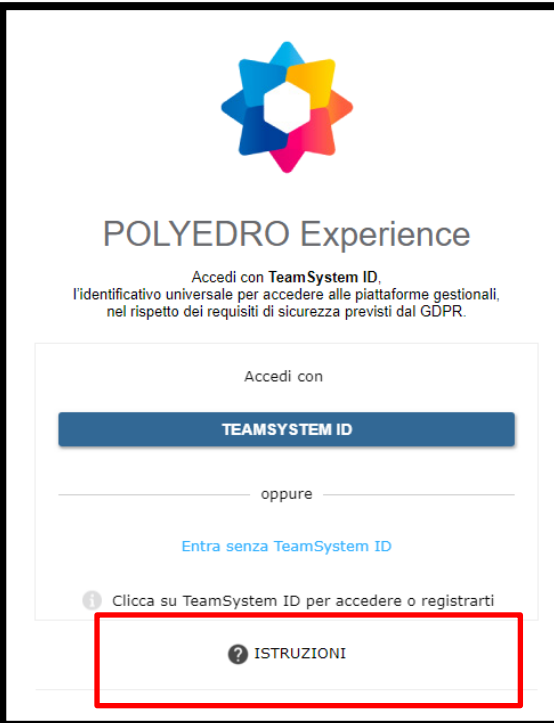

Link richiamato dai programmi: https://gdpr.teamsystem.io/info/polyedro/istruzioni.html

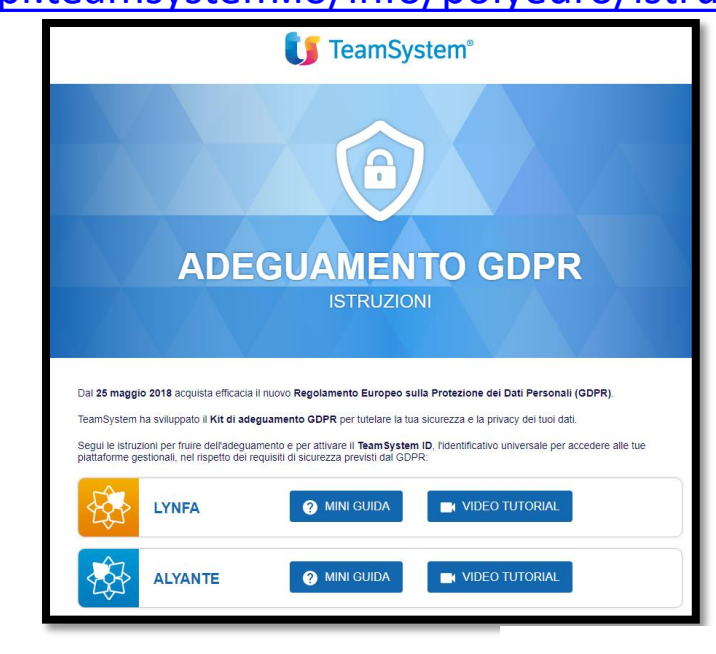

## Su pagina dedicata <u>www.bortolon.it/fattura-elettronica</u> sono presenti:

- Slide
- Video Guide
- Schede Tecniche

## GRAZIE A TUTTI! BUON LAVORO

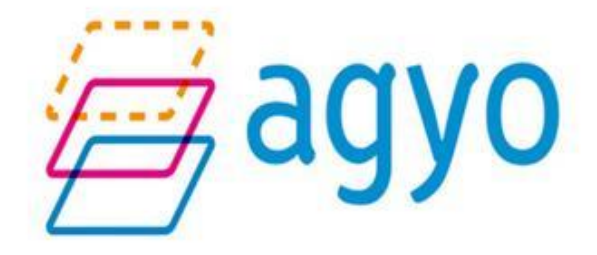